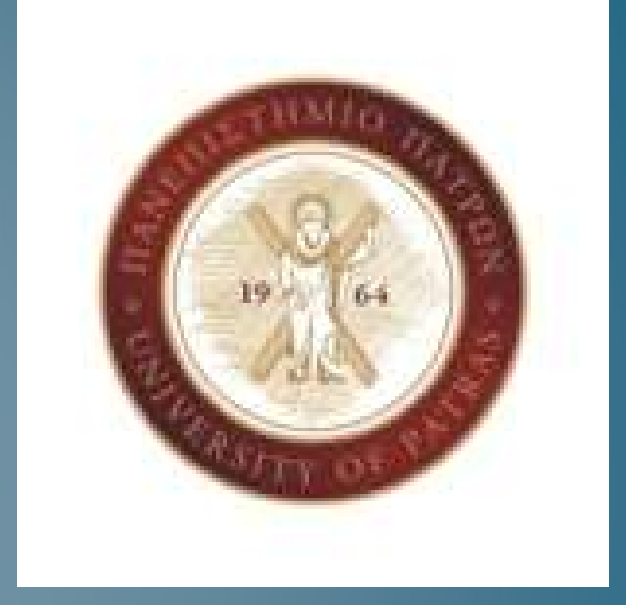

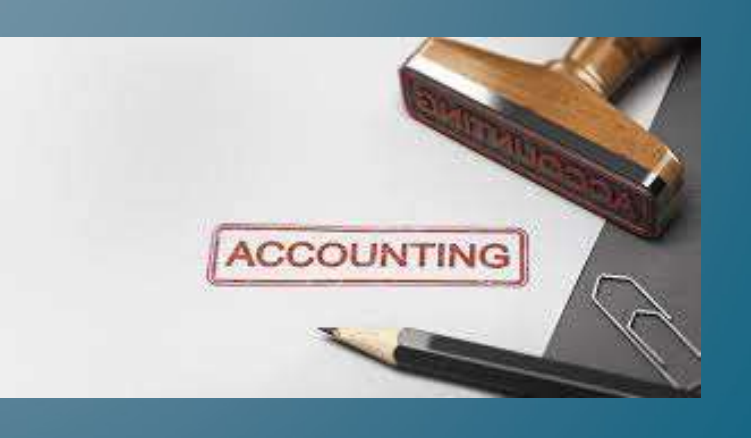

#### Ενότητα 9 – Εγγραφές Μαϊου

1. Την 10/05/2022, η επιχείρηση ΩΜΕΓΑ Α.Ε. αγόρασε από την εταιρεία «ΔΗΜΟΣΘΕΝΗΣ ΑΕ» 1 ηλεκτρονικό υπολογιστή συνολικής αξίας €2.000 πλέον ΦΠΑ 24% (ΤΔΑ 85). Την ίδια ημέρα κατατέθηκε ποσό €1.480 από τον τραπεζικό λογαριασμό που τηρεί η εταιρεία στη τράπεζα «Εθνική». Για την εξόφληση του υπόλοιπου ποσού εξέδωσε τραπεζική επιταγή από τη τράπεζα «Εθνική Τράπεζα» με αριθμό 393493849090923 και λήξη την 31/05/2022. Να πραγματοποιηθούν οι εγγραφές που αφορούν το μήνα Μάιο στη Γενική Λογιστική καθώς επίσης και η ενημέρωση του ληξιάρειου επιταγών.

#### Στοιχεία προμηθευτή:

Επωνυμία: ΔΗΜΟΣΘΕΝΗΣ ΑΕ Επάγγελμα: Εμπορία ηλεκτρονικών υπολογιστών ΑΦΜ: 00000000 ΔΟΥ: Γ ΠΑΤΡΩΝ Διεύθυνση: Αναξαγόρα 14, τ.κ. 26442 e-mail: info@dimosthenis.gr

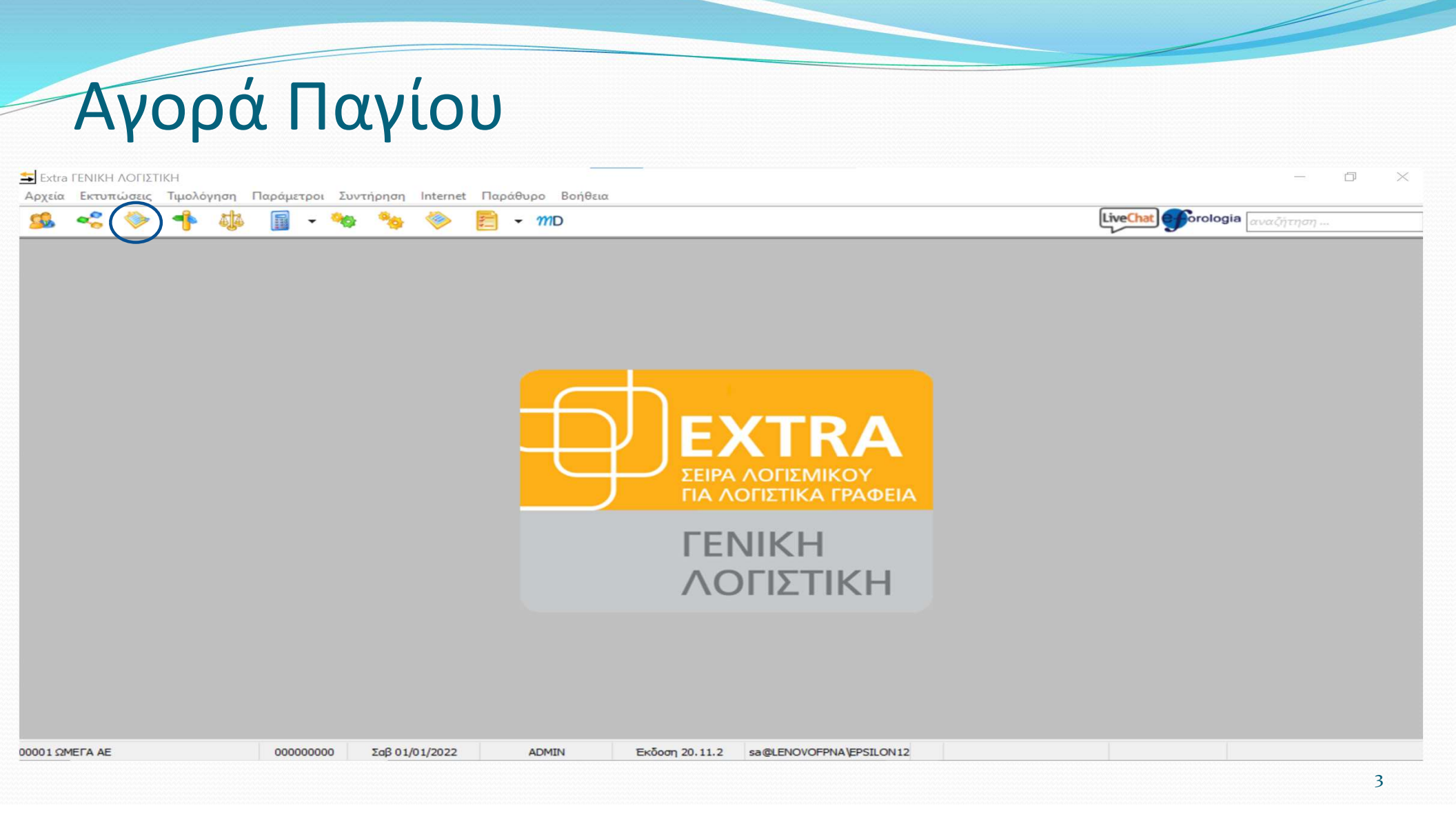

|   |                        |                   | · · ·                    |                 | <u>&gt; ا</u> | - • mb          |                |                  |                      |           | αναζήτηση                                     |        |
|---|------------------------|-------------------|--------------------------|-----------------|---------------|-----------------|----------------|------------------|----------------------|-----------|-----------------------------------------------|--------|
|   | ρα εςαγωγη<br>Ιερίοδος | Επινογες Διαμορά  | ρωσης                    |                 |               | 🗆 Λογαριασμοί Ά | οθρου          |                  | E                    | Επιλογές  |                                               |        |
| E | Ηυ. Διάστημα           | (Xongn)           |                          |                 |               | Апо             |                |                  |                      | Προέλευση | Όλα                                           |        |
|   | Από                    | 01/01/20          | 022                      |                 |               | Έως             |                |                  |                      |           |                                               |        |
|   | Έως                    | 31/12/20          | 022                      |                 |               | Μάσκα           | ##-#           | #-##-###         |                      |           |                                               |        |
|   |                        |                   |                          |                 |               |                 |                |                  |                      | ····· 🔺   |                                               |        |
|   | ρετε εδώ όποκ          | ι στήλη επιθυμείτ | rε va συμπε <sub>ί</sub> | οιληφθεί στην ο | μαδοπο        | ίηση            |                |                  |                      |           |                                               |        |
| 1 | Αρ. Εγγραφής           | Αρ. Ενημέρωσης    | Τύπος                    | Ημερομηνία      | 1 🛆           | Παραστατικό     | Κωδ. Συναλ.    | Α.Φ.Μ.<br>Συναλ. | Επωνυμία Συναλλασσομ | Èvou      | Απολογία                                      | ĸ      |
|   |                        |                   |                          |                 |               |                 | Εισάγετε φίλτρ | ο στο πεδίο που  | з ສາເອັບມຸຍເກລ       |           |                                               |        |
| Ŧ | 10                     | -10               | 11                       | 01/01/2022      | 1             |                 |                |                  |                      | 0         | Οφειλόμενο μετοχικό κεφάλαιο Μετόχων «Α» και  | . 'Oxi |
| + | 11                     | -11               | 11                       | 10/01/2022      |               |                 |                |                  |                      | k         | ατάθεση στη τράπεζα του οφειλόμενου μετοχικο  | . 'Oxi |
| + | 13                     | -13               | 11                       | 10/01/2022      |               |                 |                |                  |                      | N         | Ιεταφορά του μετοχικού κεφαλαίου από οφειλό   | 1XQ    |
| Đ | 14                     | -14               | 11                       | 12/01/2022      |               |                 |                |                  |                      | E         | ασφορά καταστήματος από το μέτοχο "Β"         | 1XQ    |
| + | 15                     | -15               | 11                       | 12/01/2022      |               |                 |                |                  |                      | N         | 1εταφορά του μετοχικού κεφαλαίου από οφειλό   | 1XQ    |
| + | 18                     | -18               | 12                       | 01/02/2022      | 0             | 01              | 25             | 000000000        | ΠΑΝΟΠΟΥΛΟΣ ΑΕ        | r         | ΙΑΝΟΠΟΥΛΟΣ ΑΕ - Αγορά γραφείων                | Αγορ   |
| + | 20                     | -20               | 11                       | 05/02/2022      | H             | HΔΠ1            | 25             | 000000000        | ΠΑΝΟΠΟΥΛΟΣ ΑΕ        | Г         | ΙΑΝΟΠΟΥΛΟΣ ΑΕ - ΚΤΘ ΣΕ ΑLPHA - ΕΚΔΟΣΗ ΕΠΙ     | NOXI   |
| + | 23                     | -23               | 11                       | 01/03/2022      | 1             | ΔA58            | 31             | 000000000        | ΓΕΩΡΓΙΑΔΗΣ ΑΕ        | r         | ΈΩΡΓΙΑΔΗΣ ΑΕ - ΑΓΟΡΑ ΕΜΠΟΡΕΥΜΑΤΩΝ             | ΰχι    |
| t | 24                     | -24               | 11                       | 01/03/2022      | H             | łΔΠ2            | 31             | 000000000        | ΓΕΩΡΓΙΑΔΗΣ ΑΕ        | r         | ΈΩΡΓΙΑΔΗΣ ΑΕ - έκδοση επιταγής λήξης 12/03/   | 1XQ    |
| + | 32                     | -32               | 11                       | 10/03/2022      | H             | HΔΠ5            | 31             | 000000000        | ΓΕΩΡΓΙΑΔΗΣ ΑΕ        | ſ         | ΈΩΡΓΙΑΔΗΣ ΑΕ - λήψη επιταγής λήξης 12/03/2022 | 2 OXI  |
| + | 34                     | -34               | 11                       | 12/03/2022      | F             | 1ΔΠ4            | 31             | 000000000        | ΓΕΩΡΓΙΑΔΗΣ ΑΕ        | ſ         | ΈΩΡΓΙΑΔΗΣ ΑΕ - λήψη επιταγής λήξης 31/03/2022 | 2 'Oxi |
| + | 35                     | -35               | 11                       | 12/03/2022      | F             | HΔΠ6            | 31             | 000000000        | ΓΕΩΡΓΙΑΔΗΣ ΑΕ        | ſ         | ΈΩΡΓΙΑΔΗΣ ΑΕ - Εξόφληση επιταγής λήξης 12/    | ΰχı    |
| + | 26                     | -26               | 11                       | 12/03/2022      | F             | НΔПЗ            | 31             | 000000000        | ΓΕΩΡΓΙΑΔΗΣ ΑΕ        | ſ         | ΈΩΡΓΙΑΔΗΣ ΑΕ - λήψη επιταγής λήξης 31/03/2022 | 2 OXI  |
| ÷ | 38                     | -38               | 13                       | 21/03/2022      | ٦             | ΔΑ1             | 32             | 000000000        | ΘΕΟΔΩΡΟΠΟΥΛΟΣ ΑΕ     | e         | ΘΕΟΔΩΡΟΠΟΥΛΟΣ ΑΕ - ΠΩΛΗΣΕΙΣ ΕΜΠΟΡΕΥΜΑ         | Πωλή   |
| + | 40                     | -40               | 12                       | 22/03/2022      | 0             | ΦΟΡΤΩΤΙΚΗ 1     | 34             | 000000000        | ΠΑΤΡΑΪΚΗ ΑΕ          | ſ         | АТРАЇКН АЕ                                    | Αγορα  |
| i | 41                     | -41               | < 11                     | 22/03/2022      | 1             |                 | 34             | 00000000         | ПАТРАТИН АЕ          | r         | ATDATIVE AF - FEOMALISH MODIOTIVES            | 2014   |

| . ~    | ; 🗇         | - <b>1</b> - 4]4  | -       | 🍫 🍫             |             | - mD      |                |                |                |                 | Liv        | eChat forologia αναζήτηση           |                                                                                                    |
|--------|-------------|-------------------|---------|-----------------|-------------|-----------|----------------|----------------|----------------|-----------------|------------|-------------------------------------|----------------------------------------------------------------------------------------------------|
| Φίλτρα | Εξαγωγή     | Επιλογές Διαμόρα  | ρωσης   | 🗲 Επιλογή Προ   | τύπου       |           |                |                |                |                 | >          | <                                   |                                                                                                    |
| 🗆 Περί | οδος        |                   |         | A               |             |           |                |                |                |                 |            |                                     |                                                                                                    |
| E H    | ι. Διάστημα | ι (Χρήση)         |         | Avadinion       |             |           |                |                |                |                 |            | )\\a                                |                                                                                                    |
|        | Апо         | 01/01/20          | 22      |                 |             | Περιγραφή |                |                | Κωδ. Περ. Είδα | ους Παραστατικό | KEITYO     |                                     |                                                                                                    |
|        | Έως         | 31/12/20          | 22      | _               |             |           | Εισάνετε φίλτο | ο στο πεδίο τ  |                |                 |            |                                     |                                                                                                    |
| _      |             |                   |         | N DOALISETS FAR |             |           | Liouyere write | 0 010 110010 1 |                | 744             | Du Margare |                                     |                                                                                                    |
| Σύρετ  | ε εδώ όποκ  | α στήλη επιθυμείτ | ε να συ | I ISZARZEIZ EMI | IOPETMATS2N |           |                |                |                | IDA             | Πωλησεων   |                                     |                                                                                                    |
| A0.    | www.        |                   | Túno    |                 |             |           |                |                |                |                 |            | Απολογία                            | KED                                                                                                    |
|        | -T TPOTING  | np. crilbebaoile  |         |                 |             |           |                |                |                |                 |            | Anonoria                            | The state of the state of the s |
| 3      |             |                   |         |                 |             |           |                |                |                |                 |            |                                     |                                                                                                    |
|        | 10          | -10               |         |                 |             |           |                |                |                |                 |            | υτοχικό κεφάλαιο Μετόχων «Α» και    | . 'OXI                                                                                                    |
| Đ      | 11          | -11               |         |                 |             |           |                |                |                |                 |            | τράπεζα του οφειλόμενου μετοχικο    | . 'OXI                                                                                                    |
| Đ      | 13          | -13               |         |                 |             |           |                |                |                |                 |            | υ μετοχικού κεφαλαίου από οφειλό    | 1XQ                                                                                                    |
| æ      | 14          | -14               |         |                 |             |           |                |                |                |                 |            | ιστήματος από το μέτοχο "B"         | 1XQ                                                                                                    |
| Đ      | 15          | -15               |         |                 |             |           |                |                |                |                 |            | υ μετοχικού κεφαλαίου από οφειλό    | 1XQ                                                                                                    |
| Đ      | 18          | -18               |         |                 |             |           |                |                |                |                 |            | )Σ ΑΕ - Αγορά γραφείων              | Αγορών                                                                                                    |
| Ð      | 20          | -20               |         |                 |             |           |                |                |                |                 |            | Σ ΑΕ - ΚΤΘ ΣΕ ΑLPHA - ΕΚΔΟΣΗ ΕΠΙ    | . 'Oxi                                                                                                    |
| æ      | 23          | -23               |         |                 |             |           |                |                |                |                 |            | ΑΕ - ΑΓΟΡΑ ΕΜΠΟΡΕΥΜΑΤΩΝ             | NXO                                                                                                    |
| Đ      | 24          | -24               |         |                 |             |           |                |                |                |                 |            | ΑΕ - έκδοση επιταγής λήξης 12/03/   | NXO                                                                                                    |
| ÷      | 32          | -32               |         |                 |             |           |                |                |                |                 |            | ΑΕ - λήψη επιταγής λήξης 12/03/2022 | 2 OXI                                                                                                    |
| Đ      | 34          | -34               |         |                 |             |           |                |                |                |                 |            | ΑΕ - λήψη επιταγής λήξης 31/03/2022 | 2 'OXI                                                                                                    |
| Đ      | 35          | -35               |         |                 |             |           |                |                |                |                 |            | ΑΕ - Εξόφληση επιταγής λήξης 12/    | NXO                                                                                                    |
| Đ      | 26          | -26               |         |                 |             |           |                |                |                |                 |            | ΑΕ - λήψη επιταγής λήξης 31/03/2022 | 2 OXI                                                                                                    |
| Đ      | 38          | -38               | L       |                 |             |           |                |                |                |                 |            | ΥΛΟΣ ΑΕ - ΠΩΛΗΣΕΙΣ ΕΜΠΟΡΕΥΜΑ        | Πωλήσεα                                                                                                    |
| Đ      | 40          | -40               |         |                 |             |           |                | Embour         | Elabor         |                 |            | -                                   | Αγορών                                                                                                    |
|        | 41          | -41               |         |                 |             |           | AVED           | Ennoyn         | Εςουος         |                 |            | - FEOWAHZH WODTOTIKHZ               | na                                                                                                    |

| Αρχεία<br>Φίλτρο<br>Περίο<br>Ημ.<br>Αρχεία<br>Φίλτρο<br>Περίο<br>Ημ.<br>Αρχεία | <u>Ε</u> κτυπώσεις<br>Εξαγωγή Επι<br>οδος<br>μ. Διάστημο<br>Από<br>Έως<br>ε εδώ όποια στ ή | Τιμολόγηση<br>δ<br>λογές Διαμόρα<br>(Χρήση)<br>01/01/20<br>31/12/20<br>λη επιθυμείτ | Νέα Εγγραφή Άρθρου<br>Είδος<br>Κωδικός 11 Περη<br>Εγκατάσταση<br>Γενικά Στοιχεία<br>Παραστατικό | - Αριθμός Εγγραφής: 57<br>γραφή (Συμψηφιστική) ν | Νεο Εγγραφή              | Συναλλασσόμενος<br>ΚΕΠΥΟ<br>Κωδικός<br>Επωνυμία<br>Πρόσθετα στοιχεία Μ.<br>Ταυτότητα Λιανικών<br>Άρθαο 398-Φ.Π.Α. | ✓ Упо́ У.Ф.М.  |                  |                 | Forologia    | του κωο<br>Συναλλα<br>στο ΑΦΝ<br>Επωνυμ<br>επιλέγω<br>δημιουρ<br>Συναλλα | ικου<br>κσσόμενου (<br>Λ ή στην<br>ία) και<br>F2 για να<br>γήσω ένα νέ<br>χσσόμενο |
|--------------------------------------------------------------------------------|--------------------------------------------------------------------------------------------|-------------------------------------------------------------------------------------|-------------------------------------------------------------------------------------------------|--------------------------------------------------|--------------------------|----------------------------------------------------------------------------------------------------|----------------|------------------|-----------------|--------------|--------------------------------------------------------------------------|------------------------------------------------------------------------------------|
| An E                                                                           | Evvograńc Ao. F                                                                            | νομέρωσης                                                                           |                                                                                                 |                                                  |                          |                                                                                                    |                |                  |                 | Απολογία     |                                                                          | KEDYC                                                                              |
| 8                                                                              |                                                                                            |                                                                                     | 🔠 <u>1</u> Άρθρο <u>2</u> Σχόλια - Πα                                                           | ρατηρήσεις <u>5</u> Αξιόγραφα <u>6</u> Αναμ      | ορφωση <u>8</u> Αντιστοι | γίσεις Ειδ.Καθ.39Β                                                                                                |                |                  |                 |              |                                                                          |                                                                                    |
| € 🗄                                                                            | 10                                                                                         | -10                                                                                 | Κωδικός                                                                                         | Περιγραφή Λογαριασμού                            | Χρέω                     | ση Πίστωση                                                                                                    | Παραστατικό    | Απιολογία        | KEITY 🔺         | ) κεφάλαιο Μ | Ιετόχων «Α» και.                                                         | . <sub>X</sub>                                                                     |
| Œ                                                                              | 11                                                                                         | -11                                                                                 |                                                                                                 |                                                  |                          |                                                                                                    |                |                  | 0,              | α του οφειλά | ύμενου μετοχικο.                                                         | . 'O <sub>X</sub> ı                                                                |
| Œ                                                                              | 13                                                                                         | -13                                                                                 |                                                                                                 |                                                  |                          |                                                                                                    |                |                  |                 | ικού κεφαλα  | ίου από οφειλό                                                           | 10XI                                                                               |
| Œ                                                                              | 14                                                                                         | -14                                                                                 |                                                                                                 |                                                  |                          |                                                                                                    |                |                  |                 | ος από το μέ | тохо "В"                                                                 | 1XQ                                                                                |
| Œ                                                                              | 15                                                                                         | -15                                                                                 |                                                                                                 |                                                  |                          |                                                                                                    |                |                  |                 | ικού κεφαλα  | ίου από οφειλό                                                           | 10XI                                                                               |
| (±                                                                             | 18                                                                                         | -18                                                                                 |                                                                                                 |                                                  |                          |                                                                                                    |                |                  |                 | ίγορά γραφε  | iωv                                                                      | Αγορών                                                                             |
| Œ                                                                              | 20                                                                                         | -20                                                                                 |                                                                                                 |                                                  |                          |                                                                                                    |                |                  |                 | TO SE ALPH   | Α - ΕΚΔΟΣΗ ΕΠΙ.                                                          | . <sup>1</sup> 0 <sub>X</sub> 1                                                    |
| Œ                                                                              | 23                                                                                         | -23                                                                                 | Σύνολα:                                                                                         |                                                  |                          | 0,00 00,0                                                                                                    | 0              |                  |                 | OPA EMITOP   | ΕΥΜΑΤΩΝ                                                                  | IXO                                                                                |
| Đ                                                                              | 24                                                                                         | -24                                                                                 | Υπόλοιπο:                                                                                       |                                                  |                          | 0,00 0,00                                                                                                    | 0              |                  | ~               | δοση επιταγή | ής λήξης 12/03/                                                          | 1X0                                                                                |
| Œ                                                                              | 32                                                                                         | -32                                                                                 | <                                                                                               |                                                  |                          |                                                                                                    |                |                  | >               | ψη επιταγής  | λήξης 12/03/202                                                          | 2 'O <sub>X1</sub>                                                                 |
| (±                                                                             | 34                                                                                         | -34                                                                                 | Αξία ΚΕΠΥΟ Υπόχρεου                                                                             | Αξία ΚΕΠΥΟ Μ                                     | η Υπόχρεου               | Αξία ΚΕ                                                                                                    | ΠΥΟ Φ.Π.Α.     |                  |                 | ψη επιταγής  | λήξης 31/03/202                                                          | 2 OX1                                                                              |
| æ                                                                              | 35                                                                                         | -35                                                                                 |                                                                                                 |                                                  |                          | <u> </u>                                                                                                    |                |                  |                 | όφληση εππ   | αγής λήξης 12/                                                           | IXO                                                                                |
| Œ                                                                              | 26                                                                                         | -26                                                                                 | Εισαγωγή                                                                                        | Μεταβολή                                         | τόρριψη                  | Διαγραφή                                                                                                    | Ф.П.А.         |                  |                 | ψη επιταγής  | λήξης 31/03/202                                                          | 2 OX1                                                                              |
| ±                                                                              | 38                                                                                         | -38                                                                                 | ματαιά το το το το το το το το το το το το το                                                   | 🖂 Καρτέλα Λογ. 🦰 Κα                              | οτέλα Συναλ.             | Μητρώο Πανίων                                                                                                    | 🐜 Διαχ. Πάνιοι | υ Ενεργ. 🄊 Αποφο | οολόνηση        | Ε - ΠΩΛΗΣΕ   | ΙΣ ΕΜΠΟΡΕΥΜΑ                                                             | . Πωλήσεων                                                                         |
| Œ                                                                              | 40                                                                                         | -40                                                                                 |                                                                                                 |                                                  |                          |                                                                                                    |                |                  |                 |              |                                                                          | Αγορών                                                                             |
| HI 41 4                                                                        | 1 anò 24                                                                                   | H H                                                                                 | 🙀 Εκτύπωση Άρθρου                                                                               | Φορολογ. Βάση Ει                                 | ιφ. Εικόνας              | MD myDATA                                                                                                    |                |                  |                 |              | TUTINHE                                                                  | >                                                                                  |
| σαγωγή Με                                                                      | Εταβολή Διαγραφ                                                                            | φή Φίλτρο Α                                                                         | Enavaλήψιμη εισαγωγή                                                                            | (Ctrl+R)                                         | ОК                       | Акиро                                                                                                    |                | 👎 ορισμός προτι  | ùnou (Ctrl + A) |              |                                                                          |                                                                                    |

6

| φi)     |                                | Επιλογές Διαμόρφ<br>(Χρήση)<br>01/01/20 | Είδος<br>Κωδικός<br>Εγκατάστ | 11 Περιγραφή<br>αση                         | Συμψηφιστική         | ν                                  | Συναλλασσά<br>ΚΕΠΥΟ<br>Κωδικός<br>Επωνυμία |               | ~<br>А.Ф.М. | Υπόχρεος <     |                        | συναλλασσόμ<br>χαρακτηριστ<br>οποίου θέλω<br>αντιγράψω κ | ιενο τα<br>ικά του<br>να<br>αι |
|---------|--------------------------------|-----------------------------------------|------------------------------|---------------------------------------------|----------------------|------------------------------------|--------------------------------------------|---------------|-------------|----------------|------------------------|----------------------------------------------------------|--------------------------------|
|         | Έως                            | 31/12/20                                |                              | ητηση                                       |                      | Μόνο τη<br>Εγκατά                  | στασης Όλεα                                | ;             |             | ~              |                        | επιλέγω εισα                                             | γωγή                           |
| Σ:<br>Ξ | ύρετε εδώ όποκ<br>Αρ. Εγγραφής | ι στήλη επιθυμείτ<br>Αρ. Ενημέρωσης     | An I K                       | Δοϊκός     ΤΕΩΡΠΟΥ ΠΩΕ     Ζ. ΠΑΥΛΟΥ ΠΑΥΛΟΥ | Επωνυ<br>Εισ<br>ΡΓΟΣ | μία<br>σάγετε φίλτρο στο πεδίο ποι | μ επιθυμείτε<br>047082<br>043561           | A.Φ.Μ.<br>723 | Σι          | υσχέτιση       |                        | Απολογία                                                 | КЕПУС                          |
| 8       | ± 10                           | -10                                     |                              |                                             | ۵E                   |                                    | 013301                                     | 000           | DooupAsum   |                | ^                      | ) κεφάλαιο Μετόχων «Α» και                               | . <sub>X</sub>                 |
| 0       | ± 11                           | -11                                     |                              | 29 ΩΜΕΓΑ ΑΕ                                 | AL                   |                                    | 000000                                     | 000           | проргозот   | IS IS          |                        | α του οφειλόμενου μετοχικο                               | . 'O <sub>X</sub> ı            |
| 0       | + 13                           | -13                                     | ≥                            | 31 ΓΕΩΡΓΙΑΔΗΣ Α                             | E                    |                                    | 000000                                     | 000           | ΠΡΟΜΗΘΕΥ    | της            |                        | ικού κεφαλαίου από οφειλό                                | IXO                            |
|         | + 14                           | -14                                     |                              | 32 ΘΕΟΔΩΡΟΠΟΥ                               | ΛΟΣ ΑΕ               |                                    | 000000                                     | 000           |             |                |                        | ος από το μετόχο Β                                       | UX1                            |
|         | ± 15                           | -15                                     |                              | 34 ПАТРАЇКН АЕ                              |                      |                                    | 000000                                     | 000           |             |                |                        | ικου κεφαλαίου από οφείλο                                | UXI                            |
|         | ± 18                           | -18                                     |                              | 35 ΛΑΜΔΑ ΑΕ                                 |                      |                                    | 000000                                     | 000           |             |                |                        | γοραγραφειων                                             | Αγορων                         |
|         | ± 20                           | -20                                     |                              | 36 NANAEYOYMIO                              | Y AE                 |                                    | 000000                                     | 000           |             |                |                        | TO 2E ALPHA - EKAO2H EI II                               | . OXi                          |
|         | ± 23                           | -23                                     |                              | 37 ΘΕΟΦΑΝΗΣ ΑΕ                              |                      |                                    | 000000                                     | 000           |             |                |                        |                                                          | OXI                            |
|         | + 24                           | -24                                     | -                            |                                             |                      |                                    |                                            |               |             |                | ~                      | οση επιταγής λήξης 12/03/                                | . OXI                          |
|         | ± 32                           | -32                                     | <                            |                                             |                      |                                    |                                            |               |             |                |                        | ψη επιταγής λήξης 12/03/202                              | 2 OX1                          |
|         | 1 34                           | -34                                     |                              |                                             |                      |                                    |                                            |               |             |                |                        | ψη επιταγης ληξης 31/03/202                              | 2 0 XI                         |
|         | ± 35                           | -35                                     | 🖌 🔘 E                        | ισαγωγή 🍺 Μεταβολή                          | 💮 Προβολή            |                                    |                                            |               |             | Επιλογή        | Акиро                  | סקאקסק בחודמיקק אקצק 12/                                 | DXI<br>DXI                     |
|         | ± 26                           | -26                                     | 0                            |                                             |                      | <b>a •</b> • • • • •               | <b>—</b>                                   |               |             |                |                        | ψη επιταγης ληξης 31/03/202                              |                                |
|         | ± 38                           | -38                                     | Ioc                          | οσκελισμός 🛛 🔚 Ι                            | Καρτέλα Λογ.         | Μαρτέλα Συναλ.                     | Μητρώο Ι                                   | Παγίων        | Διαχ. Π     | άγιου Ενεργ. 🏉 | Αποφορολόγηση          | E - TISZARZEIZ EMITOPETMA                                | . Πωλησεων                     |
| Hel     | 40<br>41<br>41 4 1 anó 24      | 11                                      | Ekr                          | τύπωση 'Αρθρου                              | Φορολογ. Βάση        | Εμφ. Εικόνος                       |                                            |               |             |                |                        |                                                          | >                              |
|         | 5                              | 9 9                                     | Enava                        | λήψιμη εισαγωγή (Ctrl+R                     | )                    | ОК                                 | Акиро                                      | ]             |             | 🥠 ορισμ        | ός προτύπου (Ctrl + A) |                                                          |                                |

7

| 🖆 Extra ΓΕΝΙΚΗ ΛΟΓΙΣΤΙΚΗ - [Διαχείριση Άρθρων]                                                                                                    | 🚘 Νέα Εγγραφή Συναλλασομένου                                                                                                    | <                                         |                                                                                                    | ø ×                                                                                                    |
|----------------------------------------------------------------------------------------------------|----------------------------------------------------------------------------------------------------|-------------------------------------------|----------------------------------------------------------------------------------------------------|----------------------------------------------------------------------------------------------------|
| <ul> <li>Αρχεία Εκτυπώσεις Τιμολόγηση</li> <li>Νέα Εγγραφή Άρθ</li> <li>Νέα Εγγραφή Άρθ</li> <li>Είδος</li> <li>Φίλτρα Εξαγωγή Επιλογές Διαμόρα</li> <li>Περίοδος</li> <li>Ημ. Διάστημα (Χρήση)</li> <li>Από 01/01/20</li> <li>Έως 31/12/20</li> </ul>                                  | Επωνυμία         ΔΗΜΟΣΘΕΝΗΣ ΑΕ           ΑΦΜ         000000000         Λήψη Στοιχείων Γ.Γ.Π.Σ           Συσχέτιση         Ε           Επάγγελμα         Εμπορία ηλεκτρονικών υπολογιστών           VAT         Λήψη Στοιχείων VIES           Χώρα         ΥΑ                                                                                                    |                                           | δrologia αναζήτηση                                                                                                    | - 6                                                                                                    |
| Σύρετε εδώ όποια στήλη επιθυμείτ         Κωδικός           β         Αρ. Εγγραφής         Αρ. Ενημέρωσης           Φ         10         -10           Φ         11         -11           Φ         13         -13           Φ         14         -14           Φ         15         -15 | <ul> <li>ΚΕΠΥΟ</li> <li>Υπούσεμα</li> <li>ΚΕΠΥΟ</li> <li>Υποχρέωση υποβολής</li> <li>Υπόχρεος</li> <li>Συναλλασσόμενος εκτός Ελλάδος</li> <li>Συναλλασσόμενος Δημοσίου</li> <li>Συναλλαφές Αρ. 19820 Ν.3842/2010</li> <li>Ιδιώτης</li> <li>Εμφάνιση στην Κατάσταση Συναλλαγών</li> </ul>                                                                                                    |                                           | Απολογία<br>κεφάλαιο Μετόχων «Α» και<br>α του οφειλόμενου μετοχικο<br>κού κεφαλαίου από οφειλό<br>ος από το μέτοχο "Β"<br>κού κεφαλαίου από οφειλό                                    |                                                                                                    |
| IB     -18       IB     -18       IB     20       IB     23       IB     22       IB     32       IB     32       IB     35       IB     35       IB     26       IB     26                                                                                                    | Kαθεστώς ΦΠΑ     Kavovikó       Ημερομηνία        Εναρξης, Διακοπής        Διεύθυνση     Αναξαγόρα 14       ΤΚ, Πόλη     26442       Τηλέφωνο 1, 2, 3                                                                                                    | Хкиро                                     | Αγορα γραφείων (ΤΘ ΣΕ ΑLPHA - ΕΚΔΟΣΗ ΕΠΙ<br>ΟΡΑ ΕΜΠΟΡΕΥΜΑΤΩΝ δοση επιταγής λήξης 12/03/<br>ψη επιταγής λήξης 12/03/2022 ψη επιταγής λήξης 31/03/2022 όφληση επιταγής λήξης 31/03/2022 | Αγορών           Όχι           Όχι           Όχι           Όχι           Όχι           Όχι           Όχι           Όχι           Όχι           Όχι           Όχι           Όχι           Όχι           Όχι           Όχι           Όχι           Όχι           Όχι           Όχι           Όχι           Όχι |
|                                                                                                    | Fax 1, 2       Image: Constraint of the state of the state of the st | ' Αποφορολόγηση<br>ός προτύπου (Ctrl + A) |                                                                                                    | Πωλήσεων<br>Αγορών<br>Σνα<br>>                                                                                                    |
| 00001 ΩΜΕΓΆ ΑΕ 000000000 Σαβ 0                                                                                                    | ОК Акиро                                                                                                    |                                           |                                                                                                    | δ                                                                                                    |

| Δρχεία         Εκυπιώσεις         Τμολόγηση         Δη           Δη         Δ         Δ </th <th>ολογία ΚΕΠΥί<br/>φάλαιο Μετόχων «Α» και Όχι<br/>υ οφειλόμενου μετοχικο Όχι<br/>ι κεφαλαίου από οφειλό Όχι</th> | ολογία ΚΕΠΥί<br>φάλαιο Μετόχων «Α» και Όχι<br>υ οφειλόμενου μετοχικο Όχι<br>ι κεφαλαίου από οφειλό Όχι                                                                                                    |
|----------------------------------------------------------------------------------------------------|----------------------------------------------------------------------------------------------------|
| Σύρετε εδώ όποια στήλη επιθυμείτ                                                                                                    | ολογία ΚΕΠΥ<br>φάλαιο Μετόχων «Α» και Όχι<br>νι οφειλόμενου μετοχικο Όχι<br>ι κεφαλαίου από οφειλό Όχι                                                                                                    |
|                                                                                                    | nó το μέτοχο "Β" Οχι     κεφαλαίου από οφειλό Όχι     λεφαλαίου από οφειλό Όχι     λάγραφείων Αγορών     ΣΕ ΑLPHA - ΕΚΔΟΣΗ ΕΠ Όχι     Α ΕΜΠΟΡΕΥΜΑΤΩΝ Όχι     η επιταγής λήξης 12/03/2022 Όχι     επιταγής λήξης 31/03/2022 Όχι     επιταγής λήξης 31/03/2022 Όχι     επιταγής λήξης 31/03/2022 Όχι     πιταγής λήξης 31/03/2022 Όχι     πιταγής λήξης 31/03/2022 Όχι     πιταγής λήξης 31/03/2022 Όχι     επιταγής λήξης 31/03/2022 Όχι     επιταγής λήξης 31/03/2022 Όχι     επιταγής λήξης 31/03/2022 Όχι     επιταγής λήξης 31/03/2022 Όχι     επιταγής λήξης 31/03/2022 Όχι     επιταγής λήξης 31/03/2022 Όχι     ομολήσεων     Αγορών     Στι φοροτοττικής |

| 🛬 Extra ΓΕΝΙΚΗ ΛΟΓΙΣΤΙΚΗ - [Διαχείριση Άρθρων]                                                                                                    | ڬ Νέα Εγγραφή Συναλλασομένου 🛛 🕹                                                                                                    | – 0 ×                                                                                                    |
|----------------------------------------------------------------------------------------------------|----------------------------------------------------------------------------------------------------|----------------------------------------------------------------------------------------------------|
| Αρχεία <u>Εκτυπώσεις</u> Τιμολόγηση<br>Αρχεία <u>Εκτυπώσεις</u> Τιμολόγηση<br>Αρχεία <u>Εκτυπώσεις</u> Τιμολόγηση<br>Νέα Εγγραφή Άρθρ<br>Είδος<br>Κωδικός 11 Π<br>Εγκατάσταση<br>Εγκατάσταση<br>Είδος<br>Κωδικός 11 Π<br>Εγκατάσταση<br>Είδος<br>Κωδικός 11 Π<br>Εγκατάσταση<br>Είδος<br>Κωδικός Διαμόρε<br>Γεως 31/12/20<br>Κωδικός                                                                                                    | Επω       Νέος Λογαριασμός         ΑΦΙ       Κωδικός         Συση       Περιγραφή         ΔΗΜΟΣΘΕΝΗΣ ΑΕ         Επά       Κινείται         Κινείται       Ενεργός         VAT       Γενικά         Είδος       Φ.Π.Α.                                                                                                    |                                                                                                    |
| Aρ. Εγγραφής       Aρ. Ενημέρωσης         Aρ. Εγγραφής       Aρ. Ενημέρωσης         Image: Stress of the stress of the stres | Ο μ Εκροη       Πισσόστο         Ο 1 Εισροή       Λογαριασμός;         Ο 2 Πελάτης       Περιγραφή         Θ 3 Προμηθευτής       Σύνδεση με Συναλλασσόμενο         Ο 5 Φ.Π.Α. Εξόδων       Σύνδεση με Συναλλασσόμενο         Ο000039       ΔΗΜΟΣΘΕΝΗΣ ΑΕ         Ο 2 Άλλο       Μεταφορά κατά τη δημιουργία άρθρου / εγγραφής         Κε       Κετηγο         Ποσοστό συμμετοχής       Στο πεδίο         Πος       Χρεωπιστώνεται         Νογαριασμός Φ.Π.Α.       Γά κειτής         Πος       Χρεωπιστώνεται         Λογαριασμός Φ.Π.Α.       Γά κυμρο | Απολογία         ΚΕΠΥC           > κεφάλαιο Μετόχων «Α» και         Όχι           ά του οφειλόμενου μετοχικο         Όχι           κού κεφαλαίου από οφειλό         Όχι           κού κεφαλαίου από οφειλό         Όχι           κού κεφαλαίου από οφειλό         Όχι           κού κεφαλαίου από οφειλό         Όχι           κού κεφαλαίου από οφειλό         Όχι           κού κεφαλαίου από οφειλό         Όχι           Νοτύπου φειλόμενου μετοχικο         Όχι           κού κεφαλαίου από οφειλό         Όχι           Νοτύπου φειλόμενου μετοχικο         Όχι           Νοτύπου φειλόμενου μετοχικο         Όχι           Νοτύπου φειλόμενου μετοχικο         Όχι           Νοτύπου (Ctrl + A)         ΚΕΠΥΡΟ |
| 00001 ΩΜΕΓΆ ΑΕ 000000000 Σαβ 01                                                                                                    | ОК Акиро                                                                                                    | 10                                                                                                    |

| - Extra LENIKH ΛΟΠΣΤΙΚΗ - [ΔΙαχειριση Αρθρων]                                                                                                    |                                  |
|----------------------------------------------------------------------------------------------------|----------------------------------|
| 🔄 Αρχεία Εκτυπώσεις Τιμολόγηση 🔄 Νέα Εγγραφή Άρθρου - Αριθμός Εγγραφής: 57                                                                                                    | ×                                |
| •••••••••••••••••••••••••••••                                                                                                    | <b>δοrologia</b> αναζήτηση       |
| Από 01/01/20 Ξ Συναλλασσόμενοι Χ                                                                                                    |                                  |
| <sup>33</sup> Έως 31/12/20 Γε Αναζήτηση ΔΗΜΟΣΘΕΝΗΣ ΑΕ Μόνο της Ενκατάστασης Όλες Υ                                                                                                    |                                  |
| Σύρετε εδώ όποια στήλη επιθυμείτη         Κωδικός         Επωνυμία         Α.Φ.Μ.         Συσχέπση           Α         Αρ. Εγγραφής         Αρ. Ενημέρωσης         Ν         Επωνυμία         Α.Φ.Μ.         Συσχέπση           Β         39         ΔΗΜΟΣΘΕΝΗΣ ΑΕ         000000000 | Απολογία ΚΕΠΥC                   |
|                                                                                                    | ο κεφάλαιο Μετόχων «Α» και Όχι   |
|                                                                                                    | α του οφειλόμενου μετοχικο Όχι   |
|                                                                                                    | ικού κεφαλαίου από οφειλό Όχι    |
|                                                                                                    | ος από το μέτοχο "Β" Όχι         |
|                                                                                                    | ικού κεφαλαίου από οφειλό Όχι    |
| E 18     -18                                                                                                    | λγορά γραφείων Αγορών            |
|                                                                                                    | ΤΘ ΣΕ ΑLPHA - ΕΚΔΟΣΗ ΕΠΙ Όχι     |
| B 23 -23                                                                                                    | ΌΡΑ ΕΜΠΟΡΕΥΜΑΤΩΝ Όχι             |
| B 24 -24                                                                                                    | δοση επιταγής λήξης 12/03/ Όχι   |
| B 32 -32 <                                                                                                    | ψη επιταγής λήξης 12/03/2022 Όχι |
|                                                                                                    | ψη επιταγής λήξης 31/03/2022 Όχι |
|                                                                                                    | όφληση επιταγής λήξης 12/ Όχι    |
|                                                                                                    | ψη επιταγής λήξης 31/03/2022 Όχι |
|                                                                                                    | Ε - ΠΩΛΗΣΕΙΣ ΕΜΠΟΡΕΥΜΑ Πωλήσεων  |
|                                                                                                    |                                  |
|                                                                                                    | A)                               |
| 00001 ΩΜΕΓΆ ΑΕ 00000000 Σαβ 01/01/2022 ΑDMIN Εκδοση 20.11.2 sa@LENOVOFPNA\EPSILON12                                                                                                    |                                  |

| 🚘 Extra ΓΕΝΙΚΗ ΛΟΓΙΣΤΙΚΗ - [Διαχείριση )                                                                    | Αρθρων]                                                                                                    |                                                                                                    | - 0 ×                                                                                                    |
|----------------------------------------------------------------------------------------------------|----------------------------------------------------------------------------------------------------|----------------------------------------------------------------------------------------------------|----------------------------------------------------------------------------------------------------|
| 🚖 Αρχεία <u>Ε</u> κτυπώσεις Τιμολόγηση                                                                      | ➡ Νέα Εννραφή Άρθρου - Αριθμός Εννραφής: 57                                                                                                    | ×                                                                                                    | _ <i>B</i> ×                                                                                                    |
|                                                                                                    | Είδος<br>Κωδικός <u>11</u> Περιγραφή Συμψηφιστική <u>Νεα Εγγραφή</u><br>Εγκατάσταση                                                                                                    | Συναλλασσόμενος<br>ΚΕΠΥΟ Όχι Υπόχρεος<br>Κωδικός 39 - Α.Φ.Μ. 000000000 - Ο<br>Επωνυμία ΔΗΜΟΣΘΕΝΗΣ ΑΕ                                        | orologia αναζήτηση                                                                                                    |
| Συναλλασσομένου,<br>ενημερώνεται<br>αυτόματα στο                                                            | Γενικά Στοιχεία<br>Παραστατικό ΤΔΑ85 Ημερομηνία 10/05/2022 Τρι <<br>Απιολογία ΔΗΜΟΣΘΕΝΗΣ ΑΕ - Αγορά ηλεκτρονικού υπολογιστή                                                                                | Πρόσθετα στοιχεία Μ.Υ.Φ.<br>Ταυτότητα Λιανικών<br>Άρθρο 39Β-Φ.Π.Α. Λοιπές Δαπάνες [] 🥹                                                      |                                                                                                    |
| λογιστικό άρθρο ο<br>λογαριασμός της<br>Γενικός Αργιστικό                                                   | Ι Άρθρο 2 Σχόλια - Παρατηρήσεις 5 Αξιόγραφα 6 Αναμόρφωση 8 Αντισ<br>Κωδικός Περιγραφή Λογαριασμού Χρ                                                                                                    | τοιχίσεις Ειδ.Καθ.398<br>νέωση Πίστωση Παραστατικό Απιολογία ΚΕΠΥ 🔿                                                                         | ο κεφάλαιο Μετόχων «Α» και Όχι                                                                                                    |
|                                                                                                    | 50-00-0005 ΔΗΜΟΣΘΕΝΗΣ ΑΕ                                                                                                    | ΤΔΑ85 ΔΗΜΟΣΘΕΝΗΣ ΑΕ - Αγορι                                                                                                    | α του οφειλόμενου μετοχικο Όχι                                                                                                    |
| βρω τους υπόλοιπους<br>λογαριασμούς του<br>λονιστικού άρθρου                                                |                                                                                                    |                                                                                                    | κού κεφαλαίου από σφειλο Οχι<br>ος από το μέτοχο "Β" Όχι<br>κού κεφαλαίου από οφειλό Όχι<br>Ιγορά γραφείων Αγορών<br>ΤΤΘ ΣΕ ΑLPHA - ΕΚΔΟΣΗ ΕΠΙ Όχι |
| επιλέγω το F2                                                                                               | Σύνολα:<br>Υπόλοιπο:                                                                                                    | 0,00 0,00 0,00 >                                                                                                    | ΌΡΑ ΕΜΠΟΡΕΥΜΑΤΩΝ Όχι<br>δοση επιταγής λήξης 12/03/ Όχι<br>ψη επιταγής λήξης 12/03/2022 Όχι                                                         |
|                                                                                                    | Αξία ΚΕΠΥΟ Υπόχρεου Αξία ΚΕΠΥΟ Μη Υπόχρεου                                                                                                    |                                                                                                    | ψη επιταγής λήξης 31/03/2022 Όχι                                                                                                    |
| 1     35     -35       1     26     -26       1     38     -38       1     40     -40       1     1     100 | <ul> <li>Εισαγωγή</li> <li>Μεταβολή</li> <li>Απόρριψη</li> <li>Ισοσκελισμός</li> <li>Καρτέλα Λογ.</li> <li>Καρτέλα Συναλ.</li> <li>Εκτύπωση Άρθρου</li> <li>Φορολογ, Βάση</li> <li>Εμφ. Εικόνας</li> </ul> | <ul> <li>Διαγραφή</li> <li>Φ.Π.Α.</li> <li>Μητρώο Παγίων</li> <li>Δισχ. Πάγιου Ενεργ.</li> <li>Αποφορολόγηση</li> <li>ΜηD myDATA</li> </ul> | οφληση επιταγής λήξης 12/ Όχι<br>ψη επιταγής λήξης 31/03/2022 Όχι<br>Ε - ΠΩΛΗΣΕΙΣ ΕΜΠΟΡΕΥΜΑ Πωλήσεων<br>Αγορών<br>ΣΛΗΣΗ ΦΟΡΤΟΤΙΚΗΣ                 |
| Eiσαγωγή Μεταβολή Διαγραφή Φίλτρο                                                                           | Επαναλήψιμη εισαγωγή (Ctrl+R)                                                                                                    | Άκυρο 👘 ορισμός προτύπου (Ctrl + A)                                                                                                    |                                                                                                    |
| 00001 QMEFA AE                                                                                              | 000000000 Σαβ 01/01/2022 ΑDMIN Εκδοση 20.11.                                                                                                    | .2 sa@LENOVOFPNA\EPSILON12                                                                                                    |                                                                                                    |
|                                                                                                    |                                                                                                    |                                                                                                    | 12                                                                                                    |

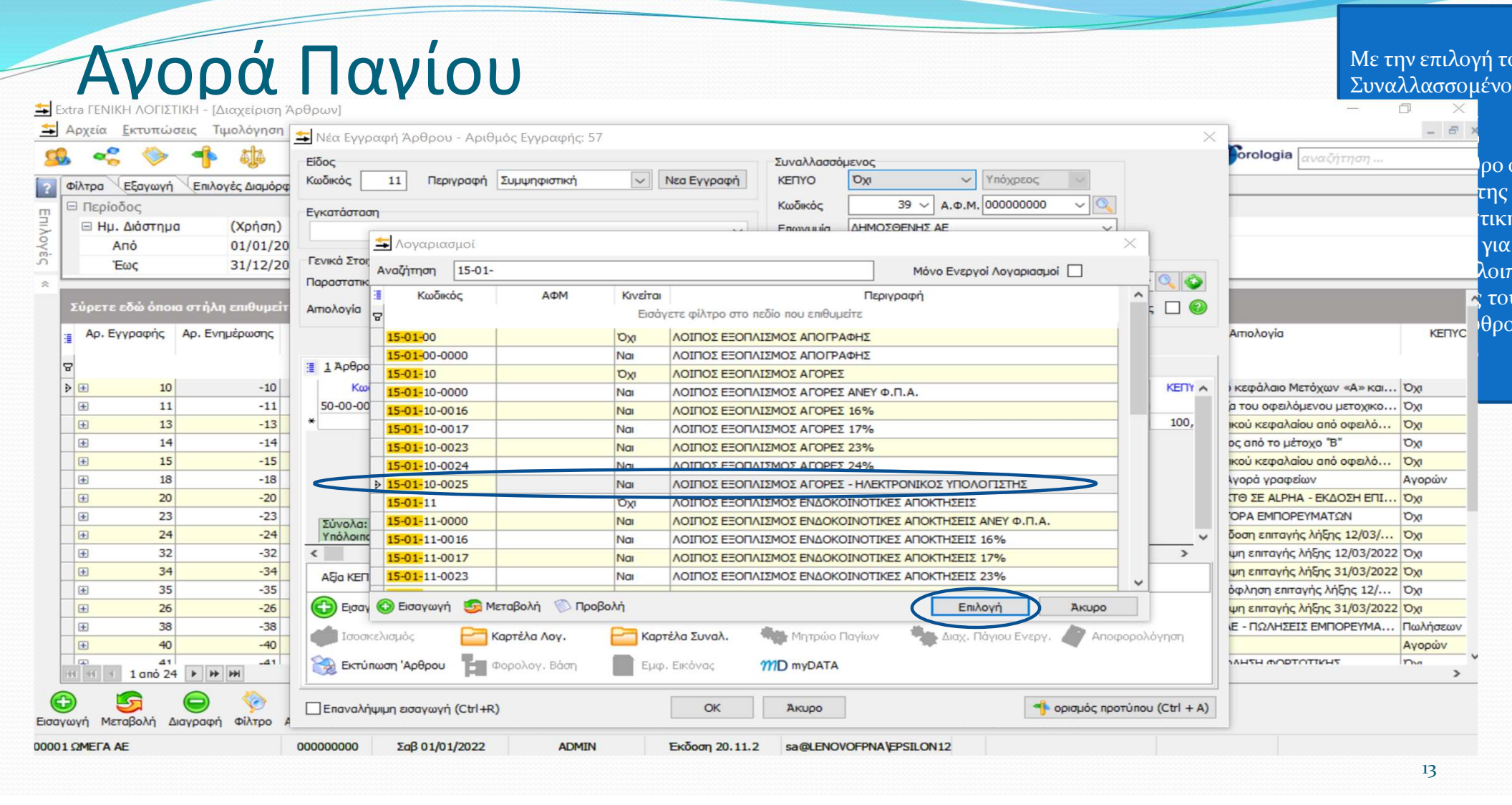

🛨 Extra ΓΕΝΙΚΗ ΛΟΓΙΣΤΙΚΗ - [Διαχείριση Άρθρων

|        |                  |                      | Είδος<br>Κωδικός | 11 Περιγραφή          | Συμψηφιστική    |                   | Νεα Εγγραφή       | Συναλλασσ<br>ΚΕΠΥΟ | ουзцό<br>χα              | ).            | Υπόχρεος      | · · ·       |          |            | αναζητηση                | 1        |
|--------|------------------|----------------------|------------------|-----------------------|-----------------|-------------------|-------------------|--------------------|--------------------------|---------------|---------------|-------------|----------|------------|--------------------------|----------|
|        | τρίοδος          | CHINOYES BIODOPO     |                  |                       |                 |                   |                   | Κωδικός            |                          | 39 ∨ A.Φ      | м. 00000000   | 0 ~ 0       |          |            |                          |          |
|        | Ημ. Διάστημα     | (Xongn)              | Еукатаотаог      | 1                     |                 |                   |                   | Enovania           | AHM                      |               |               |             | 7        |            |                          |          |
|        | Апо              | 01/01/20             |                  | 车 Λογαριασμοί         |                 |                   |                   |                    |                          |               |               |             | $\times$ |            |                          |          |
| -      | Έως              | 31/12/20             | Γενικά Στοι      | Αναζήτηση 54-02-      | 02              |                   |                   |                    |                          | Móvo Ev       | εργοί Λογαρια | арој 🗌      |          |            |                          |          |
| Σύρ    | ρετε εδώ όποια ο | ττήλη επιθυμείτ      | Απολογία         | 🛛 Κωδικός             | ΑΦΜ             | Κινείται<br>Εισάν | γετε φίλτρο στο η | εδίο που επιθυ     | <mark>חם</mark><br>µεітε | εριγραφή      |               |             | ^        | ; 🗆 🞯      |                          |          |
| - A    | Αρ. Εγγραφής Α   | ρ. Ενημέρωσης        | 1                | → 54-02-02            |                 | 1XQ               | ΦΠΑ ΕΙΣΡΟΩΝ       |                    |                          |               |               |             |          |            | Απιολογία                |          |
|        |                  |                      |                  | 54-02-02-1004         |                 | Nai               | ΦΠΑ ΕΙΣΡΟΩΝ Γ     |                    | ΩΝ ΕΣΩ                   | TEPIKOY 4%    |               |             |          |            | r l                      |          |
| 8      |                  |                      | 1 Άρθρο          | 54-02-02-1006         |                 | Nai               | ΦΠΑ ΕΙΣΡΟΩΝ Γ     |                    | ΩΝ ΕΣΩ                   | TEPIKOY 6%    |               |             |          |            |                          |          |
| ۵ 🛨    | 10               | -10                  | Kw               | 54-02-02-1009         |                 | Nai               | ΦΠΑ ΕΙΣΡΟΩΝ Γ     |                    | ΩΝ ΕΣΩ                   | TEPIKOY 9%    |               |             |          | КЕПҮ 🛧     | ) κεφάλαιο Μετόχων «Α»ι  | каі Όχι  |
| ÷      | 11               | -11                  | 50-00-00         | 54-02-02-1013         |                 | Nai               | ΦΠΑ ΕΙΣΡΟΩΝ Γ     |                    | ΩΝ ΕΣΩ                   | TEPIKOY13%    |               |             |          |            | α του οφειλόμενου μετοχ  | ко Юхі   |
| Đ      | 13               | -13                  | 15-01-10         | 54-02-02-1016         |                 | Nai               | ΦΠΑ ΕΙΣΡΟΩΝ Γ     |                    | ΩΝ ΕΣΩ                   | TEPIKOY 16%   |               |             |          | 100,       | ικού κεφαλαίου από οφειλ | ιό Όχι   |
| . E    | 14               | -14                  |                  | 54-02-02-1017         |                 | Nai               | ΦΠΑ ΕΙΣΡΟΩΝ Γ     |                    | ΩΝ ΕΣΩ                   | TEPIKOY17%    |               |             |          | 100,       | ος από το μέτοχο "Β"     | ΰχơ      |
| Đ      | 15               | -15                  |                  | 54-02-02-1023         |                 | Nai               | ΦΠΑ ΕΙΣΡΟΩΝ Ι     |                    | ΩΝ ΕΣΩ                   | TEPIKOY23%    |               |             |          |            | ικού κεφαλαίου από οφειλ | ιό Όχι   |
| Đ      | 18               | -18                  |                  | 54-02-02-1024         |                 | Nai               | ΦΠΑ ΕΙΣΡΟΩΝ Γ     |                    | ΩΝ ΕΣΩ                   | TEPIKOY24%    | >             |             |          |            | γορά γραφείων            | Αγα      |
| Ŧ      | 20               | -20                  |                  | 54-02-02-1104         |                 | Na                | ΦΓΙΑ ΕΙΣΡΟΩΝΙ     | ΙΑΓΙΩΝ ΕΝΔΟΙ       | KOINOT                   | ΓΙΚΩΝ ΑΠΟΚΤΗΣ | EΩN 4%        |             |          |            | ΤΘ ΣΕ ΑLPHA - ΕΚΔΟΣΗ Ε   |          |
|        | 23               | -23                  | Σύνολα:          | 54-02-02-1106         |                 | Nai               | ΦΠΑ ΕΙΣΡΟΩΝ Γ     |                    | KOINOT                   |               | EΩN 6%        |             |          |            | ΌΡΑ ΕΜΠΟΡΕΥΜΑΤΩΝ         | N        |
| Đ      | 24               | -24                  | Υπόλοιπο         | 54-02-02-1109         |                 | Nai               | ΦΠΑ ΕΙΣΡΟΩΝ Γ     |                    | KOINOT                   |               | ΈΩN 9%        |             |          | ~          | δοση επιταγής λήξης 12/0 | 3/ 'Oxi  |
| +      | 32               | -32                  | <                | 54-02-02-1113         |                 | Nai               | ΦΠΑ ΕΙΣΡΟΩΝ Γ     |                    | KOINOT                   |               | ΈΩN13%        |             |          | >          | ψη επιταγής λήξης 12/03/ | 2022 OXI |
| Đ      | 34               | -34                  | Αξία ΚΕΠ         | 54-02-02-1116         |                 | Nai               | ΦΠΑ ΕΙΣΡΟΩΝ Γ     | ΙΑΓΙΩΝ ΕΝΔΟΙ       | KOINOT                   |               | EΩN16%        |             | ~        |            | ψη επιταγής λήξης 31/03/ | 2022 OXI |
| Đ      | 35               | -35                  |                  |                       |                 |                   |                   |                    |                          |               |               |             |          |            | όφληση επιταγής λήξης 1  | 2/ OXI   |
| Œ      | 26               | -26                  | Εισαγ            | 😳 Εισαγωγή 🏼 🍯 Μ      | ιεταβολή 🛞 Προβ | ολή               |                   |                    |                          | E             | Επιλογή       | Акиро       |          |            | ψη επιταγής λήξης 31/03/ | 2022 OXI |
|        | 38               | -38                  | IGOOK            | ελισμός 🦰 Ι           | Καρτέλα Λογ.    | Capt Kapt         | τέλα Συναλ.       | Μητρώο             | Παγίων                   | / 🧠 Διας      | . Πάγιου Ενει | oy. 🍙 An    | οφορολ   | òynan      | Ε - ΠΩΛΗΣΕΙΣ ΕΜΠΟΡΕΥΝ    | 1Α Πω/   |
| Ŧ      | 40               | -40                  |                  |                       |                 |                   |                   | -                  |                          | and a         |               |             |          |            |                          | Αγο      |
| 846 4  | 41 1 anó 24      | • • • • •            | ο Εκτύπ          | ωση Άρθρου 📜          | Φορολογ. Βάση   | Εμφ               | , Εικόνας         | myDATA             |                          |               |               |             |          |            |                          | (Dog     |
| σογωγή | Μεταβολή Διαγ    | 🔵 🥎<br>φαφή Φίλτρο Α | Επαναλήψ         | μιμη εισαγωγή (Ctrl+R | U)              | <                 | ОК                | Акиро              |                          |               | •             | 🌗 ορισμός π | ροτύπου  | (Ctrl + A) |                          |          |
| 001 OM |                  |                      | 000000000        | ΣaB 01/01/2022        | ADMIN           |                   | Exõom 20, 11, 2   | sa@LENC            | VOEPN                    | AVEPSILON12   |               |             |          | 1          | -                        |          |

| Αρχεία Εκτυπώσεις Τιμολόγηση                   |                                                                     |                                                      |                                                | - 5      |
|------------------------------------------------|---------------------------------------------------------------------|------------------------------------------------------|------------------------------------------------|----------|
| 🚨 🧠 🧇 📫 🎄                                      | Τικα εγγραφή Αρορου - Αρισμος εγγραφής: 57                          | Συναλλασσόμενος                                      | Forologia αναζήτηση                            |          |
| Φίλτρα Εξαγωγή Επιλογές Διαμόρφ                | Κωδικός 11 Περιγραφή Συμψηφιστική 🗸 Νεα Εγγραφή                     | ΚΕΠΥΟ Όχι Υπόχρεος Υ                                 |                                                |          |
| 🗆 Περίοδος                                     | Eventionap                                                          | Κωδικός 39 🗸 Α.Φ.Μ. 000000000 🗸 🔍                    |                                                |          |
| 🖃 Ημ. Διάστημα (Χρήση)                         |                                                                     | Επωνυμία ΔΗΜΟΣΘΕΝΗΣ ΑΕ                               |                                                |          |
| Anó 01/01/20                                   |                                                                     |                                                      |                                                |          |
| Έως 31/12/20                                   | Γενικά Στοιχεία                                                     | Πρόσθετα στοιχεία Μ.Υ.Φ.                             |                                                |          |
|                                                | Παραστατικό ΤΔΑ85 Ημερομηνία 10/05/2022 Τρι 🗸                       | Ταυτότητα Λιανικών 🗸 🔍                               | 2                                              |          |
| Σύρετε εδώ όποια στήλη επιθυμείτ               | Απολογία ΔΗΜΟΣΘΕΝΗΣ ΑΕ - Αγορά ηλεκτρονικού υπολογιστή              | Άρθρο 398-Φ.Π.Α. 🗸 Λοιπές Δαπάνες 🗌                  | 0                                              |          |
| : Αρ. Εγγραφής Αρ. Ενημέρωσης                  |                                                                     |                                                      | Απολογία                                       | KENY     |
|                                                |                                                                     |                                                      |                                                |          |
| 8                                              | 🗄 🛓 Άρθρο 💈 Σχόλια - Παρατηρήσεις 💈 Αξιόγραφα 🧕 Αναμόρφωση 🧕 Αντιστ | οιχίσεις Ειδ.Καθ.39Β                                 |                                                |          |
|                                                | Κωδικός Περιγραφή Λογαριασμού Χρέ                                   | ωση Πίστωση Παραστατικό Απιολογία ΚΕΠ                | γ 🔺 🕠 κεφάλαιο Μετόχων «Α» και                 | NOX1     |
|                                                | 50-00-0005 ΔΗΜΟΣΘΕΝΗΣ ΑΕ                                            | 2480 📔 ΤΔΑ85 ΔΗΜΟΣΘΕΝΗΣ ΑΕ - Αγορ                    | α του οφειλόμενου μετοχικο                     | . DXI    |
| <ul> <li>13 -13</li> </ul>                     | 15-01-10-0025 ΛΟΙΠΟΣ ΕΞΟΠΛΙΣΜΟΣ ΑΓΟΡΕΣ - ΗΛΕΚΤΡΟΝΙΚΟΣ               | 2.000,00 ΤΔΑ85 ΔΗΜΟΣΘΕΝΗΣ ΑΕ - Αγορ 100              | κού κεφαλαίου από οφειλό                       | IXO      |
| H 14 -14                                       | 54-02-02-1024 ΦΠΑ ΕΙΣΡΟΩΝ ΠΑΓΙΩΝ ΑΓΟΡΩΝ ΕΣΩΤΕΡΙΚΟΥ24%               | 480,00 ΤΔΑ85 ΔΗΜΟΣΘΕΝΗΣ ΑΕ - Αγορ                    | ος από το μέτοχο "Β"                           | 1XQ      |
| ± 15 -15                                       |                                                                     |                                                      | ικού κεφαλαίου από οφειλό                      | νχı      |
| ± 18 -18                                       |                                                                     |                                                      | γορά γραφείων                                  | Αγορών   |
| ± 20 -20                                       |                                                                     |                                                      | ΤΘ ΣΕ ΑΙΡΗΑ - ΕΚΔΟΣΗ ΕΠΙ                       | IXO      |
| ± 23 -23                                       | Σύνολα:                                                             | 2,480,00 2,480,00                                    | ΌΡΑ ΕΜΠΟΡΕΥΜΑΤΩΝ                               | NXO      |
| ± 24 -24                                       | Υπόλοιπο:                                                           | 0,00 0,00                                            | <ul> <li>δοση επιταγής λήξης 12/03/</li> </ul> | IXO      |
|                                                | <                                                                   | >                                                    | ψη επιταγής λήξης 12/03/2022                   | NX0      |
| + 34 -34                                       | Αξία ΚΕΠΥΟ Υπόχρεου Αξία ΚΕΠΥΟ Μη Υπόχρεου                          | Αξία ΚΕΠΥΟ Φ.Π.Α.                                    | ψη επιταγής λήξης 31/03/2022                   | NX0      |
|                                                |                                                                     |                                                      | όφληση επιταγής λήξης 12/                      | NXI      |
| ± 26 -26                                       | 🔁 Εισαγωγή 🥌 Μεταβολή 🌾 Απόρριψη                                    | 😑 Διαγραφή 🛛 🌆 Φ.Π.Α.                                | ψη επιταγής λήξης 31/03/2022                   | NX0      |
| ± 38 -38                                       | Ισρακελισμός 🦰 Καρτέλα Λογ. 🦰 Καρτέλα Συγαλ.                        | Ματρώο Πανίων 🦛 Διαν. Πάνιου Ενεον. 🌽 Αποιαορολάνηση | Ε - ΠΩΛΗΣΕΙΣ ΕΜΠΟΡΕΥΜΑ                         | Πωλήσεων |
| <ul> <li></li></ul>                            |                                                                     |                                                      |                                                | Αγορών   |
|                                                | 🔯 Εκτύπωση Άρθρου 📜 Φορολογ. Βάση 📰 Εμφ. Εικόνας                    | mD myDATA                                            |                                                | 2014     |
| 🔁 <u> </u><br>αγωγή Μεταβολή Διαγραφή Φίλτρο # | Επαναλήψιμη εισαγωγή (Ctrl+R)                                       | Άκυρο 🥠 ορισμός προτύπου (Ctrl -                     | - A)                                           |          |
|                                                |                                                                     |                                                      |                                                |          |

| 🚘 Extra ΓΕΝΙΚΗ ΛΟΓΙΣΤΙΚΗ - [Διαχείριση                              | Άρθρων]                                                                                                    |                                                                                                    | - 0 ×                                  |
|---------------------------------------------------------------------|----------------------------------------------------------------------------------------------------|----------------------------------------------------------------------------------------------------|----------------------------------------|
| 车 Αρχεία <u>Ε</u> κτυπώσεις Τιμολόγηση                              | 🖆 Νέα Εννραφή Άρθρου - Αριθμός Εννραφής: 57                                                                                   |                                                                                                    | × – = = ×                              |
|                                                                     | Είδος<br>κωδικός 11 Περιγραφή Συμψηφιστική Νεα Εγγραφή<br>Εγκατάσταση<br>Ο                                                    | Συναλλασσόμενος<br>ΚΕΠΥΟ Όχι · Υπόχρεος ·<br>Κωδικός 39 · Α.Φ.Μ. 00000000 · Ο<br>Επωνυμία ΔΗΜΟΣΘΕΝΗΣ ΑΕ · | <b>δorologia</b> αναζήτηση             |
| .Λ Ἐως 31/12/2<br>★ Σύρετε εδώ όποια στήλη επιθυμεί                 | 0 Τενικά ετοιχεία<br>Παραστατικό ΤΔΑ85 Ημερομηνία 10/05/2022 Τρι ~<br>Απιολογία ΔΗΜΟΣΘΕΝΗΣ ΑΕ - Αγορά ηλεκτρονικού υπολογιστή | Τροσθετά στοιχεία Μ.Υ.Φ.<br>Ταυτότητα Λιανικών<br>Αρθρο 398-Φ.Π.Α.<br>Λοιπές Δαπάνες<br>3                 | ^                                      |
| <ul> <li>Αρ. Εγγραφής</li> <li>Αρ. Ενημέρωσης</li> <li>Β</li> </ul> | 📳 1 Άρθρο 2 Σχόλια - Παρατηρήσεις 5 Αξιόγραφα 6 Αναμόρφωση 8 Αντιστο                                                          | χίσεις Ειδ.Καθ.39Β                                                                                        | Απολογία ΚΕΠΥΟ                         |
| 10 -10                                                              | Κωδικός Περιγραφή Λογαριασμού Χρέο                                                                                            | ση Πίστωση Παραστατικό Απολογία ΚΕΠΥ 🗛                                                                    | ο κεφάλαιο Μετόχων «Α» και Όχι         |
| ± 11 -11                                                            | 50-00-0005 ΔΗΜΟΣΘΕΝΗΣ ΑΕ                                                                                                    | 2.480,00 ΤΔΑ85 ΔΗΜΟΣΘΕΝΗΣ ΑΕ - Αγορ                                                                       | α του οφειλόμενου μετοχικο Όχι         |
| ÷ 13 -13                                                            |                                                                                                    | 000,00 ΤΔΑ85 ΔΗΜΟΣΘΈΝΗΣ ΑΕ - Αγορί 100,                                                                   | ικού κεφαλαίου από οφειλό Όχι          |
|                                                                     | 54-02-02-1024 ØFIA EL2POSEN FIALISEN AT OPSEN ESSETEPTKOY 24%                                                                 |                                                                                                    | ος από το μέτοχο "Β" Όχι               |
|                                                                     |                                                                                                    |                                                                                                    | ικού κεφαλαίου από οφειλό Όχι          |
|                                                                     |                                                                                                    |                                                                                                    | γορά γραφείων Αγορών                   |
| ± 20 -20                                                            |                                                                                                    |                                                                                                    | ΤΘ ΣΕ ΑΙΡΗΑ - ΕΚΔΟΣΗ ΕΠΙ Όχι           |
| ± 23 -23                                                            | Σύνολα: 2.                                                                                                    | 480,00 2.480,00                                                                                           | ΟΡΑ ΕΜΠΟΡΕΥΜΑΤΩΝ Όχι                   |
| ± 24 -24                                                            | Υπόλοιπο:                                                                                                    | 0,00 0,00 ~                                                                                               | δοση επιταγής λήξης 12/03/ Όχι         |
| ± 32 -32                                                            | <                                                                                                    | >                                                                                                    | ψη επιταγής λήξης 12/03/2022 Όχι       |
| ± 34 -34                                                            | Αξία ΚΕΠΥΟ Υπόχρεου Αξία ΚΕΠΥΟ Μη Υπόχρεου                                                                                    | Αξία ΚΕΠΥΟ Φ.Π.Α.                                                                                         | ψη επιταγης ληξης 31/03/2022 Όχι       |
| ± 35 -35                                                            |                                                                                                    |                                                                                                    | οφληση επιταγής ληξής 12/ Οχι          |
| ± 26 -26                                                            |                                                                                                    |                                                                                                    |                                        |
| ± 38 -38                                                            | – 🍘 Ισοσκελισμός 🔤 Καρτέλα Λογ. 📴 Καρτέλα Συναλ. 🌔                                                                            | 🍓 Μητρώο Παγίων 🤇 🗞 Διαχ. Πάγιου Ένεργ. 🍠 Αποφορολόγηση                                                   | E - I ISZAHZEIZ EMI IOPEYMA I IWANOZWY |
|                                                                     | 🔯 Εκτύπωση Άρθρου 🍃 Φορολογ. Βάση 📄 Εμφ. Εικόνας                                                                              | MD myDATA                                                                                                 |                                        |
| Είσαγωγή Μεταβολή Διαγραφή Φίλτρο                                   | Επαναλήψιμη εισαγωγή (Ctrl+R) ΟΚ                                                                                              | Άκυρο 👘 ορισμός προτύπου (Ctrl + A)                                                                       |                                        |
| 00001 ΩΜΕΓΑ ΑΕ                                                      | 000000000 Σαβ 01/01/2022 ΑDMIN Εκδοση 20.11.2                                                                                 | sa@LENOVOFPNA\EPSILON12                                                                                   | 10                                     |

|                                  | Eiõoc        |                     |                     |          | × ]                                                 |                  | orologia αναζήτηση           |        |
|----------------------------------|--------------|---------------------|---------------------|----------|-----------------------------------------------------|------------------|------------------------------|--------|
|                                  | Κωδικός      | 11 Περη μ           | 10 1100             |          |                                                     |                  |                              |        |
|                                  |              |                     | 10                  |          |                                                     |                  |                              |        |
|                                  | Εγκατάσταση  | Κωδ                 | οικός 004           |          |                                                     |                  |                              |        |
|                                  |              |                     |                     |          |                                                     | ×                |                              |        |
| Enc 21/12/20                     | Γενικά Στοι  |                     |                     |          |                                                     |                  |                              |        |
| Εως 51/12/20                     | Парадтатк    | Αναζήτηση 66-       |                     |          | Μόνο Ενεργοί Λογαριασμοί                            |                  | -                            |        |
| -1 -1 -1 -1                      | 3            | Κωδικός             | ΑΦΜ                 | Κινείται | Περιγραφή                                           | ^                |                              |        |
| Σύρετε εδώ οποια στήλη επιθυμείτ | Απιολογία γ  | 7                   |                     | Εισάγε   | ετε φίλτρο στο ποδίο που επιθυμείτε                 | s 🗀 🥪            |                              |        |
| Αρ. Εγγραφής Αρ. Ενημέρωσης      |              | 66-04-00            |                     | DXI      | ΑΠΟΣΒΕΣΕΙΣ ΜΕΤΑΦΟΡΙΚΩΝ ΜΕΣΩΝ                        |                  | Απιολογία                    | KE     |
|                                  |              | 66-04-00-0000       |                     | Nai      | ΑΠΟΣΒΕΣΕΙΣ ΜΕΤΑΦΟΡΙΚΩΝ ΜΕΣΩΝ                        |                  | r                            |        |
|                                  | 1 Άρθρο      | <mark>66-</mark> 05 |                     | ΰχι      | ΑΠΟΣΒΕΣΕΙΣ ΛΟΙΠΟΥ ΕΞΟΠΛΙΣΜΟΥ                        |                  |                              |        |
|                                  | Kw           | 66-05-00            |                     | ואס      | ΑΠΟΣΒΕΣΕΙΣ ΛΟΙΠΟΥ ΕΞΟΠΛΙΣΜΟΥ                        | KELLA 🗸          | ) κεφάλαιο Μετόχων «Α» και   | NX     |
| μιουργιά του                     | 50-00-00     | 66-05-00-0000       |                     | Nai      | ΑΠΟΣΒΕΣΕΙΣ ΛΟΙΠΟΥ ΕΞΟΠΛΙΣΜΟΥ                        |                  | α του οφειλόμενου μετοχικο   | NXI    |
| γαριασμού των 🖳                  | 15-01-10     | 66-06               |                     | NXI      | ΑΠΟΣΒΕΣΕΙΣ ΕΠΕΝΔΥΣΕΩΝ ΣΕ ΑΚΙΝΗΤΑ                    | 100,             | κού κεφαλαίου από οφειλό     | 1XQ    |
|                                  | 54-02-02     | 66-06-00            |                     | NXO      | ΑΠΟΣΒΕΣΕΙΣ ΕΠΕΝΔΥΣΕΩΝ ΣΕ ΑΚΙΝΗΤΑ                    |                  | ος από το μέτοχο "Β"         | NXI    |
| oopeoewv s                       |              | 66-06-00-0000       |                     | Nai      | ΑΠΟΣΒΕΣΕΙΣ ΕΠΕΝΔΥΣΕΩΝ ΣΕ ΑΚΙΝΗΤΑ                    |                  | ικού κεφαλαίου από οφειλό    | NX     |
| ± 18 -18                         |              | <mark>66-</mark> 07 |                     | NXO      | ΑΠΟΣΒΕΣΕΙΣ ΠΑΓΙΩΝ ΒΙΟΛΟΓΙΚΩΝ ΠΕΡΙΟΥΣΙΑΚΩΝ ΣΤΟΙΧΕΙΩΝ |                  | γορά γραφείων                | Αγορά  |
|                                  |              | 66-07-00            |                     | NXO      | ΑΠΟΣΒΕΣΕΙΣ ΠΑΓΙΩΝ ΒΙΟΛΟΓΙΚΩΝ ΠΕΡΙΟΥΣΙΑΚΩΝ ΣΤΟΙΧΕΙΩΝ |                  | ΤΘ ΣΕ ΑLPHA - ΕΚΔΟΣΗ ΕΠΙ     | IXO    |
| ± 23 -23                         | Σύνολα:      | 66-07-00-0000       |                     | Nai      | ΑΠΟΣΒΕΣΕΙΣ ΠΑΓΙΩΝ ΒΙΟΛΟΓΙΚΩΝ ΠΕΡΙΟΥΣΙΑΚΩΝ ΣΤΟΙΧΕΙΩΝ |                  | ΌΡΑ ΕΜΠΟΡΕΥΜΑΤΩΝ             | N      |
| + 24 -24                         | Υπόλοιπο     | <mark>66-</mark> 08 |                     | NXO      | ΑΠΟΣΒΕΣΕΙΣ ΑΥΛΩΝ ΠΑΓΙΩΝ                             | ~                | δοση επιταγής λήξης 12/03/   | NOXI   |
|                                  | <            | 66-08-00            |                     | NXO      | ΑΠΟΣΒΕΣΕΙΣ ΑΥΛΩΝ ΠΑΓΙΩΝ                             | >                | ψη επιταγής λήξης 12/03/2022 | Ŋχι    |
| + 34 -34                         | Αξία ΚΕΠ     | 66-08-00-0000       |                     | Nai      | ΑΠΟΣΒΕΣΕΙΣ ΑΥΛΩΝ ΠΑΓΙΩΝ                             | ~                | ψη επιταγης ληξης 31/03/2022 | UXI    |
| ± 35 -35                         | (A) Employed | Electronic in       |                     | 1.       | Endand Norma                                        |                  | οφληση επιταγης ληξης 12/    | OXI    |
| ± 20 -20                         | Eiog         | LIOUYWYI            |                     | 201      | Епілоўті Акоро                                      |                  |                              | OXI    |
|                                  | 🧀 Ισοσκε     | ελισμός             |                     |          | Anoq                                                | ορολόγηση        | E - TISZARZEIZ EMITOPETMA    | TIWARO |
|                                  | 0            |                     |                     |          | ~                                                   |                  |                              | AYOP0  |
| 4 4 4 1 anó 24 🕨 🗰               | EKTUR        |                     | παναλήψιμη εισανωνή |          |                                                     |                  |                              |        |
|                                  |              |                     |                     |          |                                                     |                  | 1                            |        |
|                                  | Επαναλήψ     | μμη εισαγωγή (Ctrl+ | R)                  |          | ΟΚ Άκυρο 🥠 ορισμός προ                              | TÚROU (Ctrl + A) |                              |        |

| φίλτι | 🤏 💛 ¶<br>ρα Εξαγωγή Ε                  | ηιλογές Διαμόρα                 | Είδος<br>Κωδικός        | 11 Περη Πάγι              | έο Πάγιο<br>ο      |                |                                                              | ×                                           |           |            | orologia αναζήτηση           |         |
|-------|----------------------------------------|---------------------------------|-------------------------|---------------------------|--------------------|----------------|--------------------------------------------------------------|---------------------------------------------|-----------|------------|------------------------------|---------|
| 0 n   | Ιερίοδος<br>Ημ. Διάστημα<br>Από<br>Έως | (Χρήση)<br>01/01/20<br>31/12/20 | Εγκατάσταση<br>         | Κωδιι<br>Λογαριασμοί      | κός 004            |                | Ευεργετική Διάτοξ                                            |                                             | <br> <br> |            |                              |         |
| Σύρ   | ρετε εδώ όποια στ                      | ຖ່λη ຂກເθບμείτ                  | Παραστατικ<br>Απιολογία | Κωδικός                   | АФМ                | Κινείτα<br>Εισ | α<br>γετε φίλτρο στο πεδίο που επιθυμείτε                    | ] Νουστέντεργοι Λογορίουροι []<br>Ιεριγραφή | ^         |            |                              |         |
| 3 A   | Αρ. Εγγραφής Αρ.                       | Ενημέρωσης                      | 1 Άρθρο                 | 66-04-00<br>66-04-00-0000 |                    | Nai            | ΑΠΟΣΒΕΣΕΙΣ ΜΕΤΑΦΟΡΙΚΩΝ ΜΕΣΩΙ<br>ΑΠΟΣΒΕΣΕΙΣ ΜΕΤΑΦΟΡΙΚΩΝ ΜΕΣΩΙ |                                             |           |            | Απολογία                     | KENY    |
|       |                                        |                                 | Ko                      | 66-05                     |                    | OXI E          | τιβεβαίωση Χ                                                 |                                             | 1         | KEELY A    | κειράλαιο Μετάνων «Α» και    | DVI     |
| -     | Απιμουονία                             | του                             | 50-00-00                | 66-05-00                  |                    | OXI            |                                                              |                                             | - 1       |            |                              | DVI     |
|       |                                        | ·                               | ▶ 15-01-10              | 66-05-00-0000             |                    | Nai            |                                                              | -                                           |           | 100,       | κού κεφαλαίου από οφειλό     | DVI     |
| - 1   | λογαριασμο                             | υτων –                          | 54-02-02                | 66-06                     |                    | UXI            |                                                              |                                             | -         |            |                              | DVI     |
|       | αποσβέσεων                             | , –                             | -                       | 66-06-00                  |                    | UXI            | No. Ov                                                       |                                             | -         |            | ικού κεφαλαίου από οφειλό    | Dvi     |
| -     | 18                                     | -18                             | -                       | 66-06-00-0000             |                    | NOI            |                                                              |                                             |           |            | λγορά γραφείων               | Ανορών  |
| (F)   | 20                                     | -20                             | -                       | 66-07                     |                    | OXI            |                                                              |                                             | -         |            | TO SE ALPHA - EKAOSH EDI.    | DVI     |
| (F)   | 23                                     | -23                             | -                       | 66-07-00                  |                    | UXI            |                                                              |                                             |           |            |                              | Dvi     |
| (H)   | 24                                     | -24                             | Σύνολα:                 | 66-07-00-0000             |                    | NOI            |                                                              |                                             | -         |            | δοση επιταχής λήξης 12/03/   | Dyi     |
| (F)   | 32                                     | -32                             | <                       | 66-08                     |                    | UX1            |                                                              |                                             | -         | >          | wn επιταχής λήξης 12/03/2022 | 10xi    |
| Ð     | 34                                     | -34                             |                         | 66-08-00                  |                    | UXI<br>Nov     |                                                              |                                             |           |            | wn επιταγής λήξης 31/03/2022 | 10xi    |
| (+)   | 35                                     | -35                             | Açid KELL               | 00-00-00-0000             |                    | INGI           | AHOZBEZEIZ ATASZN HAHISZN                                    |                                             | V         |            | όφληση επιταγής λήξης 12/    | 10xi    |
| Đ     | 26                                     | -26                             | Ejoay (                 | 🖸 Εισαγωγή 🛛 😏 Ν          | Ιεταβολή 💮 Προβο   | λή             |                                                              | Επιλογή Άκυρο                               |           |            | ψη επιταγής λήξης 31/03/2022 | DxI     |
| Đ     | 38                                     | -38                             |                         |                           |                    |                |                                                              |                                             |           |            | Ε - ΠΩΛΗΣΕΙΣ ΕΜΠΟΡΕΥΜΑ       | Πωλήσεω |
| Đ     | 40                                     | -40                             | 🥟 Ισοσκε                | λισμός                    |                    |                |                                                              | Ano                                         | φορολά    | γηση       |                              | Αγορών  |
| 111   | 41<br>H 1 anó 24 🕨                     | -41                             | 🛞 Εκτύπα                | ωση Άρθρου                | αναλήψιμη εισαγωγή |                |                                                              | · · · ·                                     |           |            |                              | nw :    |
| Ð     | <u>s</u>                               | >                               | Επαναλήψ                | ιμη εισαγωγή (Ctrl+F      | 2)<br>2)           | _              | ОК Акиро                                                     | 🥠 ορισμός πρ                                | отипои    | (Ctrl + A) |                              |         |

#### Δημιουργία του λογαριασμού των αποσβέσεων

| 🛨 Extra ΓΕΝΙΚΗ ΛΟΓΙΣΤΙΚΗ - [Διαχείριση Ι  | Αρθρων]                                                |                                               |                               | – 0 ×                            |
|-------------------------------------------|--------------------------------------------------------|-----------------------------------------------|-------------------------------|----------------------------------|
| 🖆 Αρχεία <u>Ε</u> κτυπώσεις Τιμολόγηση    | Νέα Ενγραφή Άρθρου - Αριθμός Ευγραφής: 57              |                                               | X                             | - 5 x                            |
| 🕵 < 🧇 📫 🎎                                 | Είδος                                                  | ός                                            | ×                             | Forologia αναζήτηση              |
|                                           | Κωδικός 11 Περη                                        |                                               |                               |                                  |
| φιληρά εξαγωγή επιλογες Διαμορά           |                                                        | -0001 <b>Ε</b> οδων                           |                               |                                  |
|                                           | Εγκατάσταση Κωί Περιχοσφή ΑΠΟΣΒΕ                       | ΣΕΙΣ ΗΛΕΚΤΡΟΝΙΚΩΝ ΥΠΟΛΟΓΙΣΤΩΝ                 |                               |                                  |
| Ημ. Διαστήμα (Χρηση)                      |                                                        | αι 🗹 Ενεργός                                  | ×                             |                                  |
| Allo 01/01/20                             | Γενικά Στοι                                            | οιπά Αριθυρδείκτες Αναμόρφωση                 |                               |                                  |
| 2 Luc, 51/12/20                           | Αναζήτηση 66-                                          |                                               |                               |                                  |
|                                           | 🗄 Κωδικός Είδος                                        | Ф.П.А.                                        |                               | ^                                |
| Συρετε εόω οποία στηλη επισυμείη          | Απιολογία 🛛 🖓                                          | Ποσοστό ~                                     | s 🗆 🥌                         |                                  |
| 🟭 Αρ. Εγγραφής Αρ. Ενημέρωσης             | 66-04-00 💿 <u>1</u> Еюрођ                              | Λογαριασμός                                   |                               | Απολογία ΚΕΠΥΟ                   |
|                                           | 66-04-00-0000                                          | Περιγραφή                                     |                               | · · · ·                          |
| 8                                         |                                                        |                                               | KET A                         | in the Marine of the second      |
|                                           | . <u>66-</u> 05-00 <u>3</u> Προμηθευτή                 |                                               |                               |                                  |
| III         III           III         III | ▶ 15-01-10                                             | wv                                            | 100,                          | κού κεφαλαίου από οφειλό Όχι     |
|                                           | 54-02-02 55-05-00 O 5 0 D A ESA                        | Σύνδεση με Συναλλασσόμενο                     |                               | ος από το μέτοχο "Β" Όχι         |
| ± 15 -15                                  | 66-06-0000                                             |                                               |                               | ικού κεφαλαίου από οφειλό Όχι    |
| ± 18 -18                                  | 66-07                                                  |                                               |                               | λγορά γραφείων Αγορών            |
|                                           | 66-07-00 KETIYO                                        | Μεταφορά κατά τη δημιουργία άρθρου / εγγραφής |                               | ΤΘ ΣΕ ΑLPHA - ΕΚΔΟΣΗ ΕΠΙ Όχι     |
| <ul> <li>23 -23</li> </ul>                | Σύνολα: 66-07-00-0000 Ποσοστό συμμετα                  | χής Στο πεδίο Χρέωση 🗸                        |                               | ΌΡΑ ΕΜΠΟΡΕΥΜΑΤΩΝ Όχι             |
| ÷ 24 -24                                  | Υπόλοιης 66-08 στην αξία ΚΕΠΥ                          | 0                                             | ·                             | δοση επιταγής λήξης 12/03/ Όχι   |
|                                           | < 66-08-00 100,00%                                     | Τύπος Χρεωπιστώνεται 🗸                        | >                             | ψη επιταγής λήξης 12/03/2022 Όχι |
| + 34 -34                                  | Αξία ΚΕΠ <mark>66-</mark> 08-00-0000 Συμμετοχή στις Μ. | Γ.Φ.                                          | <b>~</b>                      | ψη επιταγής λήξης 31/03/2022 Όχι |
| ± 35 -35                                  |                                                        | •                                             |                               | οφληση επιταγής λήξης 12/ Όχι    |
| 20 -20                                    |                                                        | п.а.                                          | Акоро                         |                                  |
| 38 -38                                    | 💋 Ισοσκελισμός                                         | s i i i i i i i i i i i i i i i i i i i       | Αποφορολόγηση                 |                                  |
|                                           |                                                        |                                               |                               |                                  |
| HI HI I I I I I I I I I I I I I I I I I   |                                                        |                                               |                               | >                                |
| Εισαγωγή Μεταβολή Διαγραφή Φίλτρο         | Επαναλήψιμη εισαγωγή (Ctrl+,                           | ОК Акиро                                      | 👎 ορισμός προτύπου (Ctrl + A) |                                  |
| 00001 QMEFA AE                            | 00000000 Σαβ 01/01/2022 ΑDMIN                          | Eκδοση 20.11.2 sa@LENOVOFPNA\EPSILON12        |                               |                                  |
|                                           |                                                        |                                               |                               | 19                               |

| 🚘 Extra ΓΕΝΙΚΗ ΛΟΓΙΣΤΙΚΗ - [Διαχείριση Ά                                                                                                    | ւթθρων]                                                                                          | $ \square$ $\times$                                |
|----------------------------------------------------------------------------------------------------|--------------------------------------------------------------------------------------------------|----------------------------------------------------|
| 🛨 Αρχεία <u>Ε</u> κτυπώσεις Τιμολόγηση [                                                                                                    | 🐄 Νέα Εκραφού Άρθρους - Λριθμός Εκραφούς 57                                                      |                                                    |
| 🕵 🔩 🗇 🛉 🦚                                                                                                    | Είδος                                                                                            | orologia αναζήτηση                                 |
| 👔 Φίλτρα Εξαγωγή Επιλογές Διαμόρφ                                                                                                    | Κωδικός 11 Περη Πό Κωδικός 66-05-01-0001 Εξόδων                                                  |                                                    |
| 📺 🖻 Περίοδος                                                                                                    | Εγκατάσταση Κω Περιγραφή ΑΠΟΣΒΕΣΕΙΣ ΗΛΕΚΤΡΟΝΙΚΩΝ ΥΠΟΛΟΓΙΣΤΩΝ                                     |                                                    |
| 🚽 🖃 Ημ. Διάστημα (Χρήση)                                                                                                    |                                                                                                  |                                                    |
| Anó 01/01/20                                                                                                    |                                                                                                  |                                                    |
| · Έως 31/12/20                                                                                                    | Γενικά Στοι Αναζήτηση 66-                                                                        | -                                                  |
| *                                                                                                    |                                                                                                  |                                                    |
| Σύρετε εδώ όποια στήλη επιθυμείτ                                                                                                    | Απολογία 😽 Ο Ω Εκροή Ποσοστό 🗸                                                                   | Î                                                  |
| 🚊 Αρ. Εγγραφής Αρ. Ενημέρωσης                                                                                                    | 66-04-00 <ul> <li>δ6-04-00</li> <li>Δεισροή</li> <li>Λογαριασμός</li> <li>Δογαριασμός</li> </ul> | Απολογία ΚΕΠΥΟ                                     |
|                                                                                                    | 66-04-00-0000<br>3 1 Άρθρο σείος Ο 2 Πελάτης Περιγραφή                                           |                                                    |
| 🔋 Γία να μπορεί να                                                                                                    | Key seas a                                                                                       | κεφάλαιο Μετόχων «Α» και Όχι                       |
| δημιουργηθεί ένας                                                                                                    | 50-00-00 b 6603-500,0000                                                                         | α του οφειλόμενου μετοχικο Όχι                     |
| λογαριασιμός θα                                                                                                    | 15-01-10 66-06 Συνέβη το παρακάτω σφάλμα στην βάση: 100,                                         | κού κεφαλαίου από οφειλό Όχι                       |
| λογαριασμός, σα                                                                                                    | 54-02-02 66-06-00 ( 📥 Δεν έχει καταχωρηθεί ο ανωτεροβάθμιος λογαριασμός (66-05-01)               | ος από το μέτοχο "Β" Όχι                           |
| πρέπει να υπάρχει ο                                                                                                    | 66-06-00-0000                                                                                    | κού κεφαλαίου από οφειλό Όχι                       |
| ανωτεροβάθμιός                                                                                                    | 66-07 OK                                                                                         | ιγορά γραφείων Αγορών                              |
|                                                                                                    | 66-07-00                                                                                         | ΤΘ ΣΕ ΑLPHA - ΕΚΔΟΣΗ ΕΠΙ Όχι                       |
| του (66-05-01)                                                                                                    | Σύνολα: 66-07-00-0000 Ποσοστό συμμετοχής Στο πεδίο Χρεώση 🗸                                      | ΌΡΑ ΕΜΠΟΡΕΥΜΑΤΩΝ Όχι                               |
|                                                                                                    | Ynôλoing 66-08 στην αξία ΚΕΠΥΟ                                                                   | <ul> <li>δοση επιταγής λήξης 12/03/ Όχι</li> </ul> |
|                                                                                                    | < 66-08-00 100,00% Τύπος Χρεωπιστώνεται ~ >                                                      | ψη επιταγής λήξης 12/03/2022 Όχι                   |
|                                                                                                    | Αξία ΚΕΠ 66-08-00-0000 Συμμετοχή στις Μ.Υ.Φ.                                                     | ψη επιταγής λήξης 31/03/2022 Όχι                   |
|                                                                                                    |                                                                                                  | όφληση επιταγής λήξης 12/ Όχι                      |
|                                                                                                    |                                                                                                  | ψη επιταγής λήξης 31/03/2022 Όχι                   |
|                                                                                                    | 🧀 Ισσσκελισμός                                                                                   | Ε - ΠΩΛΗΣΕΙΣ ΕΜΠΟΡΕΥΜΑ Πωλήσεων                    |
| ⊕ 40 -40                                                                                                    |                                                                                                  | Αγορών                                             |
|                                                                                                    | Εκτύπωση Άρθρου                                                                                  |                                                    |
| ①     ③     ③     ③     ③     ③     ③     ③     ③     ③     ③     ③     ③     ③     ③     ③     ③     ③     ③     ③     ③     ③     ③     ③     ③     ③     ③     ③     ③     ③     ③     ③     ③     ③     ③     ③     ③     ③     ③     ③     ③     ③     ③     ③     ③     ③     ③     ③     ③     ③     ③     ③     ③     ③     ③     ③     ③     ③     ③     ③     ③     ③     ③     ③     ③     ③     ③     ③     ③     ③     ③     ③     ③     ③     ③     ③     ③     ③     ③     ③     ③     ③     ③     ③     ③     ③     ③     ③     ③     ③     ③     ③     ③     ③     ③     ③     ③     ③     ③     ③     ③     ③     ③     ③     ③     ③     ③     ③     ③     ③     ③     ③     ③     ③     ③     ③     ③     ③     ③     ③     ③     ③     ③     ③     ③     ③     ③     ③     ③     ③     ③     ③     ③     ③     ③     ③     ③     ③     ③     ③     ③     ③     ③     ③     ③     ③     ③     ③     ③     ③     ③     ③     ③     ③     ③     ③     ③     ③     ③     ③     ③     ③     ③     ③     ③     ③     ③     ③     ③     ④     ③     ③     ④     ③     ④     ③     ④     ③     ④     ③     ④     ③     ④     ③     ④     ③     ④     ③     ④     ③     ④     ③     ④     ③     ④     ③     ④     ③     ④     ④     ④     ④     ④     ④     ④     ④     ④     ④     ④     ④     ④     ④     ④     ④     ④     ④     ④     □     □     □     □     □     □     □     □     □     □     □     □     □     □     □     □     □     □     □     □     □     □     □     □     □     □     □     □     □     □     □     □     □     □     □     □     □     □     □     □     □     □     □     □     □     □     □     □     □     □     □     □     □     □     □     □     □     □     □     □     □     □     □     □     □     □     □     □     □     □     □     □     □     □     □     □     □     □     □     □     □     □     □     □     □     □     □     □     □     □     □     □     □     □     □     □     □     □     □     □     □     □     □     □     □     □     □     □     □     □     □     □     □     □     □     □     □     □     □     □     □     □     □ | Οκ. Ακυρο                                                                                        | N                                                  |
| 00001 ΩΜΕΓΑ ΑΕ                                                                                                    | 00000000 Σαβ 01/01/2022 ADMIN Έκδοση 20.11.2 sa@LENOVOFPNA\EPSILON12                             | 20                                                 |

| 🛨 Extra ΓΕΝΙΚΗ ΛΟΓΙΣΤΙΚΗ - [Διαχείριση Άρθρων | טט[                           |                        |                                               |                    |              | — i                           | ) ×              |
|-----------------------------------------------|-------------------------------|------------------------|-----------------------------------------------|--------------------|--------------|-------------------------------|------------------|
| 😫 Αρχεία Εκτυπώσεις Τιμολόγηση 👥 Νέο          | έα Ευνοαφή Άρθρου - Αριθμός Ε | ννοαφής: 57            |                                               |                    | ×            |                               | - 8 ×            |
| 🥵 😪 📎 📫 🎎 Eiõoc                               |                               | ος Λογαριασμός         | ×                                             | X                  |              | orologia αναζήτηση            |                  |
| Φίλτρα Εξαγωγή Επιλογές Διαμόρφ Κωδικ         | ύκός 11 Περη Πά Κωδικά        | 66-05-01-0001          | Εξόδων                                        |                    |              |                               |                  |
| m 🖻 Περίοδος Ενκα                             |                               |                        |                                               | ע 🗹 🔍              |              |                               |                  |
| 🚽 🗆 Ημ. Διάστημα (Χρήση)                      | inderthe inderthe             |                        |                                               |                    |              |                               |                  |
| Апо́ 01/01/20                                 | 🚘 Λογαριασμοί                 | Κινειται               | ∠ Ενεργος                                     | ×                  |              |                               |                  |
| Έως 31/12/20 Γενικ                            | ικά Στοι Αναζήτηση 66-        | ά Εντυπα Λοιπά         | Αριθμοδείκτες Αναμόρφωση                      |                    |              |                               |                  |
| × Napa                                        |                               | oc                     | Ф.П.А.                                        |                    | · 🔍 📀        |                               |                  |
| Σύρετε εδώ όποια στήλη επιθυμείτ Απο          | ολογία                        | <u>0</u> Εκροή         | Ποσοστό 🗸                                     |                    | ; 🗆 🕖        |                               | ^                |
| 📑 Αρ. Εγγραφής Αρ. Ενημέρωσης                 | 66-04-00 O                    | 1 Εισροή               | Λογαριασμός                                   | ( )                |              | Απολογία                      | KENYC            |
|                                               | 66-04-00-0000                 | 2.5-1                  |                                               |                    |              |                               |                  |
| ¥ := 1                                        | 66-05                         | 2 Πελατης              |                                               |                    |              |                               |                  |
| ▶ <u>10</u> -10                               | κω 66-05-00 Ο                 | 3 Προμηθευτής          |                                               |                    | KENY A       | ) κεφάλαιο Μετόχων «Α» και    | 0X1              |
|                                               | 0-00-00 > 66-05-00-0000       |                        |                                               |                    | 100          | α του οφειλόμενου μετοχικό    | DX1              |
|                                               | 5-01-10 66-06                 |                        | Σύνδεση με Συναλλασσόμενο                     |                    | 100,         | κου κεφαλαίου από οφείλο      | OXI              |
| * 14 -14                                      | 66-06-00                      | <u>5</u> Φ.Π.Α. Εξόδων | Q                                             |                    |              | ος από το μετόχο Β            | OX1              |
|                                               | 66-06-00-0000                 | 9 <u>A</u> λλο         |                                               |                    |              |                               | UXI              |
| ± 18 -18                                      | 66-07                         |                        | Μεταφορά κατά τη δημιουργία άρθρου / εγγραφής |                    |              |                               | Αγορων           |
|                                               | 66-07-00 KE                   | NO                     | Στο πεδίο                                     |                    |              |                               | OXI D            |
| ± 23 -23 Σύ                                   | ύνολα: 66-07-00-0000 Πα       | σοστό συμμετοχής       |                                               |                    |              |                               | D <sub>X</sub> i |
| ± 24 -24 Yn                                   | 100Aoine 66-08                |                        | · · · · · · · · · · · · · · · · · · ·         |                    | ~ ~          | שמק בחדמיק אקבי 12/03/        | Dxi              |
|                                               | 66-08-00                      | 100,00%                | Τύπος Χρεωπιστώνεται 🗸                        |                    |              | ψη επιταγής ληξης 12/03/2022  | Dia              |
| Αξ                                            | ιξία ΚΕΠ 66-08-00-0000 Συμ    | μετοχή στις Μ.Υ.Φ.     |                                               | ~                  |              | φη επιταγής λήθης 31/03/2022  | Dia              |
|                                               | Εισαν 🕜 Εισαγωνά 🧖            | ~                      |                                               | Birupo.            |              | up spravos hosps 31/03/2022   | Da               |
|                                               | Lind Costatil                 | Λογαριασμός Φ.Π.Α.     |                                               | Акоро              |              |                               | Παλόσεων         |
|                                               | Ισοσκελισμός                  | μη εκπιπτόμενος        |                                               | Αποφορολ           | όγηση        | LE TISZA IZELZ CITI IOF ETTIA | Ανοοών           |
|                                               | Εκτύπωση Άρθρου               |                        |                                               | <u> </u>           |              |                               | ny v             |
|                                               |                               |                        |                                               |                    |              |                               | >                |
|                                               | Ξπαναλήψιμη εισαγωγή (Ctrl,   |                        |                                               | 👎 ορισμός προτύπου | u (Ctrl + A) |                               |                  |
| 00001 QMEFA AE 000000                         | 200000 Σαβ 01/01/2022         | ADMIN                  | Έκδοση 20.11.2 sa@LENOVOFPNA\EPSILON12        |                    |              |                               | 41               |

| Appein         Functions         Tupokeynen         It det Expression         Functions         Tupokeynen         Functions         Functions                                                                                                    | 🔄 Extra ΓΕΝΙΚΗ ΛΟΓΙΣΤΙΚΗ - [Διαχείριση                                                                                                    | Άρθρων]                                                                                                    |              | — (                          | ) ×              |
|----------------------------------------------------------------------------------------------------|----------------------------------------------------------------------------------------------------|----------------------------------------------------------------------------------------------------|--------------|------------------------------|------------------|
| Image: Control of the second of the second of the                                                                                                    | 🛨 Αρχεία <u>Ε</u> κτυπώσεις Τιμολόγηση                                                                                                    | 🐄 Νέα Εννοαφά Άρθρου - Αριθικός Εννοαφάς: 57                                                                                                    | ×            | 1                            | - 8 1            |
| Impediation         Impediation                                                                                                    | 🥵 🧠 🔶 🛉 🥼                                                                                                    | Είδος     Νέο Πάγιο       Κωδικός     11       Περη     Πάγιο                                                                                   | 2.5          | forologia αναζήτηση          |                  |
| Edic         31/12/20         Avaürman         66-05         Mévo Evzpval Avaürman         Mévo Evzpval Avaürman         Mévo Evzpval Av                                                                                                    | Περίοδος     Ημ. Διάστημα (Χρήση)     Από 01/01/2                                                                                                    | Εγκατάσταση Κωδικός 004<br>Ευεργετική Διάταξη<br>Δίαταξη<br>Κωδικός Χτοι<br>Γενικό Στοι                                                         |              |                              |                  |
| Zúprze zőá ómoa ortjág emθujeři         Amolovía         Kožekýc         AdM         Kveřní         Teprypoprjí           a         Ao. Evrypoprjí         Ap. Evrypoprjí         Ap. Evrypoprjí         Ap. Evrypoprjí         Ap. Evrypoprjí         Amolovía         Amolovía                                                                                                    | Έως 31/12/2                                                                                                    | Παραστατικά Αναζήτηση 66-05 Μόνο Ενεργοί Λογαριασμοί                                                                                            |              |                              |                  |
| g       Ap. Evypapping       Ap. Evypapping       Ap. Evypapping       AmoNoyid       KETT         g       10       -100       No       AmoNoyid       Netto Application       Netto Application <td< td=""><td>×<br/>Σύρετε εδώ όποια στήλη επιθυμεί</td><td>Ι         Κωδικός         ΑΦΜ         Κινείται         Περιγραφή           Απιολογία         Γ         Εισάγετε φίλτρο στο πεδίο που επιθυμείτε</td><td>5 🗆 📀</td><td></td><td></td></td<>                                                                                                    | ×<br>Σύρετε εδώ όποια στήλη επιθυμεί                                                                                                    | Ι         Κωδικός         ΑΦΜ         Κινείται         Περιγραφή           Απιολογία         Γ         Εισάγετε φίλτρο στο πεδίο που επιθυμείτε | 5 🗆 📀        |                              |                  |
| V       V       66:05:00       Dya       ATOSEESETE ADDITORY ECOTALEMOY         V       1       100       Na       ATOSEESETE ADDITORY ECOTALEMOY         V       1       11       -11       Na       ATOSEESETE ADDITORY ECOTALEMOY         V       1       11       -11       -11       -11       -11         V       1       -11       -11       -11       -11       -11         V       1       -11       -11       -11       -11       -11       -11       -11       -11       -11       -11       -11       -11       -11       -11       -11       -11       -11       -11       -11       -11       -11       -11       -11       -11       -11       -11       -11       -11       -11       -11       -11       -11       -11       -11       -11       -11       -11       -11       -11       -11       -11       -11       -11       -11       -11       -11       -11       -11       -11       -11       -11       -11       -11       -11       -11       -11       -11       -11       -11       -11       -11       -11       -11       -11       -11       -11                                                                                                    | 🚊 Αρ. Εγγραφής Αρ. Ενημέρωσης                                                                                                    | 66-05 Οχα ΑΠΟΣΒΕΣΕΙΣ ΛΟΙΠΟΥ ΕΞΟΠΛΙΣΜΟΥ                                                                                                    |              | Απολογία                     | KELIAC           |
| i       i                                                                                                    |                                                                                                    |                                                                                                    |              |                              |                  |
| B       1       1         B       1       1         B       13       -13         B       14       -14         B       14       -14         B       15       -15         B       18       -18         B       20       -20         B       23       -23         B       23       -23         B       32       -23         B       34       -34         B       35       -35         B       26       -26         B       38       -38         B       40       -40         A       00       -00         B       40       -40         A       500000       -1500000         B       -26       -26         B       38       -38         B       -38       -38         B       -38       -38         B       -30       -1000000000000000000000000000000000000                                                                                                    | N + 10 -10                                                                                                    |                                                                                                    | KEDY         | ι κεφάλαιο Μετόχων «Α» και…  | DVI              |
| IB       13       -13         IB       14       -14         IB       14       -14         IB       14       -14         IB       15       -15         IB       15       -15         IB       18       -18         IB       20       -20         IB       23       -23         IB       23       -23         IB       32       -32         IB       32       -32         IB       35       -35         IB       26       -26         IB       38       -38         IB       38       -38         IB       35       -35         IB       26       -26         IB       38       -38         IB       36       -36         IB       36       -36         IB       36       -36         IB       36       -36         IB       36       -36         IB       36       -36         IB       36       -36         IB       36       -36         IB <td< td=""><td>Image: 1         Image: 1         Image: 1</td><td>50-00-00</td><td></td><td>α του οφειλόμενου μετοχικο</td><td>Oxi</td></td<> | Image: 1         Image: 1         Image: 1 | 50-00-00                                                                                                    |              | α του οφειλόμενου μετοχικο   | Oxi              |
| B       14       -14         B       14       -14         B       15       -15         B       18       -18         B       20       -20         B       23       -23         B       24       -24         Ynökönn       -         A5a KET       -         B       33       -38         B       36       -35         B       38       -38         B       40       -40         B       -41       -41                                                                                                    | 13 -13                                                                                                    | 15-01-10                                                                                                    | 100,         | ικού κεφαλαίου από οφειλό    | 0 <sub>X</sub> i |
| E       15       -15         E       15       -15         E       18       -18         E       20       -20         E       23       -23         E       24       -24         E       32       -32         E       32       -32         E       32       -32         E       34       -34         E       35       -35         E       26       -26         B       38       -38         E       40       -40         E       40       -40         E       40       -40         E       40       -40         E       40       -40         E       40       -40         E       40       -40         E       40       -40         E       Extrinogri 'ApBpoul       -10         E       -10       Extrinogri 'ApBpoul       -10                                                                                                    | <ul> <li></li></ul>                                                                                                    | 54-02-02                                                                                                    |              | ος από το μέτοχο "Β"         | Ω <sub>X</sub> ι |
| B       18       -18         B       20       -20         B       23       -23         B       24       -24         B       32       -32         B       32       -32         B       34       -34         B       35       -35         B       26       -26         B       38       -38         B       40       -41         C       Stringen delta       -100/time         C       Alga KET       -100/time         C       Alga KET       -100/time         B       38       -38         B       40       -40         C       Stringen delta       -100/time         C       Stringen delta       -100/time         C       Stringen delta       -100/time         C       Stringen delta       -100/time         C       Stringen delta       -100/time         C       Stringen delta       -100/time         C       Stringen delta       -100/time         C       Stringen delta       -100/time         C       Stringen delta       -100/time                                                                                                    | ± 15 -15                                                                                                    |                                                                                                    |              | ικού κεφαλαίου από οφειλό    | UX1              |
|                                                                                                    | ± 18 -18                                                                                                    | 1 1                                                                                                    |              | γορά γραφείων                | Αγορών           |
|                                                                                                    | ± 20 -20                                                                                                    |                                                                                                    |              | ΤΘ ΣΕ ΑLPHA - ΕΚΔΟΣΗ ΕΠΙ     | N                |
|                                                                                                    | <ul> <li>± 23</li> <li>-23</li> </ul>                                                                                                    | Tranker (                                                                                                    |              | ΌΡΑ ΕΜΠΟΡΕΥΜΑΤΩΝ             | νχı              |
|                                                                                                    | ± 24 -24                                                                                                    | Ynôkong                                                                                                    | ~            | δοση επιταγής λήξης 12/03/   | N                |
|                                                                                                    | ± 32 -32                                                                                                    |                                                                                                    | >            | ψη επιταγής λήξης 12/03/2022 | NX               |
|                                                                                                    | <ul> <li>34 -34</li> </ul>                                                                                                    | AFIG KED                                                                                                    |              | ψη επιταγής λήξης 31/03/2022 | NXO              |
|                                                                                                    | <ul> <li></li></ul>                                                                                                    |                                                                                                    |              | όφληση επιταγής λήξης 12/    | NXO              |
|                                                                                                    |                                                                                                    | 🕼 των 🔕 Εισαγωγή 🧕 Μεταβολή 🛞 Προβολή Επιλογή Άκυρο                                                                                             |              | ψη επιταγής λήξης 31/03/2022 | τ <sub>χ</sub> ο |
| Image: Constraint of the state of the state of the s                                                                                                    | <ul> <li></li></ul>                                                                                                    |                                                                                                    | àun m        | Ε - ΠΩΛΗΣΕΙΣ ΕΜΠΟΡΕΥΜΑ       | Πωλήσεων         |
|                                                                                                    | <ul> <li>       ±       40       -40       </li> </ul>                                                                                                    |                                                                                                    | oviori       |                              | Αγορών           |
| Επαναλήψιμη εισαγωγή ΟΚ Άκυρο                                                                                                    |                                                                                                    | Εκτύπωση Άρθρου                                                                                                    |              |                              | >                |
| OK Άκυρο     OK Άκυρο     OK Ακυρο     OK     Aκυρο     OK     A     OK     OK     Aκυρο     OK     A     OK     OK                                                                                                    | Ο Καταβολή Διαγραφή Φίλτρο                                                                                                    | Επαναλήψιμη εισαγωγή (Ctrl+R) ΟΚ Άκυρο 🐴 ορισμός προτύπου                                                                                       | u (Ctrl + A) |                              |                  |
| 0001ΩMEΓΑ ΑΕ 00000000 Σαβ 01/01/2022 ADMIN Εκδοση 20.11.2 sa@LENOVOFPNA\EPSILON12                                                                                                    |                                                                                                    | 00000000 Σαβ 01/01/2022 ADMIN Εκδοση 20.11.2 sa@LENOVOFPNA\EPSILON12                                                                            |              |                              |                  |

|     |                            |                     | Είδος Νέο Πάγιο Χ                                                                                                    |                   | forologia αναζήτηση          |          |
|-----|----------------------------|---------------------|----------------------------------------------------------------------------------------------------|-------------------|------------------------------|----------|
|     | Περίοδος<br>Ξ Ημ. Διάστημα | (Χρήση)<br>01/01/20 | Εγκατάσταση Κωδικός 004 <u>Ο</u> Ευεργετική Διάτοξη Ο                                                                                                    | ×                 |                              |          |
|     | Έως                        | 31/12/20            | Γενικά Στοι Αναζήτηση 66-05 Μόνο Ενεργοί Λογαριασμοί                                                                                                    |                   | 1                            |          |
| Σ   | ύρετε εδώ όποι             | ι στήλη επιθυμείτ   |                                                                                                    | , 🗆 🙆             |                              | ^        |
| 8   | Αρ. Εγγραφής               | Αρ. Ενημέρωσης      | 66-05         Όχι         ΑΠΟΣΒΕΣΕΙΣ ΛΟΙΠΟΥ ΕΞΟΠΛΙΣΜΟΥ           66-05         Όχι         ΑΠΟΣΒΕΣΕΙΣ ΛΟΙΠΟΥ ΕΞΟΠΛΙΣΜΟΥ           66-05-00         Όχι         ΑΠΟΣΒΕΣΕΙΣ ΛΟΙΠΟΥ ΕΞΟΠΛΙΣΜΟΥ           1 Άρθρο         66-05-00         Όχι           1 Έμβεβα(μαρ)         Και Επιβεβα(μαρ)         Και Επιβεβα(μαρ) |                   | Απολογία                     | KENYC    |
| ₽ ( | ÷ 10                       | -10                 | Ko                                                                                                    | KEFTY 🔺           | ) κεφάλαιο Μετόχων «Α» και   | NOX1     |
| 1   | ÷ 11                       | -11                 | 50-00-00 Επαναλήψιμη εισαγωγή;                                                                                                    |                   | α του οφειλόμενου μετοχικο   | IXO      |
| 1   | ÷ 13                       | -13                 | 15-01-10                                                                                                    | 100,              | ικού κεφαλαίου από οφειλό    | IXO      |
| 1   | ± 14                       | -14                 | 54-02-02                                                                                                    |                   | ος από το μέτοχο "Β"         | 1XQ      |
| (   | ± 15                       | -15                 | Ναι Οχι                                                                                                    |                   | ικού κεφαλαίου από οφειλό    | 1XQ      |
| (   | ± 18                       | -18                 |                                                                                                    |                   | λγορά γραφείων               | Αγορών   |
| (   | ± 20                       | -20                 |                                                                                                    |                   | ΤΘ ΣΕ ΑLPHA - ΕΚΔΟΣΗ ΕΠΙ     | 1XQ      |
| 1   | ÷ 23                       | -23                 | Σύγολα:                                                                                                    |                   | ΌΡΑ ΕΜΠΟΡΕΥΜΑΤΩΝ             | 1XQ      |
| 1   | ± 24                       | -24                 | Υπόλοιπς                                                                                                    | ~                 | δοση επιταγής λήξης 12/03/   | 1XQ      |
| 1   | ± 32                       | -32                 | <                                                                                                    | >                 | ψη επιταγής λήξης 12/03/2022 | NX1      |
| . ( | ± 34                       | -34                 | AGo KER                                                                                                    |                   | ψη επιταγής λήξης 31/03/2022 | NX0      |
| 1   | ± 35                       | -35                 |                                                                                                    | _                 | όφληση επιταγής λήξης 12/    | NXO      |
| 1   | ÷ 26                       | -26                 | 🔁 Είσαγ 🥸 Είσαγωγή 🧔 Μεταβολή 🖉 Προβολή                                                                                                    |                   | ψη επιταγής λήξης 31/03/2022 | NX0      |
| 1   | ÷ 38                       | -38                 |                                                                                                    |                   | Ε - ΠΩΛΗΣΕΙΣ ΕΜΠΟΡΕΥΜΑ       | Πωλήσεων |
| (   | ± 40                       | -40                 |                                                                                                    | repone filent     |                              | Αγορών   |
| 144 | 4 4 1 anó 24               | • • •               | 😪 Εκτύπωση Άρθρου                                                                                                    |                   |                              | >        |
|     | νή Μεταβολή Δ              | ο φο                | Επαναλήψιμη εισαγωγή (Ctrl+R) ΟΚ Άκυρο 🐴 ορισμός προ                                                                                                    | orúnou (Ctrl + A) | ]                            |          |

| 📥 Extra ΓΕΝΙΚΗ ΛΟΓΙΣΤΙΚΗ - [Διαχειριση Αρθρων]        |                           |                                               |                               | - 0 ^                            |
|-------------------------------------------------------|---------------------------|-----------------------------------------------|-------------------------------|----------------------------------|
| 🛨 Αρχεία Εκτυπώσεις Τιμολόγηση 🔄 Νέα Ενγραφή Άρθρου - | Αριθμός Ευγοαφής: 57      |                                               | ×                             | _ = = ×                          |
|                                                       | 들 🚖 Νέος Λογαριασμός      |                                               | ×                             | orologia αναζήτηση               |
| Ο τριτοβάθμιος σ κωδικός 11 Περη                      | Πάι Κωδικός 66-05-01      | Εξόδων                                        |                               |                                  |
| η Λογαριασμος είναι Εγκατάσταση                       | Κωί Περιγραφή ΑΠΟΣΒΕΣΕΙΣΗ | ΗΛΕΚΤΡΟΝΙΚΩΝ ΥΠΟΛΟΓΙΣΤΩΝ                      |                               |                                  |
| 🦻 ενεργός, αλλά δεν 🖕 🖕                               | οί Κινείται               | Ενεργός                                       | ×                             |                                  |
|                                                       | Γενικά Εντυπα Λοιπά       | Αριθμοδείκτες                                 | ani 🗖                         |                                  |
| Параотатік                                            | Filos                     | Ф.П.А.                                        |                               |                                  |
| Σύρετε εδώ όποια στήλη επιθυμείτ Απολογία 🗑           | <u>0</u> Εκροή            | Ποσοστό                                       | 5 🗆 🕝                         | ^                                |
| Αρ. Εγγραφής Αρ. Ενημέρωσης 66-05                     | <u>1</u> Εισροή           | Λογαριασμός                                   |                               | Απολογία ΚΕΠΥΟ                   |
|                                                       | ο 2 Πελάτης               | Περιγραφή                                     |                               |                                  |
|                                                       | 3 Ποομηθει πής            |                                               | KETTY A                       | ο κεφάλαιο Μετόχων «Α» και… Όχι  |
| · 11 -11 50-00-00                                     | O gripopilocomiç          |                                               |                               | α του οφειλόμενου μετοχικο Όχι   |
|                                                       | <u>4</u> Φ.Π.Α. Εσόδων    |                                               | 100,                          | ικού κεφαλαίου από οφειλό Όχι    |
|                                                       | <u>5</u> Φ.Π.Α. Εξόδων    | Συνόεση με Συναλλασσομενο                     |                               | ος από το μέτοχο "Β" Όχι         |
|                                                       |                           |                                               |                               | ικού κεφαλαίου από οφειλό Όχι    |
|                                                       | () <u>9</u> AAAo          | Management and English in Open ( and and in   | -                             | ιγορά γραφείων Αγορών            |
|                                                       | КЕПУО                     | Μεταφορά κατά τη οημιουργία αρθρού / εγγράφης |                               | ΤΘ ΣΕ ΑLPHA - ΕΚΔΟΣΗ ΕΠΙ Όχι     |
| <ul> <li>± 23 -23</li> <li>Σύνολα:</li> </ul>         | Ποσοστό συμμετοχής        | Στο πεδίο Χρεωση                              |                               | ΌΡΑ ΕΜΠΟΡΕΥΜΑΤΩΝ Όχι             |
|                                                       | στην αξία ΚΕΠΥΟ           |                                               |                               | δοση επιταγής λήξης 12/03/ Όχι   |
|                                                       | 100,00%                   | Τύπος Χρεωπιστώνεται                          | >                             | ψη επιταγής λήξης 12/03/2022 Όχι |
| 🛨 34 -34 Аξіа КЕП                                     | Συμμετοχή στις Μ.Υ.Φ.     |                                               |                               | ψη επιταγής λήξης 31/03/2022 Όχι |
| ± 35 -35                                              |                           |                                               |                               | όφληση επιταγής λήξης 12/ Όχι    |
| Eισαγωγή                                              | 5                         |                                               | Акиро                         | ψη επιταγής λήξης 31/03/2022 Όχι |
| Ξ 38 -38 // Ισοσκελισμός                              | Πογαριασμος Φ.Π.Α.        |                                               | Αποφορολόνηση                 | Ε - ΠΩΛΗΣΕΙΣ ΕΜΠΟΡΕΥΜΑ Πωλήσεων  |
| t 40 -40                                              | 1-1                       |                                               | ~                             | Αγορών                           |
| 41 -41 Εκτύπωση Άρθρου                                | Пе                        |                                               |                               |                                  |
|                                                       | Ctrl4,                    | ОК Акиро                                      | 🌗 ορισμός προτύπου (Ctrl + A) | i                                |
| 00001 ΩΜΕΓΑ ΑΕ 000000000 Σαβ 01/01/2                  | 2022 ADMIN                | Έκδοση 20.11.2 sa@LENOVOFPNA\EPSILON12        |                               |                                  |

| 🔒 🧠 🗇                | - <b>1</b> - 4]4 | Είδος       |                  | 车 Νέος Λ      | ογαριασμός                    |               |                      |               | ××            |                 | orologia αναζήτηση           |                     |
|----------------------|------------------|-------------|------------------|---------------|-------------------------------|---------------|----------------------|---------------|---------------|-----------------|------------------------------|---------------------|
| Φίλτρα Εξαγωγή       | Επιλογές Διαμόρφ | Κωδικός     | 11 Περη Πά       | Κωδικός       | 66-05-00                      |               | Εξόδο                | N.            |               |                 |                              |                     |
| 🗆 Περίοδος           |                  | Εγκατάσταση | Kw               | Περιγραφή     |                               |               | 10Y                  |               |               |                 |                              |                     |
| 🖃 Ημ. Διάστημα       | (Χρήση)          |             | 1.               |               | Kiveito                       |               | òc                   |               |               |                 |                              |                     |
| Anó                  | 01/01/20         | Γενικά Στοι | Λογαριασμοι      | Francé        | -                             |               |                      |               | 2             | <               |                              |                     |
| Έως                  | 31/12/20         | Av          | ναζήτηση 66-0    | I CVIKU       | Evruna Aoina                  | Αριθμουεικτες |                      |               | ισμοί         |                 |                              |                     |
| THE R. LANSING MICH. |                  |             | Κωδικός          | Είδος         |                               | Ф.П.А.        |                      |               |               |                 | -                            |                     |
| Σύρετε εδώ όποια α   | τήλη επιθυμείτ   | Απιολογία   |                  | 0 <u>0</u> Ek | cpoή                          | Ποσοστό       |                      | ~             |               | 5 🗆 🗐           |                              |                     |
| : Αρ. Εγγραφής Α     | ο. Ενημέρωσης    |             | 66-05            | 0 1 Fe        | goon                          | Λογαριασμός   |                      | 0             |               |                 | Απολογία                     | KENYC               |
|                      |                  | Þ           | 66-05-00         | 0.1-          |                               | Dennista      |                      |               |               |                 |                              |                     |
| 8                    |                  | 1 Ap8po     | 66-05-00-0000    |               | ελάτης                        | Περιγραφη     |                      |               |               |                 |                              |                     |
| ▶ 🕀 10               | -10              | Kw          |                  | <u>○ 3</u> Π¢ | ρομηθευτής                    |               |                      |               |               | KENY A          | ) κεφάλαιο Μετόχων «Α» και   | . 'O <sub>X</sub> ı |
|                      | -11              | 50-00-00    |                  | 040           | Π Α Εσόδων                    |               |                      |               |               | 100             | α του οφειλόμενου μετοχικο   | . 'OXI              |
| ± 13                 | -13              | 54-02-02    |                  | 014           |                               | Σύνδεση με Συ | ναλλασσόμενο         |               | _             | 100,            | ικού κεφαλαίου από οφείλο    | DX1                 |
| 14                   | -14              | 510202      |                  | <u>5</u> Φ    | .Π.Α. Εξόδων                  |               | 2                    |               |               |                 | ος από το μετόχο Β           | UXI<br>Dua          |
| 15                   | -15              |             |                  | @ 9 A         | λλο                           |               |                      |               |               |                 | ικού κεφαλαίου από όφειλο    | Δυσονίου            |
| E 20                 | -10              |             |                  |               |                               | Μεταφορά κατα | ά τη δημιουργία άρθρ | ου / εγγραφής |               |                 |                              | DVI                 |
| E 23                 | -23              |             |                  | KENYO         |                               | Στο πεδίο     | Χρέωση               | ~             |               |                 | OPA EMPOPEYMATON             | 10yi                |
| ± 24                 | -24              | Σύνολα:     |                  | στην          | το συμμετοχης<br>/ αξία ΚΕΠΥΟ |               |                      |               | _             |                 | δοση επιταγής λήξης 12/03/   | 1X0                 |
| ÷ 32                 | -32              | <           |                  |               | 100.00%                       | 1             |                      |               |               | > *             | ψη επιταγής λήξης 12/03/2022 | 2 10x1              |
| ± 34                 | -34              | ASIG KED    |                  | Summer        | and and M V d                 | Τύπος         | Χρεωπιστωνεται       |               |               |                 | ψη επιταγής λήξης 31/03/2022 | 2 'O <sub>X</sub> 1 |
| Œ                    |                  | AGUINEIT    |                  | Ζυμμετα       | λη στις π. τ.φ.               |               |                      |               | -             |                 | όφληση επιταγής λήξης 12/    | NOXI                |
| E E-04               |                  | Εισαγ 🙆     | Εισαγωγή 🌀       |               | ~                             |               |                      |               | Акиро         |                 | ψη επιταγής λήξης 31/03/2022 | 2 10χ1              |
| Επιλεγω ο            | κυρο και         | Image la    | muia             |               | αριασμός Φ.Π.Α.               |               |                      |               | Anomo         | an himm         | Ε - ΠΩΛΗΣΕΙΣ ΕΜΠΟΡΕΥΜΑ       | Πωλήσεων            |
| 🛛 🖻 χωρίς απο        | θήκευση          | 1000627     | ομος             | hild          | Killinopevog                  |               |                      |               | Απόφο         | povoyilori      |                              | Αγορών              |
|                      |                  | 😪 Εκτύπωσ   | η 'Αρθρου        |               |                               |               |                      |               |               |                 | VANZH WODTOLIKHZ             | nu                  |
|                      |                  | 1           |                  |               |                               | OK            | Акиро                | >             |               |                 |                              |                     |
| Ð 🍒 🤅                | ) 📀              | Επαγαλήψιμ  | η εισαγωγή (Ctrl |               |                               |               |                      |               | ορισμός προτι | unou (Ctrl + A) |                              |                     |

| Φίλτι<br>Θ Π | το Εξαγωγή<br>ερίοδος | Επιλογές Διαμόρφ  | Είδος<br>Κωδικός 11 Περη Πάγιο<br>Κωδικός 004<br>Ευεργετική Διάτοξη                                                                                                    |                             | αναζητηση                    |         |
|--------------|-----------------------|-------------------|----------------------------------------------------------------------------------------------------|-----------------------------|------------------------------|---------|
| -            | Ημ. Διάστημα          | (Χρήση)           |                                                                                                    |                             |                              |         |
|              | Anó                   | 01/01/20          | Ξ Λογαριασμοί<br>Γενικά Στοι                                                                                                    | ×                           |                              |         |
| _            | Εως                   | 31/12/20          | Αναζήτηση 66-05 Μόνο Ενεργοί Λογαριασμο                                                                                                    | í 🗌 📃 🙆                     |                              |         |
| Σύρ          | νοπό ώδз зтзα         | ι στήλη επιθυμείτ | ΙΞ         Κωδικός         ΑΦΜ         Κινείται         Περιγραφή           Απιολογία         Τ         Εισάγετε φίλτρο στο πεδίο που επιθυμείτε         Εισάγετε φίλτρο στο πεδίο που επιθυμείτε | 5 🗆 📀                       |                              |         |
| a 🔒          | φ. Εγγραφής           | Αρ. Ενημέρωσης    | 66-05 Όχι ΑΠΟΣΒΕΣΕΙΣ ΛΟΙΠΟΥ ΕΞΟΠΛΙΣΜΟΥ                                                                                                    |                             | Απιολογία                    | KENY    |
| 0            |                       |                   |                                                                                                    |                             | 1                            |         |
|              | 10                    | 10                |                                                                                                    | VEDV 4                      | uranitan Marinene startes    | Des     |
|              | 10                    | -10               |                                                                                                    |                             |                              | Dia     |
|              | 13                    | -11               | 15-01-10                                                                                                    | 100.                        | κού κεταλαίου από οπειλό     | DVI     |
| -            | 14                    | -13               | 54-02-02                                                                                                    |                             | אסט אבקטאמוסט מווט טקבאטיייי | DVI     |
| (F)          | 15                    | -15               |                                                                                                    |                             | κού κεφαλαίου από οφειλό     | Dvi     |
| (F)          | 18                    | -18               |                                                                                                    |                             | γορά γραφείων                | Ανοοών  |
| E            | 20                    | -20               |                                                                                                    |                             | ΤΘ ΣΕ ΑΙΡΗΑ - ΕΚΔΟΣΗ ΕΠΙ     | . Oxi   |
| (III)        | 23                    | -23               |                                                                                                    |                             | ΌΡΑ ΕΜΠΟΡΕΥΜΑΤΩΝ             | 10xi    |
| Đ            | 24                    | -24               | 2UVOAG:<br>YnôAome                                                                                                    |                             | δοση επιταγής λήξης 12/03/   | DXI     |
| Đ            | 32                    | -32               | <                                                                                                    | >                           | ψη επιταγής λήξης 12/03/2022 | 2 '0x1  |
| Đ            | 34                    | -34               | ASIa KED                                                                                                    |                             | ψη επιταγής λήξης 31/03/2022 | 2 OXI   |
| Ð            | 35                    | -35               |                                                                                                    |                             | όφληση επιταγής λήξης 12/    | 1XQ     |
| Đ            | 26                    | -26               | 🔁 Εισσχωγή 🖉 Μεταβολή 📎 Προβολή 🖉 Επιλογή                                                                                                    | Акиро                       | ψη εππαγής λήξης 31/03/2022  | 2 Oxi   |
| Đ            | 38                    | -38               |                                                                                                    |                             | Ε - ΠΩΛΗΣΕΙΣ ΕΜΠΟΡΕΥΜΑ       | Πωλήσεα |
| Đ            | 40                    | -40               | τοσκελισμος                                                                                                    | Αποφορολογηση               |                              | Αγορών  |
|              | 41<br>4 1 anó 24      | -41<br>• • •      | Εκτύπωση Άρθρου                                                                                                    |                             |                              | na      |
| >            | 2                     | <b>O</b>          | Επαναλήψιμη είσαγωγή ΟΚ Ακυρο                                                                                                    | ορισμός προτύπου (Ctrl + A) |                              |         |

| 😫 Extra ΓΕΝΙΚΗ ΛΟΓΙΣΤΙΚΗ - [Διαχείριση                                                                                | Άρθρων]                                                               |                                                                                   |                                                            |                          | - 0 ×                                                                                                    |
|----------------------------------------------------------------------------------------------------|-----------------------------------------------------------------------|-----------------------------------------------------------------------------------|------------------------------------------------------------|--------------------------|----------------------------------------------------------------------------------------------------|
| 🛨 Αρχεία <u>Ε</u> κτυπώσεις Τιμολόγηση                                                                                |                                                                       | δημοσιαρία 57                                                                     |                                                            |                          | ~ ×                                                                                                    |
| 🥵 🧠 🧇 🌵                                                                                                    | Είδος                                                                 | ος Λογαριασμός                                                                    |                                                            | ××                       | orologia αναζήτηση                                                                                                    |
| <ul> <li>Φίλτρα Ε</li> <li>Περίοδο</li> <li>Περίοδο</li> <li>Απά Κινούνται, από</li> <li>Εω στιγμή που έχε</li> </ul> | θμιοι σταση Πά κωσικί κωί Περηγιάς τη Στος Αναζήτηση 66-0 Γενιματικός | ός 66-05-01-0001<br>καιαμά ΑΠΟΣΒΕΣΕΙΣ ΗΛΕ<br>Κινείται<br>κά Εντυπα Λοιπά /<br>δος | ΕΚΤΡΟΝΙΚΩΝ ΥΠΟΛΟΓΙΣΤΩΝ<br>ΕΚΤΡΟΝΙΚΩΝ ΥΠΟΛΟΓΙΣΤΩΝ<br>Φ.Π.Α. |                          |                                                                                                    |
| <ul> <li>Ξ Αρ. Εγγε ανωτεροβάθμα</li> </ul>                                                                           | ος <u>66-05</u> Θ                                                     | ) <u>0</u> Εκροή<br>) <u>1</u> Εισροή                                             | Ποσοστό Υ΄<br>Λογαριασμός Ο                                |                          | Απολογία ΚΕΠΥΟ                                                                                                    |
| P         10         -10           (*)         11         -11                                                         | 1 Άρθρο ≥ 66-05-00-0000     Kω 66-05-01     C                         | ) <u>2</u> Πελάτης<br>) <u>3</u> Προμηθευτής                                      | Περιγραφή                                                  | KE                       | ΤΥ 🔿 κεφάλαιο Μετόχων «Α» και Όχι                                                                                                    |
| ±         13         -13           ±         14         -14                                                           | ▶ <u>15-01-10</u> C<br>54-02-02 C                                     | ) <u>4</u> Φ.Π.Α. Εσόδων<br>) <u>5</u> Φ.Π.Α. Εξόδων                              | Σύνδεση με Συναλλασσόμενο                                  | 10                       | 0, κού κεφαλαίου από οφειλό Όχι<br>ος από το μέτοχο "Β" Όχι                                                                                                    |
| E         15         -15           E         18         -18           E         20         -20                        | C                                                                     | <u>9</u> Άλλο<br>ΠΥΟ                                                              | Μεταφορά κατά τη δημιουργία άρθρου / εγγραφής              |                          |                                                                                                    |
| (a)         23         -23           (c)         24         -24           (b)         32         -32                  | Σύνολα:<br>Υπόλοιπς                                                   | οσοστό συμμετοχής<br>στην αξία ΚΕΠΥΟ<br>100,00%                                   | Τύπος Χρεωπιστώνεται                                       |                          | OPA ΕΜΠΟΡΕΥΜΑΤΩΝ Οχι     δοση επιταγής λήξης 12/03/ Όχι     ψη επιταγής λήξης 12/03/2022 Όχι                                                                                                    |
| ⊕         34         -34           ⊕         35         -35           ⊕         26         -26                        | Αξία ΚΕΠ Συμ                                                          | υμετοχή στις Μ.Υ.Φ.<br>~                                                          |                                                            | Акиро                    | ψη επιταγής λήξης 31/03/2022 Όχι<br>όφληση επιταγής λήξης 12/ Όχι<br>ψη επιταγής λήξης 31/03/2022 Όχι                                                                                                    |
| 38         -38           40         -40           41         -41                                                      | 🧔 Ισοσκελισμός                                                        | Λογαριασμός Φ.Π.Α.<br>μη εκπιπτόμενος                                             |                                                            | Αποφορολόγηση            | Ε - ΠΩΛΗΣΕΙΣ ΕΜΠΟΡΕΥΜΑ Πωλήσεων Αγορών Αντρώτου το τριακά το τριακά το τρια |
| 1 από 24<br>Η Η Η Ι από 24<br>Η Η Η Η Η Η Η Η Η Η Η Η Η Η Η Η Η Η Η                                                   | Επαναλήψιμη εισαγωγή (Ctrl                                            |                                                                                   | OK Akupo                                                   | 🌱 ορισμός προτύπου (Ctrl | > + A)                                                                                                    |
| 00001 ΩΜΕΓΆ ΑΕ                                                                                                    | 00000000 Σαβ 01/01/2022                                               | ADMIN                                                                             | Eκδοση 20.11.2 sa@LENOVOFPNA\EPSILON12                     |                          | 21                                                                                                    |

| <u> </u> | <b>\$</b> 📎  |                  | Είδος                   | 茸 Νέο Πάγιο          |                 |                  |                      |                      | ×              | orologia αναζήτηση                            | in a      |
|----------|--------------|------------------|-------------------------|----------------------|-----------------|------------------|----------------------|----------------------|----------------|-----------------------------------------------|-----------|
| Φίλτρα   | εξαγωγή      | Επιλογές Διαμόρφ | Κωδικός 11 Π            | Πάγιο                |                 |                  |                      |                      |                |                                               |           |
| Ξ Περ    | οίοδος       |                  | Engeleran               | Kustucia 004         |                 |                  | Ευεργετική Διάτα     | n                    |                |                                               |           |
| BH       | Ημ. Διάστημα | (Xongn)          | Eykuldoldolj            |                      |                 | _ <u></u>        |                      | ~                    |                |                                               |           |
|          | Апо          | 01/01/20         | τογαρ                   | ιασμοί               |                 |                  |                      |                      | ×              |                                               |           |
|          | Έως          | 31/12/20         | Γενικά Στοι             | les or               |                 |                  |                      | 1 <b>-</b>           |                |                                               |           |
|          | 2003         | 01/12/20         | Αναζητηση<br>Παραστατικ | 66-05                |                 |                  |                      | Μόνο Ενεργοί Λογαρία | ahoi 🗍 👘 🖉 🔇   |                                               |           |
| -        |              |                  | Ξ Κωί                   | δικός ΑΦΜ            | Kiveire         | וכ               | Г                    | εριγραφή             |                |                                               |           |
| Συρει    | οιοπο ωσ3 3Τ | στηλη επιθυμειτ  | Απολογία                |                      | Εισ             | άγετε φίλτρο στο | ατίσμυθιπα υοπ οίδαπ |                      | s 🗆 🥨          |                                               |           |
| Αρ.      | . Εγγραφής   | Αρ. Ενημέρωσης   | 66-05                   |                      | DXI             | ΑΠΟΣΒΕΣΕΙΣ       | ΛΟΙΠΟΥ ΕΞΟΠΛΙΣΜΟΥ    |                      |                | Απιολογία                                     | KENY      |
|          |              |                  | 66-05-00                |                      | 1XQ             | ΑΠΟΣΒΕΣΕΙΣ       | ΛΟΙΠΟΥ ΕΞΟΠΛΙΣΜΟΥ    |                      |                |                                               |           |
| 3        |              |                  | 1 Άρθρο<br>66-05-00     | -0000                | Nai             | ΑΠΟΣΒΕΣΕΙΣ       | ΛΟΙΠΟΥ ΕΞΟΠΛΙΣΜΟΥ    |                      |                |                                               |           |
| Ð        | 10           | -10              | Ka 66-05-01             |                      | 22              | ADOZBEZEIZ       |                      | ΟΠΣΤΩΝ               | KENY           | κεφάλαιο Μετόχων «Α» κ                        | αι Όχι    |
| Đ        | 11           | -11              | 50-00-00 > 66-05-01     | -0001                | Nai             | ΑΠΟΣΒΕΣΕΙΣ       |                      | ΟΓΙΣΤΩΝ              |                | α του οφειλόμενου μετοχικ                     | IXO 0     |
| Đ        | 13           | -13              | 15-01 10                |                      |                 |                  |                      |                      | 100,           | ικού κεφαλαίου από οφειλά                     | ix0       |
| Ð        | 14           | -14              | 54-02-02                |                      |                 |                  |                      |                      |                | ος από το μέτοχο "Β"                          | IXQ       |
| Đ        | 15           | -15              |                         |                      |                 |                  |                      |                      |                | ικού κεφαλαίου από οφειλά                     | ix0       |
| Đ        | 18           | -18              |                         |                      |                 |                  |                      |                      |                | λγορά γραφείων                                | Αγορών    |
| Ð        | 20           | -20              |                         |                      |                 |                  |                      |                      |                | ΤΘ ΣΕ ΑLPHA - ΕΚΔΟΣΗ ΕΓ                       | יאס יווו  |
| Ð        | 23           | -23              | Σύνολα                  |                      |                 |                  |                      |                      |                | ΌΡΑ ΕΜΠΟΡΕΥΜΑΤΩΝ                              | 1XQ       |
| Đ        | 24           | -24              | Υπόλοιης                |                      |                 |                  |                      |                      |                | <ul> <li>δοση επιταγής λήξης 12/03</li> </ul> | / 'Oxi    |
| Ð        | 32           | -32              | <                       |                      |                 |                  |                      |                      | >              | ψη επιταγής λήξης 12/03/2                     | 2022 OXI  |
| Đ        | 34           | -34              | Αδία ΚΕΠ                |                      |                 |                  |                      |                      |                | ψη επιταγής λήξης 31/03/2                     | 2022 OXI  |
| Đ        | 35           | -35              |                         |                      | 10. 10. 18 ···· |                  |                      |                      |                | όφληση επιταγής λήξης 12                      | / VXI     |
| Ð        | 26           | -26              | Εισαγ 🚱 Εισαγω          | νγή 🌀 Μεταβολή 🛞 Προ | βολή            |                  |                      | Επιλογή              | Акиро          | ψη επιταγής λήξης 31/03/2                     | 2022 OXI  |
| Đ        | 38           | -38              | Immershiming            |                      |                 |                  |                      |                      | Αποτροσολόμηση | Ε - ΠΩΛΗΣΕΙΣ ΕΜΠΟΡΕΥΜ                         | Α Πωλήσεω |
| Đ        | 40           | -40              | τοσοκελισμος            |                      |                 |                  |                      |                      |                |                                               | Αγορών    |
|          | 41           | -41              | 😪 Εκτύπωση 'Αρθρα       |                      |                 |                  |                      |                      |                | TANEN WODTOTICHS                              | na        |
| 22 23    | 1 010 24     | · · ·            |                         | Επαναλήψιμη εισαγωγ  | ή               | OK               | Акиро                |                      |                |                                               |           |
|          | 5            |                  |                         | 1 (011 10)           |                 | OK               | Nucleon 1            |                      |                | 4                                             |           |

| 🛨 Extra ΓΕΝΙΚΗ ΛΟΓΙΣΤΙΚΗ - [Διαχείριση | λρθρων]                                                                                                    |            |                              |          |
|----------------------------------------|----------------------------------------------------------------------------------------------------|------------|------------------------------|----------|
| 🖆 Αρχεία <u>Ε</u> κτυπώσεις Τιμολόγηση | Αιθαρία Ένωσα το Αριθμός Ένωσα το Έλο                                                                                    | ×          | 7                            | - 5 7    |
| 🕵 🧠 🗇 💠                                |                                                                                                    |            | forologia αναζήτηση          |          |
| Φίλτρα Εξαγωγή Επιλογές Διαμόρα        | Νωσικός 11 Πέρη Πάγιο                                                                                                    |            |                              |          |
| Π Περίοδος                             | Εγκατάσταση Κωδικός 004 🔍 Ευεργετική Διάταξη                                                                             |            |                              |          |
| 🗄 Ημ. Διάστημα (Χρήση)                 |                                                                                                    |            |                              |          |
| Anó 01/01/20                           | Ξ Λογαριασμοί Χ                                                                                                    |            |                              |          |
| · Έως 31/12/20                         | Γενικά Στοι<br>Αναζήτηση 15-02 Μόνο Ενεργοί Λογαριασμοί                                                                  |            |                              |          |
| Σύρετε εδώ όποια στήλη επιθυμεί        | <ul> <li>Κωδικός ΑΦΜ Κινείται Περιγραφή</li> <li>Απολογία σ</li> <li>Εισάγετε φίλτρο στο πεδίο που επιθυμείτε</li> </ul> |            |                              |          |
| :Ξ Αρ. Εγγραφής Αρ. Ενημέρωσης         |                                                                                                    |            | Απιολογία                    | KEITYC   |
| · · · · · · · · · · · · · · · · · · ·  |                                                                                                    |            |                              |          |
| 8                                      |                                                                                                    |            |                              |          |
| H     10     -10                       | KW 33-15-02 Όχι ΛΟΙΠΟΙ ΧΡΕΩΣΤΕΣ ΔΙΑΦΟΡΟΙ ΣΥΝΔΕΔΕΜΕΝΕΣ ΟΝΤΟΤΗΤΕΣ (ΜΗ ΚΥΚΛΟΦΟΡ                                             | KELIX 🔺    | ) κεφάλαιο Μετόχων «Α» και   | 1XQ      |
|                                        | 50-00-00 33-15-02-0000 Nat ΛΟΙΠΟΙ ΧΡΕΩΣΤΕΣ ΔΙΑΦΟΡΟΙ ΣΥΝΔΕΔΕΜΕΝΕΣ ΟΝΤΟΤΗΤΕΣ (ΜΗ ΚΥΚΛΟΦΟΡ                                  |            | α του οφειλόμενου μετοχικο   | 1XQ      |
| + 13 -13                               | 15-01-10                                                                                                    | 100,       | ικού κεφαλαίου από οφειλό    | 1XQ      |
| + 14 -14                               | 54-02-02                                                                                                    |            | ος από το μέτοχο "Β"         | 1XQ      |
| + 15 -15                               |                                                                                                    |            | ικού κεφαλαίου από οφειλό    | 1XQ      |
| 18 -18                                 |                                                                                                    |            | γορά γραφείων                | Αγορών   |
|                                        |                                                                                                    |            | ΤΘ ΣΕ ΑLPHA - ΕΚΔΟΣΗ ΕΠΙ     | 1XQ      |
|                                        | Σύνολα:                                                                                                    |            | ΟΡΑ ΕΜΠΟΡΕΥΜΑΤΩΝ             | IXO      |
|                                        | Ynôλoint                                                                                                    | ~          | δοση επιταγής λήξης 12/03/   | 1XQ      |
|                                        | <                                                                                                    | >          | ψη επιταγής λήξης 12/03/2022 | NXO      |
|                                        | AGo KET                                                                                                    |            | ψη επιταγής λήξης 31/03/2022 | 1XQ      |
|                                        |                                                                                                    |            | όφληση επιταγής λήξης 12/    | NXO      |
| ± 26 -26                               | 🔂 Είσαγ 🥸 Είσαγωγή 🍜 Μεταβολή 💭 Προβολή 🖉 Ακυρο                                                                          |            | ψη επιταγής λήξης 31/03/2022 | 1XQ      |
| ± 38 -38                               | 🧀 Ταρακελιαμός                                                                                                    | ivom       | Ε - ΠΩΛΗΣΕΙΣ ΕΜΠΟΡΕΥΜΑ       | Πωλήσεων |
| ± 40 -40                               |                                                                                                    | 1101       |                              | Αγορών   |
|                                        | Εκτύπωση Άρθρου     Επαναλήψιμη εισαγωγή     ΟΚ Άκυρο                                                                    |            |                              | >        |
| Ο Καταβολή Διαγραφή Φίλτρο             | Επαναλήψιμη εισαγωγή (Ctrl+R) ΟΚ Άκυρο 👘 ορισμός προτύπου                                                                | (Ctrl + A) |                              |          |
| 00001 ΩΜΕΓΑ ΑΕ                         | 000000000 Σαβ 01/01/2022 ADMIN Έκδοση 20.11.2 sa@LENOVOFPNA\EPSILON12                                                    |            |                              | 24       |

| 🕵 🧠                                        |                     | 414           | Είδος<br>Κωδικός 11 Περι | ڬ Νέο Πάγιο                                |                             | ×                  |            | orologia αναζήτηση           |          |
|--------------------------------------------|---------------------|---------------|--------------------------|--------------------------------------------|-----------------------------|--------------------|------------|------------------------------|----------|
| <ul> <li>Περίοδο</li> <li>Ημ. Δ</li> </ul> | Το πεδίο<br>Απόσβεο | «Πλήρη<br>ση» | Ις                       | Κωδικός 004 🔍                              | Ευεργετική Διάτοξη<br>      | ~ <u>~</u>         |            |                              |          |
| - An                                       | συμπληρ             | ώνεται        | Στοιχεία                 | Ενερνό                                     | Επιδότηση                   |                    |            |                              |          |
|                                            | μόνο ότο            | ιν δεν θέ     | λ(1) Γατικό ΤΔΑ85        | Αποσβένεται                                | Ποσοστό                     | ~                  | 0.0        |                              |          |
| Σύρετε εί                                  | να αφήσ             | ω             | γία ΔΗΜΟΣΘΕΝ             | Αφορολόγητο Αποθεματικό<br>Κωδ. Δονιστικής | Λογαριασμός                 | Λοιπές Δαπάνες     |            |                              |          |
| Αρ. Εγγ                                    | υπολοιπα            | όμενη αξ      | ία                       |                                            | Παραστατικό                 |                    |            | Απολογία                     | KEIIYC   |
| 8                                          | στο πάγι            | α€0,01        | ρθρο 2 Σχόλια - Πα       |                                            | Huspannia Avasás            |                    |            |                              |          |
|                                            | 10                  | -10           | Κωδικός                  |                                            | 10/05/2022                  | πολογία            |            | ) κεφάλαιο Μετόχων «Α» και   | 1XQ      |
|                                            | 11                  | -11           | 50-00-00-0005 AH         | Πλήρης Απόσβεση                            | Αο Παραστατικού Πορμηθευτός | INHE AE - Ayop     |            | α του οφειλόμενου μετοχικο   | IXO      |
| Đ                                          | 13                  | -13           | ▶ 15-01-10-0025 ∨ ∧O.    | Εναρξη Απόσβεσης 10/05/2022 🗸              |                             |                    | 100,       | ικού κεφαλαίου από οφειλό    | 1XQ      |
|                                            | 14                  | -14           | 54-02-02-1024 ΦΠ         | Anison AmingSegance 31/12/2027             | Regimera Regi               | INHE AE - AYOP     |            | ος από το μέτοχο "Β"         | νχı      |
| Đ                                          | 15                  | -15           |                          |                                            | 1 2.000.00                  |                    |            | ικού κεφαλαίου από οφειλό    | νχı      |
| æ                                          | 18                  | -18           |                          | Αποσβέσεις Απογραφής Αποσβέσεις Χρήσης     |                             |                    |            | λγορά γραφείων               | Αγορών   |
| Đ                                          | 20                  | -20           |                          |                                            | Πώληση                      |                    |            | ΤΘ ΣΕ ΑLPHA - ΕΚΔΟΣΗ ΕΠΙ     | 1XQ      |
| ÷                                          | 23                  | -23           | Σύνολα                   | Λογ, Αποσβέσεων 66-05-01-0001              |                             |                    |            | ΌΡΑ ΕΜΠΟΡΕΥΜΑΤΩΝ             | NXO      |
| Ŧ                                          | 24                  | -24           | Υπόλοιπο:                |                                            | Ναι Ημερομηνία              | ~                  | ~          | δοση επιταγής λήξης 12/03/   | NXO      |
| Œ                                          | 32                  | -32           | <                        | Λογ. Αποσβεσθέντων 15-02-00-0000           |                             |                    | >          | ψη επιταγής λήξης 12/03/2022 | NX0      |
| Ŧ                                          | 34                  | -34           | Αξία ΚΕΠΥΟ Υπόχοεου      | Παρατροάσεις                               |                             |                    |            | ψη επιταγής λήξης 31/03/2022 | NX0      |
| Ŧ                                          | 35                  | -35           |                          |                                            |                             |                    |            | όφληση επιταγής λήξης 12/    | νχı      |
| (±                                         | 26                  | -26           | Εισαγωγή                 |                                            |                             |                    |            | ψη επιταγής λήξης 31/03/2022 | 1XQ      |
|                                            | 38                  | -38           | Trans I min              |                                            |                             |                    |            | Ε - ΠΩΛΗΣΕΙΣ ΕΜΠΟΡΕΥΜΑ       | Πωλήσεων |
| æ                                          | 40                  | -40           | τοοσκενισμος             |                                            |                             | Αποφορολα          | γηση       |                              | Αγορών   |
| H H I                                      | 41<br>1 anó 24 🕨 🗰  | -41<br> #     | 潊 Εκτύπωση Άρθρου        | Επαναλήψιμη εισαγωγή ΟΚ                    | Акиро                       |                    |            |                              | >        |
| C                                          |                     | <b>@</b>      | Επαναλήψιμη εισαγωγή     | (Ctrl+R) OK                                | Акиро                       | 🌗 ορισμός προτύπου | (Ctrl + A) |                              |          |

| - Extra ΓΕΝΙΚΗ ΛΟΙ ΙΣΤΙΚΗ - [Διαχειριση Α                                                                                                    | γρθρων]                  |                                        |                                  |                               | _ 1                          |            |
|----------------------------------------------------------------------------------------------------|--------------------------|----------------------------------------|----------------------------------|-------------------------------|------------------------------|------------|
| 🛨 Αρχεία <u>Ε</u> κτυπώσεις Τιμολόγηση                                                                                                    | 茸 Νέα Εγγραφή Άρθρου     | - Αριθμός Εγγραφής: 57                 |                                  | ×                             | 1                            | - 8 ×      |
| 🥵 🧠 🧇 静 🦚                                                                                                    | Είδος                    | 🔹 Νέο Πάγιο                            |                                  | ×                             | orologia αναζήτηση           |            |
| 🧿 Φίλτρα Εξαγωγή Επιλογές Διαμόρφ                                                                                                    | Κωδικός 11 Περι          | Πάγιο                                  |                                  | ~                             |                              |            |
| Περίοδος     Ημ. Διάστημα (Χρήση)     Από 01/01/20                                                                                                    | Εγκατάσταση              | Κωδικός                                | Ευεργετική Διάταξη               |                               |                              |            |
| Έως 31/12/20                                                                                                    | Γενικά Στοιχεία          | Ενεργό                                 | Επιδότηση                        |                               |                              |            |
| *                                                                                                    | Παραστατικό ΤΔΑ85        | Αποσβένεται                            | Ποσοστό                          | ~ 🔍 📀                         |                              |            |
| Σύρετε εδώ όποια στήλη επιθυμείτ                                                                                                    | Απιολογία ΔΗΜΟΣΘΕΝ       | Αφορολόγητο Αποθεματικό                | Λογαριασμός                      | Λοιπές Δαπάνες 🔲 🔞            |                              | ^          |
| ा Ар. Εγγραφής Αρ. Ενημέρωσης                                                                                                    | 🔠 1 Άρθρο 👌 Σχόλια - Πα  | κωο. Λογιστικης 15-01-10-0025          | Παραστατικό<br>Ημερομηνία Αγοράς |                               | Απολογία                     | KENYC      |
|                                                                                                    | Κωδικός                  |                                        | 10/05/2022 ~                     | πολογία ΚΕΠΥ 🛧                | ) κεφάλαιο Μετόχων «Α» και   | N          |
|                                                                                                    | 50-00-0005 AH            |                                        | Αρ. Παραστατικού Προμηθευτής     | INHE AE - Ayop                | α του οφειλόμενου μετοχικο   | IXO        |
| ± 13 -13                                                                                                    | ▶ 15-01-10-0025 ∨ ΛΟ     | Εναρξη Απόσβεσης 10/05/2022 ~          | ΤΔΑ85 ΔΗΜΟΣΘΕΝΗΣ ΑΕ              | ΝΗΣ ΑΕ - Αγορ 100,            | ικού κεφαλαίου από οφειλό    | NXO        |
| the second second seco | 54-02-02-1024 <b>Φ</b> Π | Λήξη Απόσβεσης                         | Ποσότητα Ποσό                    | INHE AE - Ayop                | ος από το μέτοχο "Β"         | N          |
| ± 15 -15                                                                                                    |                          |                                        | 2.000,00                         |                               | ικού κεφαλαίου από οφειλό    | NXI        |
| ± 18 -18                                                                                                    |                          | Αποσρεσεις Απογραφης Αποσρεσεις Χρησης |                                  |                               | λγορά γραφείων               | Αγορών     |
|                                                                                                    |                          |                                        | Πώληση                           |                               | ΤΘ ΣΕ ΑLPHA - ΕΚΔΟΣΗ ΕΠΙ     | 1XQ        |
|                                                                                                    | Σύνολα:                  | Λογ. Αποσβέσεων                        |                                  |                               | ΌΡΑ ΕΜΠΟΡΕΥΜΑΤΩΝ             | NXO        |
| 1 24 -24                                                                                                    | Υπόλοιπο:                |                                        |                                  | ×                             | δοση επιταγής λήξης 12/03/   | īχσ        |
|                                                                                                    | <                        | Λογ. Αποσβεσθέντων                     |                                  | >                             | ψη επιταγής λήξης 12/03/2022 | IXO        |
|                                                                                                    | Αδία ΚΕΠΥΟ Υπόχρεου      | Παρατηρήσεις                           |                                  |                               | ψη επιταγής λήξης 31/03/2022 | NX         |
|                                                                                                    |                          |                                        |                                  |                               | όφληση επιταγής λήξης 12/    | IXO        |
|                                                                                                    | Εισαγωγή                 |                                        |                                  |                               | ψη επιταγής λήξης 31/03/2022 | 1XQ        |
|                                                                                                    | Immershimión             |                                        |                                  |                               | Ε - ΠΩΛΗΣΕΙΣ ΕΜΠΟΡΕΥΜΑ       | Πωλήσεων   |
|                                                                                                    | τουκελισμός              |                                        |                                  |                               |                              | Αγορών     |
| 41 -41<br>HI HI I 1 anó 24 P PP PH                                                                                                    | 😪 Εκτύπωση 'Αρθρου       |                                        | - Ekuno                          |                               |                              | >          |
|                                                                                                    | Επαναλήψιμη εισαγωγή     | (Ctrl+R) OK                            | Акиро                            | 🛉 ορισμός προτύπου (Ctrl + A) |                              |            |
| 00001 ΩΜΕΓΑ ΑΕ                                                                                                    | 00000000 Σαβ 01/01       | 1/2022 ΑDMIN Έκδοση 20.11.             | 2 sa@LENOVOFPNA\EPSILON12        |                               |                              | <b>)</b> ± |

|                                                                                                    | Νέα Εγγραφή              | Άρθρου - Αριθμός Εγγραφής: 57    | ·                              |                      |                             |                      | ×             | C                            |                   |
|----------------------------------------------------------------------------------------------------|--------------------------|----------------------------------|--------------------------------|----------------------|-----------------------------|----------------------|---------------|------------------------------|-------------------|
| 🥵 🥰 💝 👎                                                                                                    | Είδος                    | α Περιγραφή Συμψηφιστική         |                                | Συναλλασι<br>κεπγο   | ονзцότ<br>γονια             | Υπόχρεος             |               | orologia αναζήτηση           |                   |
| <ul> <li>Φιλτρα ζεζαγωγή ζεπιλ</li> <li>Περίοδος</li> <li>Ημ. Διάστημα</li> <li>Από</li> </ul>                                                                                                    | (Χρήση)<br>01/01/20      |                                  |                                | Κωδικός              | 39 ~ Α.Φ.Ι<br>ΔΗΜΟΣΘΕΝΗΣ ΑΕ | M. 000000000 VQ      |               | -                            |                   |
| Έως                                                                                                    | 31/12/20 TEVIKO 2TOIXEIO | 195 Hursey                       | uia 10/05/2022 Tor             |                      |                             |                      |               |                              |                   |
| Σύρετε εδώ όποια στήλ                                                                                                    | η επιθυμείτ Απολογία ΔΗ  | ΗΟΣΘΕΝΗΣ ΑΕ - Ανορά ηλεκτρονικη  | ού υπολογιστή                  | Αρθρο 39             | з-ф.П.А.                    |                      | × × v         |                              | ~                 |
| 🔠 Αρ. Εγγραφής Αρ. Εν                                                                                                    | νημέρωσης                |                                  |                                |                      |                             |                      |               | Απιολογία                    | KETTYC            |
| 8                                                                                                    | 1 Αρθρο 2 Σ)             | χόλια - Παρατηρήσεις 5 Αξιόγραφα | <u>6</u> Αναμόρφωση <u>8</u> Α | ντιστοιχίσεις Ειδ.Κα | 9.39B                       |                      |               |                              |                   |
|                                                                                                    | -10 Κωδικός              | Περιγραφή Λογαρ                  | ύοσμού                         | Χρέωση               | Ιίστωση Παραστατ            | Απιολογία            | KENY 🔺        | ) κεφάλαιο Μετόχων «Α» και   | 10 <sub>X</sub> 1 |
| ①     ①     ①     ①     ①     ①     ①     ①     ①     ①     ①     ①     ①     ①     ①     ①     ①     ①     ①     ①     ①     ①     ①     ①     ①     ①     ①     ①     ①     ①     ①     ①     ①     ①     ①     ①     ①     ①     ①     ①     ①     ①     ①     ①     ①     ①     ①     ①     ①     ①     ①     ①     ①     ①     ①     ①     ①     ①     ①     ①     ①     ①     ①     ①     ①     ①     ①     ①     ①     ①     ①     ①     ①     ①     ①     ①     ①     ①     ①     ①     ①     ①     ①     ①     ①     ①     ①     ①     ①     ①     ①     ①     ①     ①     ①     ①     ①     ①     ①     ①     ①     ①     ①     ①     ①     ①     ①     ①     ①     ①     ①     ①     ①     ①     ①     ①     ①     ①     ①      ①      ①      ①      ①      ①      ①      ①      ①      ①      ①      ①      ①      ①      ①      ①      ①      ①      ①      ①      ①      ①      ①      ①      ①      ①      ①      ①      ①      ①      ①      ①      ①      ①      ①      ①      ①      ①      ①      ①      ①      ①      ①      ①      ①      ①      ①      ①      ①      ①      ①      ①      ①      ①      ①      ①      ①      ①      ①      ①      ①      ①      ①      ①      ①      ①      ①      ①      ①      ①      ①      ①      ①      ①      ①      ①      ①      ①      ①      ①      ①      ①      ①      ①      ①      ①      ①      ①      ①      ①      ①      ①      ①      ①      ①      ①      ①      ①      ①      ①      ①      ①      ①      ①      ①      ①      ①      ①      ①      ①      ①      ①      ①      ①      ①      ①      ①      ①      ①      ①      ①      ①      ①      ①      ①      ①      ①      ①      ①      ①      ①      ①      ①      ①      ①      ①      ①      ①      ①      ①      ①      ①      ①      ①      ①      ①      ①      ①      ①      ①      ①      ①      ①      ①      ①      ①      ①      ①      ①      ①      ①      ①       ① | -11 50-00-0005           | ΔΗΜΟΣΘΕΝΗΣ ΑΕ                    |                                |                      | 2.480,00 TAA85              | ΔΗΜΟΣΘΕΝΗΣ ΑΕ - Αγορ | Di            | α του οφειλόμενου μετοχικο   | NOXI              |
| 13                                                                                                    | -13 15-01-10-0025        | Ο ΛΟΙΠΟΣ ΕΞΟΠΛΙΣΜΟΣ ΑΓΟΡΕ        | Σ - ΗΛΕΚΤΡΟΝΙΚΟΣ               | 2.000,00             | TA85                        | ΔΗΜΟΣΘΕΝΗΣ ΑΕ - Αγορ | 100,          | ικού κεφαλαίου από οφειλό    | 1XQ               |
| · 14                                                                                                    | -14 54-02-02-1024        | ΦΠΑ ΕΙΣΡΟΩΝ ΠΑΓΙΩΝ ΑΓΟΡΩ         | ΩΝ ΕΣΩΤΕΡΙΚΟΥ24%               | 480,00               | TA85                        | ΔΗΜΟΣΘΕΝΗΣ ΑΕ - Αγορ | ×             | ος από το μέτοχο "Β"         | NOXI              |
|                                                                                                    | -15                      |                                  |                                |                      |                             |                      |               | ικού κεφαλαίου από οφειλό    | 1XQ               |
| ÷ 18                                                                                                    | -18                      |                                  |                                |                      |                             |                      |               | γορά γραφείων                | Αγορών            |
| ± 20                                                                                                    | -20                      |                                  |                                |                      |                             |                      |               | ΤΘ ΣΕ ALPHA - ΕΚΔΟΣΗ ΕΠΙ     | IXQ               |
| ÷ 23                                                                                                    | -23 Σύνολα:              |                                  |                                | 2,480,00             | 2,480,00                    |                      |               | ΌΡΑ ΕΜΠΟΡΕΥΜΑΤΩΝ             | IXQ               |
| ± 24                                                                                                    | -24 Υπόλοιπο:            |                                  |                                | 0,00                 | 0,00                        |                      | ~             | δοση επιταγής λήξης 12/03/   | īχσ               |
| ± 32                                                                                                    | -32 <                    |                                  |                                |                      |                             |                      | >             | ψη επιταγής λήξης 12/03/2022 | īχσ               |
| ± 34                                                                                                    | -34 Aξία ΚΕΠΥΟ Υπ        | οίζΑ υοεαχότ                     | ΚΕΠΥΟ Μη Υπόχρεου              |                      | Αξία ΚΕΠΥΟ Φ.Π.Α.           |                      |               | ψη επιταγής λήξης 31/03/2022 | NXI               |
| ± 35                                                                                                    | -35                      |                                  | ~                              | <u> </u>             |                             |                      |               | όφληση επιταγής λήξης 12/    | NOXI              |
|                                                                                                    | -26 Ε <u>ι</u> σαγωγή    | <u>Μεταβολή</u>                  | Απόρριψη                       | 😑 Διαγρα             | ρή 🌆 Φ.Π.                   | Α.                   |               | ψη επιταγής λήξης 31/03/2022 | N                 |
| ⊕ 38                                                                                                    | -38 -38 Igogysiugu       |                                  | - Καστέλα Συγαλ                | Motorio              |                             |                      | λόνηση        | Ε - ΠΩΛΗΣΕΙΣ ΕΜΠΟΡΕΥΜΑ       | Πωλήσεων          |
| ⊕ 40                                                                                                    | -40                      | iog aprend hoy.                  | Kupiena zovan.                 | - Miliboo            | Aldx.                       | Allogobo             | NO YI OIT     |                              | Αγορών            |
|                                                                                                    | -41 🛞 Εκτύπωση           | 'Αρθρου 📔 Φορολογ. Βάση          | Εμφ. Εικόνας                   | mD myDAT             | A                           |                      |               |                              | >                 |
| • •                                                                                                    | Επαναλήψιμη :            | εσαγωγή (Ctrl+R)                 | ОК                             | Акиро                |                             | 🥠 ορισμός προτύπα    | ou (Ctrl + A) |                              |                   |

| 🛓 Extra ΓΕΝΙΚΗ ΛΟΓΙΣΤΙΚΗ - [Διαχείριση Άι                                                                                                    | θρων]                                                                                                    |                                                                                                    | - 0 ×                            |
|----------------------------------------------------------------------------------------------------|----------------------------------------------------------------------------------------------------|----------------------------------------------------------------------------------------------------|----------------------------------|
| 🛨 Αρχεία <u>Ε</u> κτυπώσεις Τιμολόγηση                                                                                                    | Νέα Εγγραφή Άρθρου - Αριθμός Εγγραφής: 57                                                                                                   | ×                                                                                                    | - 6 >                            |
|                                                                                                    | Είδος<br>Κωδικός 11 Περιγραφή Συμψηφιστική V Νεα Εγγραφή<br>Εγκατάσταση<br>Γενικά Στοιχεία<br>Παραστατικό ΤΔΑ85 Ημερομηνία 10/05/2022 Τρι V | Συναλλασσόμενος<br>ΚΕΠΥΟ Όχι Υπόχρεος<br>Κωδικός 39 ~ Α.Φ.Μ. 000000000 ~<br>Επωνυμία ΔΗΜΟΣΘΕΝΗΣ ΑΕ ~<br>Πρόσθετα στοιχεία Μ.Υ.Φ.<br>Ταυτότητα Λιανικών ~ | orologia αναζήτηση               |
| Σύρετε εδώ όποια στήλη επιθυμείτ                                                                                                    | Απολογία ΔΗΜΟΣΘΕΝΗΣ ΑΕ - Αγορά ηλεκτρονικού υπολογιστή                                                                                      | Άρθρο 39Β-Φ.Π.Α. 🗸 Λοιπές Δαπάνες 🗌 🕢                                                                                                    |                                  |
| 🚆 Αρ. Εγγραφής Αρ. Ενημέρωσης                                                                                                    | 1 Άρθοο 2 Σνόλια - Προσποτ                                                                                                    |                                                                                                    | Απολογία ΚΕΠΥΟ                   |
| ► 10 -10                                                                                                    | Ξ Ξ ΥΡΟΡΟ <u>Ζ</u> Ζχολία Υπαρατήμ Επιβεβαίωση                                                                                              | Απολογία ΚΕΠΥ ο                                                                                                    | ) κειράλαιο Μετόχων «Α» και Όγι  |
| Image: The second second se | 50-00-0005 ΔΗΜΟΣΘ                                                                                                    | πει να ποοργηθεί αποθήκευση του Άρθρου ΙΟΣΘΕΝΗΣ ΑΕ - Ανορι                                                                                               | α του οφειλόμενου μετοχικο Όχι   |
| · 13 -13                                                                                                    | <ul> <li>15-01-10-0025 		 ΛΟΙΠΟΣΙ</li> <li>Θέλετε να συνεχίσετε;</li> </ul>                                                                 | ΟΣΘΕΝΗΣ ΑΕ - Αγορι 100,                                                                                                    | ικού κεφαλαίου από οφειλό Όχι    |
|                                                                                                    | 54-02-02-1024 ΦΠΑ ΕΙΣ                                                                                                    | ΙΟΣΘΕΝΗΣ ΑΕ - Αγορι                                                                                                    | ος από το μέτοχο "Β" Όχι         |
| ± 15 -15                                                                                                    | Ναι                                                                                                    | Ογι                                                                                                    | ικού κεφαλαίου από οφειλό Όχι    |
|                                                                                                    | 2                                                                                                    |                                                                                                    | γορά γραφείων Αγορών             |
| ± 20 -20                                                                                                    | · · · · · · · · · · · · · · · · · · ·                                                                                                    |                                                                                                    | ΤΘ ΣΕ ΑΙΡΗΑ - ΕΚΔΟΣΗ ΕΠΙ Όχι     |
| ± 23 -23                                                                                                    |                                                                                                    |                                                                                                    | ΌΡΑ ΕΜΠΟΡΕΥΜΑΤΩΝ Όχι             |
| ÷ 24 -24                                                                                                    | 2υνολα:<br>Υπόλοιπο:                                                                                                    | 2.480,00 2.480,00 0,00 V                                                                                                    | δοση επιταγής λήξης 12/03/ Όχι   |
| ± 32 -32                                                                                                    | <                                                                                                    | >                                                                                                    | ψη επιταγής λήξης 12/03/2022 Όχι |
| ÷ 34 -34                                                                                                    |                                                                                                    |                                                                                                    | ψη επιταγής λήξης 31/03/2022 Όχι |
| ± 35 -35                                                                                                    |                                                                                                    |                                                                                                    | όφληση επιταγής λήξης 12/ Όχι    |
| ± 26 -26                                                                                                    | 🕞 Εισαγωγή 🤄 Μεταβολή 🎇 Απόρριψη                                                                                                    | 🕞 Διαγραφή 🕠 🌆 Φ.Π.Α.                                                                                                    | ψη επιταγής λήξης 31/03/2022 Όχι |
| ± 38 -38                                                                                                    |                                                                                                    |                                                                                                    | Ε - ΠΩΛΗΣΕΙΣ ΕΜΠΟΡΕΥΜΑ Πωλήσεων  |
| ± 40 -40                                                                                                    | τοσκελισμος το Καρτελα Λογ. Το Καρτελα Συναλ.                                                                                               | το Διαχ. Παγιου Ένεργ. 🧃 Αποφορολογηση                                                                                                    | Αγορών                           |
|                                                                                                    | 😪 Εκτύπωση Άρθρου  η Φορολογ. Βάση 📄 Εμφ. Εικόνας                                                                                           | 11D myDATA                                                                                                    |                                  |
|                                                                                                    | Επαναλήψιμη εισαγωγή (Ctrl+R)                                                                                                    | Άκυρο 🦈 ορισμός προτύπου (Ctrl + A)                                                                                                    |                                  |
| 0001 ΩΜΕΓΑ ΑΕ                                                                                                    | 00000000 Σαβ 01/01/2022 ΑDMIN Εκδοση 20.11.2                                                                                                | 2 sa@LENOVOFPNA\EPSILON12                                                                                                    |                                  |

| 吾 Extra ΓΕΝΙΚΗ ΛΟΓΙΣΤΙΚΗ - [Διαχείριση                                                                                                    | Αρθρων]                                                                                                    |                                                                                                    | - D X                                                                                                    |
|----------------------------------------------------------------------------------------------------|----------------------------------------------------------------------------------------------------|----------------------------------------------------------------------------------------------------|----------------------------------------------------------------------------------------------------|
| 🛨 Αρχεία <u>Ε</u> κτυπώσεις Τιμολόγηση                                                                                                    | ➡ Νέα Εγγραφή Άρθρου - Αριθμός Εγγραφής: 57                                                                                                    | ×                                                                                                    | - 8 ×                                                                                                    |
| 🥵 🧠 渗 📫 🦚                                                                                                    | Είδος<br>Κωδικός 11 Περιγραφή Συμψηφιστική 🗸 Νεα Εγγραφή                                                                                                    | Συναλλασσόμενος<br>ΚΕΠΥΟ Όχι < Υπόχρεος                                                                                                    | orologia αναζήτηση                                                                                                    |
| Περίοδος     Ημ. Διάστημα (Χρήση)     Από 01/01/20     Έως 31/12/20                                                                                                    | Εγκατάσταση<br>Γενικά Στοιχεία<br>Παραστατικό ΤΔΑ85 Ημερομηνία 10/05/2022 Τρι 🗸                                                                                                    | Κωδικός     39 \(\lambda\) A.Φ.Μ.00000000     \(\lambda\) A       Επωνυμία     ΔΗΜΟΣΘΕΝΗΣ ΑΕ     \(\lambda\)       Πρόσθετα στοιχεία Μ.Υ.Φ.     \(\lambda\)       Ταυτότητα Λιανικών     \(\lambda\) |                                                                                                    |
| Σύρετε εδώ όποια στήλη επιθυμείτ                                                                                                    | Απολογία ΔΗΜΟΣΘΕΝΗΣ ΑΕ - Αγορά ηλεκτρονικού υπολογιστή                                                                                                    | Αρθρο 39Β-Φ.Π.Α. ΥΛοιπές Δαπάνες Ο                                                                                                    | Απολογία ΚΕΠΥΟ                                                                                                    |
| ♥           ▶           ●           10           -10           ●           11                                                                                                    | Ξ Δρθρο <u>2</u> Σχόλια - Παρατηρήσεις <u>5</u> Αξιόγρ     Κωδικός Περιγραφή Λ     50-00-0005 ΔΗΜΟΣΘΕΝΗΣ ΑΕ     ΔΗΜΟΣΘΕΝΗΣ ΑΕ     ΔΕ     ΔΗΜΟΣΘΕΝΗΣ ΑΕ     ΔΕ     ΔΕ     ΔΕ     ΔΕ     ΔΕ     ΔΕ     ΔΕ     ΔΗΜΟΣΘΕΝΗΣ ΑΕ     ΔΗΜΟΣΘΕΝΗΣ     ΔΕ     ΔΕ | ατατικό Απολογία ΚΕΠΥ Λ<br>ΔΗΜΟΣΘΕΝΗΣ ΑΕ - Αγορι                                                                                                    | ο κεφάλαιο Μετόχων «Α» και Όχι<br>α του οφειλόμενου μετοχικο Όχι                                                          |
| +         13         -13           +         14         -14           -         15         -15                                                                                                    | 15-01-10-0025 ΛΟΙΠΟΣ ΕΞΟΠΛΙΣΜΟΣ ΑΙ Περιγραφή ΗΛΕΚΤΡΟΝΙΚΟΣ ΥΓ     54-02-02-1024 ΦΠΑ ΕΙΣΡΟΩΝ ΠΑΓΙΩΝ Α     Δημιουργία ανω                                                                                                    | 10ΛΟΓΙΣΤΗΣ ΔΗΜΟΣΘΕΝΗΣ ΑΕ - Αγορι 100,<br>τεροβάθμιων αν δεν υπάρχουν                                                                                                    | κού κεφαλαίου από οφειλό Όχι<br>ος από το μέτοχο "Β" Όχι<br>κού κεπολαίου από οπειλό                                      |
| Image: Second second second | ОК                                                                                                    | Акиро                                                                                                    | Νοσ κεφαλασό στο σφαλό         Οχι           Ιγορά γραφείων         Αγορών           ΤΘ ΣΕ ΑLPHA - ΕΚΔΟΣΗ ΕΠΙ         Όχι |
| ★         23         -23           ★         24         -24           ★         32         -32                                                                                                    | Σύνολα:<br>Υπόλοιπο:                                                                                                    | 2.480,00 2.480,00 0,00 ~                                                                                                    | ΌΡΑ ΕΜΠΟΡΕΥΜΑΤΩΝ Όχι<br>δοση επιταγής λήξης 12/03/ Όχι<br>ωη επιταγής λήξης 12/03/2022 Όχι                                |
| ±             34          -34                 ±             35          -35                                                                                                    |                                                                                                    |                                                                                                    | ψη επιταγής λήξης 31/03/2022 Όχι<br>όφληση επιταγής λήξης 12/ Όχι                                                         |
| ±         26         -26           ±         38         -38           ±         40         -40                                                                                                    | <ul> <li>Είσαγωγη</li> <li>Είσαγωγη</li> <li>Είσαγωγη</li> <li>Είσαγωγη</li> <li>Καρτέλα Λογ.</li> <li>Καρτέλα Συναλ.</li> </ul>                                                                                                    | 🥣 Δαγραφή 💦 🤯 Φ.Τ.Α.<br>🥎 Μητρώο Παγίων 🗞 Διαχ. Πάγιου Ένεργ. 🔊 Αποφορολόγηση                                                                                                    | ψη επιταγης κηφης 31/03/2022 Οχι<br>ιΕ - ΠΩΛΗΣΕΙΣ ΕΜΠΟΡΕΥΜΑΠωλήσεων<br>Αγορών                                             |
| 41<br>Η Η 1 από 24<br>Η Η Η Η<br>Εισαγωγή Μεταβολή Διαγραφή Φίλτρο                                                                                                    | Εκτύπωση Άρθρου 📴 Φορολογ. Βάση Εμφ. Εικόνας                                                                                                    | ΜΟ myDATA Άκυρο Φισμός προτύπου (Ctrl + A)                                                                                                    |                                                                                                    |
| 00001 ΩΜΕΓΑ ΑΕ                                                                                                    | 00000000 Σαβ 01/01/2022 ΑDMIN Έκδοση 20.11.2                                                                                                    | 2 sa@LENOVOFPNA\EPSILON12                                                                                                    | 14                                                                                                    |

| -    | xtra | ΓΕΝΙΚΗ ΛΟΓΙΣΤΙ      | ΙΚΗ - [Διαχείρισ | 뙄 Εισαγωγή Παγίου                                              |                  |                              |           |            |                 |             |                    |            | $\Box$ $\times$ | — i                       |          |
|------|------|---------------------|------------------|----------------------------------------------------------------|------------------|------------------------------|-----------|------------|-----------------|-------------|--------------------|------------|-----------------|---------------------------|----------|
| 5    | Αρχ  | εία <u>Ε</u> κτυπώσ | εις Τιμολόγης    | <u>Κωδικός</u> 004                                             | Περιγραφή        | ΗΛΕΚΤΡΟΝΙΚΟΣ Υ               | πολομιστ  | HΣ         | Συντ\φία        |             | Κινείται           | 🖂 Ενεργό 🖂 | 1               |                           | - 8 ×    |
| 8    |      | 🧠 📎                 | - A A            |                                                                | J                |                              |           |            |                 |             |                    |            |                 | rologia αναζήτηση         |          |
| ?    | Φίλτ | τρα Εξαγωγή         | Επιλογές Διαμά   | Βασικά Στοιχεία - ΗΛ                                           | <b>EKTPONIKO</b> | Σ ΥΠΟΛΟΓΙΣΤ                  | ΗΣ        |            |                 |             |                    |            |                 |                           |          |
| 5    | er   | Ιερίοδος            | (Voige           | <ul> <li>Βασικά Στοιχεία</li> <li>Κανόνες Απόσβεσης</li> </ul> | Τρέ              | χον <mark>Κανόνας</mark> Από | σβεσης    |            |                 |             |                    |            |                 |                           |          |
| 20   |      |                     | (xprjor          | Φορολογικοί                                                    | Φορ              | ρολογικός                    |           |            | ~               | An          | ό Χρήση            | Έως Χρήση  |                 |                           |          |
| 3A   |      | Апо                 | 01/01/           | Λογιστικοί                                                     | ES               | οπλισμός Η/Υ και /           | Λογισμικό |            |                 |             | Κτήσης Παγίου      | Λήξης Απόσ | Βεσης           |                           |          |
|      |      | Έως                 | 31/12/           | Συσχεπζόμενα Πάγια                                             | Λογ              | νιστικός                     |           |            |                 |             |                    |            |                 |                           |          |
| *    |      |                     |                  | <ul> <li>Λογιστική</li> </ul>                                  | E                | οπλισμός Η/Υ και /           | Λονισμικό |            | $\frown$        | 0 6         | Κτήσης Πανίου      | Λήξης Απόσ | Beanc           |                           |          |
|      | Σů   | ρετε εδώ όποια      | ι στήλη επιθυμ   | Γιιδότηση                                                      |                  |                              |           |            | 0               |             |                    |            |                 |                           | ^        |
|      |      | te Europeie         | As Employees     | Αναπροσαρμονή                                                  | Упо              | λογιζόμενα Πεδία             | Χρήσης    |            |                 |             |                    |            |                 | a have de                 | KERVC    |
|      | 3    | Αρ. Εγγραφης        | Αρ. Ενημερωσης   | <ul> <li>Λοιπές Πληροφορίες</li> </ul>                         |                  |                              | 0         | ορολογικό  | Λογιστικό       |             |                    |            |                 | Ιονογία                   | KEIIIC   |
|      | -    |                     |                  | Εγκατάσταση                                                    |                  | Αρχική Αξία                  |           |            |                 | Ημ\νία Κτήσ | νης                |            |                 |                           |          |
|      |      |                     |                  | Φορ. Πληροφορίες                                               |                  | Τρέχουσα Αξία Κτι            | ίσης      |            |                 | Εναρξη Φορ  | ρολογικής Απόσβεση | s          |                 |                           | -        |
|      |      | 10                  | -10              | Ομαδοποίηση                                                    |                  | Αναπόσβεστη Αξία             | 1         |            |                 |             |                    |            |                 | εφαλαίο Μετοχών «Α» και   | OXI      |
|      |      | 11                  | -11              | Μ.Μ (Ελευθ. Πεοία                                              |                  | Αποσβεσεις Απογρ             | αφης      |            |                 | Έναρξη Λογ  | γιστικής Απόσβεσης |            |                 | ου οφειλόμενου μετοχικο   | N        |
|      | Đ    | 13                  | -13              | ιαρατηρησεις                                                   |                  | Αποσβεσεις χρηση             | <u>ς</u>  |            |                 |             |                    |            |                 | ύ κεφαλαίου από οφειλό    | IXO      |
|      | Ð    | 14                  | -14              |                                                                |                  | Αναπο/νη Αξία Κτ             | hanc      |            |                 | Διάστημα    | Αδράνειας          |            |                 | από το μέτοχο "Β"         | 1XQ      |
|      | Đ    | 15                  | -15              |                                                                |                  | Μειώσεις Αδίας               | 14.14     |            |                 | Anó         | Έως                | Μήνες      | ~               | ύ κεφαλαίου από οφειλό    | NOXI     |
|      | ÷    | 18                  | -18              |                                                                | 1                | Μειώσεις Αποσβέσ             | εων       |            |                 | •           | 1.111              |            |                 | νρά γραφείων              | Αγορών   |
|      | Đ    | 20                  | -20              |                                                                |                  | Ποσότητα                     |           |            |                 |             |                    |            |                 | ) ΣΕ ΑLPHA - ΕΚΔΟΣΗ ΕΠΙ   | ואַס     |
|      | Ð    | 23                  | -23              |                                                                |                  | Αξία Προσθηκών               |           | 1          |                 |             |                    |            | ~               | Α ΕΜΠΟΡΕΥΜΑΤΩΝ            | NX0      |
|      | Đ    | 24                  | -24              |                                                                |                  | Ποσότητα Προσθη              | κών       |            |                 |             |                    |            |                 | τη επιταγής λήξης 12/03/  | 1XQ      |
|      | Đ    | 32                  | -32              |                                                                |                  | Μήνες Υπολογισμα             | JÚ U      |            |                 | 0           | θ×                 |            |                 | επιταγής λήξης 12/03/2022 | 1XQ      |
|      | Đ    | 34                  | -34              |                                                                |                  |                              |           |            |                 |             |                    |            |                 | επιταγής λήξης 31/03/2022 | 1XC      |
|      | Ð    | 35                  | -35              |                                                                |                  |                              |           |            |                 |             |                    |            |                 | ληση επιταγής λήξης 12/   | 1XQ      |
|      | Đ    | 26                  | -26              | Ενγραφές άλλης χρήση                                           |                  | σεις χρήσης                  |           |            |                 | Εμφάνιση    | Όλα                | Móvo       | πο χρήσης       | επιταγής λήξης 31/03/2022 | 1XC      |
|      | Ŧ    | 38                  | -38              | Fiber                                                          |                  | Hurseyunuin                  | Decimento | ASia       |                 | és Decement | Decuelar           | mine       |                 | ΠΩΛΗΣΕΙΣ ΕΜΠΟΡΕΥΜΑ        | Πωλήσεων |
|      | (H   | 40                  | -40              | Avood                                                          |                  | 10/05/2022                   | nooonna   | 1 2 000 00 | Αποφρ. Απογραφι | TAASS       |                    |            | 57              |                           | Ανορών   |
|      | -    | 41                  |                  | Ayopu                                                          |                  | 10/03/2022                   |           | 1 2.000,00 |                 | TAAOJ       |                    | NIZ AL     | 57              |                           | nu Y     |
|      | BHE  | 🕫 🔄 1 anó 24        | H4 44 4          |                                                                |                  |                              |           |            |                 |             |                    |            |                 |                           | >        |
| 6    | 3    |                     |                  |                                                                |                  |                              |           |            |                 |             |                    |            |                 |                           |          |
| Fig  |      | Marefealia Au       |                  |                                                                |                  |                              |           |            |                 |             |                    |            |                 |                           |          |
| EIUG | γωγη |                     | αγραφη φιλτρο    | -                                                              | -                |                              |           |            |                 |             |                    |            | •               | -                         |          |
| 0000 | 1 ΩM |                     |                  | (🛟) Εισαγωγή 🏼 🔄 Μετα                                          | ιβολή (😑 Δια     | αγραφή 🛣 Ακ                  | ύρωση     |            |                 |             |                    |            |                 |                           | 11       |
|      |      |                     |                  |                                                                |                  |                              |           |            |                 |             |                    |            |                 |                           |          |

|                                                                                                    | Κωδικός 004 Περιγραφή ΗΛΕΚΤΡ                                                                                                    | ΟΝΙΚΟΣ ΥΠΟΛΟΓΙΣΤΗΣ Συντ \φία                                                                                                    | Κινείται 🗹 Ενεργό 🗹                                                                                                    | rologia avačhtnon                                                                                                    |                                                                                 |
|----------------------------------------------------------------------------------------------------|----------------------------------------------------------------------------------------------------|----------------------------------------------------------------------------------------------------|----------------------------------------------------------------------------------------------------|----------------------------------------------------------------------------------------------------|---------------------------------------------------------------------------------|
| Αρχεία       Εκτυπώσεις       Τιμιολόγης         Φίλτρα       Εξαγωγή       Επιλογές Διαμό         Περίοδος       Ημ. Διάστημα       (Χρήση         Από       01/01/       Έως         Σύρετε εδώ όποια στήλη επιθυμε       Ε         Φίλτρα       Εξαγωγή       Επιλογές Διαμό         Ημ. Διάστημα       (Χρήση         Από       01/01/         Έως       31/12/         Φ       10         Φ       10         Φ       10         Φ       11         Φ       13         Φ       14         Φ       20         Φ       23         Φ       24         Φ       34         Φ       35 | <ul> <li>Κωδικός 004</li> <li>Περιγραφή ΗΛΕΚΤΡΙ</li> <li>Βασικά Στοιχεία - ΗΛΕΚΤΡΟΝΙΚΟΣ ΥΠΟΛ</li> <li>Βασικά Στοιχεία</li> <li>Υ Κανόνες Απόσβεσης</li> <li>Φορολογικοί</li> <li>Δογιστικοί</li> <li>Συσχετιζόμενα Πάγια</li> <li>Λογιστική</li> <li>Αναπροσαρμογή</li> <li>Υ Λοιπές Πληροφορίες</li> <li>Ομαδοποίηση</li> <li>Μ.Μ \ Ελευθ. Πεδία</li> <li>Παρατηρήσεις</li> <li>Παρατηρήσεις</li> </ul> | ΟΝΙΚΟΣ ΥΠΟΛΟΓΙΣΤΗΣ<br>Συντ\φία<br>Μεταβολή Κανόνα Απόσβεσης<br>Καταβολή Κανόνα Απόσβεσης<br>Μέθοδος<br>Γραμμική<br>Ν.4152/2013<br>Κατηγορία<br>Εξοηλισμός Η/Υ και Λογισμικό<br>Μητρώο<br>Λογιστικό & Φορολογικό ~<br>Παράμετροι<br>Λογιστικό & Φορολογικό ~<br>Παράμετροι<br>Λογαριασμοί<br>Από Χρήση<br>Συντλοματικό<br>Γακτικών<br>Ναματικό<br>Γακτικών<br>Ναματικό<br>Γακτικών<br>Ναματικό<br>Γακτικών<br>Ναματικό<br>Γακτικών<br>Ναματικό<br>Γακτικών<br>Ναματικό<br>Γακτικών<br>Ναματικό<br>Γακτικών<br>Ναματικό<br>Ναματικό<br>Ναμο | Κινείται Κινείται Κυνείται Κυνείται Κυνείται Κυνείται Κυνείται Κυνείται Κυνείται Κυνείται Κυνείται Κυνείται Κυνείται Καιναικά και και και και και και και και και και | rologia αναζήτηση<br>φάλαιο Μετόχων «Α» και<br>ου οφειλόμενου μετοχικο<br>ὑ κεφαλαίου από οφειλό<br>από το μέτοχο "Β"<br>ὑ κεφαλαίου από οφειλό<br>ρά γραφείων<br>) ΣΕ ΑLPHA - ΕΚΔΟΣΗ ΕΠΙ<br>Λ ΕΜΠΟΡΕΥΜΑΤΩΝ<br>η επιταγής λήξης 12/03/<br>επιταγής λήξης 12/03/2022<br>επιταγής λήξης 12/03/2022 | <br>КЕПҮС<br>Оул<br>Оул<br>Оул<br>Оул<br>Оул<br>Оул<br>Оул<br>Оул<br>Оул<br>Оул |
|                                                                                                    | 🔲 Εγγραφές άλλης χρήσης 🔛 Αποσβέσεις χρήσ                                                                                                    | Με τον συντελεστή που έχει καταχωρηθεί 🗸 🗸                                                                                                    | ολα · Μόνο της χρήσης 🗌                                                                                                    | επιταγής λήξης 31/03/2022                                                                                                    | IXO                                                                             |
| ± 38 -38                                                                                                    | Είδος Ημερο<br>• Αγορά 10/05                                                                                                    | ОК Акиро                                                                                                    | ό Προμηθευτής Αρ. Εγγραφής Α<br>ΔΗΜΟΣΘΕΝΗΣ ΑΕ 57                                                                                                    | • ΠΩΛΗΣΕΙΣ ΕΜΠΟΡΕΥΜΑ                                                                                                    | Πωλήσεων<br>Αγορών                                                              |
#### Αγορά Παγίου – Ενημέρωση του Μητρώου

| 🛨 Εισαγωγή Παγίου                                                                                                    |                                                                                                    |                                                                                 | — @ ×                            |
|----------------------------------------------------------------------------------------------------|----------------------------------------------------------------------------------------------------|---------------------------------------------------------------------------------|----------------------------------|
| Κωδικός 004                                                                                                    | Περιγραφή ΗΛΕΚΤΡΟΝΙΚΟΣ ΥΠΟΛΟΓΙΣΤΗΣ                                                                                                   | Συντιφία Κινείται 🗹 Ενεργό 🗹                                                    |                                  |
| Λογιστική - Λογαρ                                                                                                    | ασμοί - ΗΛΕΚΤΡΟΝΙΚΟΣ ΥΠΟΛΟΓΙΣΤΗΣ                                                                                                    |                                                                                 |                                  |
| <ul> <li>Βασικά Στοιχεία</li> <li>Κανόνες Απόσβεσης</li> <li>Φορολογικοί</li> <li>Λογιστικοί</li> <li>Συσχετιζάμενα Πάγια</li> <li>Λουσισμά</li> <li>Αναπροσαρμογή</li> <li>Αναπροσαρμογή</li> <li>Λοιπές Πληροφορίες</li> <li>Εγκατάσταση</li> <li>Φορ. Πληροφορίες</li> <li>Ομαδοποίηση</li> <li>Μ.Μ \ Ελευθ. Πεδι</li> <li>Παρατηρήσεις</li> </ul> | Λογαριασμοί<br>Αγορών 15-01-10-0025<br>Πωλήσεων<br>Δηοσβέσεων 66-05-01-0001<br>Πρόσθ. Αποσβέσεων<br>Δηοσβεσθέντων 15-02-00-0000<br>Δ |                                                                                 |                                  |
| Εννοσφές άλλης χρή                                                                                                    | ης 🗌 Αποσβέσεις χρήσης                                                                                                    |                                                                                 | Εμφάνιση Όλα 🗸 Μόνο της χρήσης 🗌 |
| Είδος<br>Αγορά                                                                                                    | Ημερομηνία Ποσότητα Αξία Α<br>10/05/2022 1 2.000,00                                                                                  | λπόσβ. Απογραφής Παραστατικό Προμηθευτής Αρ. Εγγραφής<br>ΤΔΑ85 ΔΗΜΟΣΘΕΝΗΣ ΑΕ 57 |                                  |
| 🕒 Εισαγωγή 🌀 Με                                                                                                    | αβολή 🤤 Διαγραφή 🎇 Ακύρωση                                                                                                    | Αποθήκευση<br>& Έδοδος                                                          |                                  |
|                                                                                                    |                                                                                                    |                                                                                 | 3/                               |

#### Αγορά Παγίου – Ενημέρωση του Μητρώου

| 2     | e? 🌭          | <u>ala</u> <u>ala</u> |                     | opoo npropod cyyp             | order10: 0.1                |                                                 |                 |                |                                                                                                    |            | Porologia auguranan         |            |
|-------|---------------|-----------------------|---------------------|-------------------------------|-----------------------------|-------------------------------------------------|-----------------|----------------|----------------------------------------------------------------------------------------------------|------------|-----------------------------|------------|
| Φίλτρ | ρα Εξαγωγή    | Επιλογές Διαμόρα      | Είδος<br>Κωδικός 11 | Περιγραφή Συμψηφι             | στική 🔍 Νεα Εγγ             | Συναλλα<br>ραφή ΚΕΠΥΟ                           | οσόμενος<br>Όχι | ~ Yn           | ιόχρεος                                                                                                    |            | αναζητήση                   |            |
|       | Ιερίοδος      |                       | Εγκατάσταση         |                               |                             | Κωδικό                                          |                 | 39 ∨ A.Φ.Μ. 00 |                                                                                                    |            |                             |            |
|       | Ημ. Διάστημα  | (Χρήση)               |                     |                               |                             | Επωνυμ                                          |                 | DENHΣ AE       | ~                                                                                                    |            |                             |            |
|       | Από           | 01/01/20              | Frank Security      |                               |                             | Dai-O-                                          |                 |                |                                                                                                    |            |                             |            |
|       | Έως           | 31/12/20              |                     |                               |                             | 1100001                                         |                 | .ψ.            |                                                                                                    |            |                             |            |
|       |               |                       | Παραστατικό ΤΔΑ85   |                               | Ημερομηνία 10/05/2022 Τρι   | Таитот                                          | τα Λιανικών     |                | ~                                                                                                    |            |                             |            |
| Σύρ   | ιοπό ώδз зтза | ι στήλη επιθυμείτ     | Απολογία ΔΗΜΟ       | ΣΘΕΝΗΣ ΑΕ - Αγορά ηλ          | εκτρονικού υπολογιστή       | Άρθρο                                           | 39В-Ф.П.А.      |                | <ul> <li>Λοιπές Δαπάνες</li> </ul>                                                                                                    | : 🗆 😨      |                             |            |
| : A   | Αρ. Εγγραφής  | Αρ. Ενημέρωσης        |                     |                               |                             |                                                 |                 |                |                                                                                                    |            | Απολογία                    | KENY       |
|       |               |                       |                     |                               |                             |                                                 |                 |                |                                                                                                    |            | E .                         |            |
| 8     | 10            | 10                    | 1 Αρθρο 2 Σχόλι     | α - Παρατηρήσεις <u>5</u> Αδ  | φόγραφα <u>6</u> Αναμόρφωση | <u>Αντιστοιχίσεις</u> Ειδ.Η<br>Νοιάτοιχαι Ειδ.Η | (a8.39B         | Comment.       | I there is a second second sec | WEED .     | it and the second second    | 2          |
|       | 10            | -10                   | Κωοικος             | Ι ιεριγραφή Λογαριασμού Χρεωσ |                             | χρεωση                                          | Πιστωση         | Параотатіко    | Αιπιολογία                                                                                                    | KEI IY A   | κεφαλαίο Μετοχών «Α» και    | . UXI      |
| ±     | 11            | -11                   | 15-01-10-0025       |                               |                             | 2 000 00                                        | 2.480,00        | 10A85          |                                                                                                    | 100        | α του οφειλομενου μετοχικο  | . OXI      |
| (±)   | 13            | -13                   | 54-02-02-1024       | ΦΠΑ ΕΙΣΡΟΟΝ ΠΑΓΤΟ             |                             | 480.00                                          |                 | TAA85          | ΛΗΜΟΣΘΕΝΗΣ ΑΕ - Αγορι                                                                                                    | 100,       |                             | UXI<br>Dia |
| (H)   | 14            | -14                   |                     |                               |                             | 100/00                                          |                 | 12/100         |                                                                                                    |            | ος από το μετόχο Β          | DXI        |
| (±)   | 15            | -15                   | -                   |                               |                             |                                                 |                 |                |                                                                                                    |            | ικου κεφαλαίου από οφειλό   | OXI        |
|       | 10            | -10                   |                     |                               |                             |                                                 |                 |                |                                                                                                    |            |                             | Αγορων     |
| E     | 20            | -20                   |                     |                               |                             |                                                 |                 |                |                                                                                                    | _          |                             | . OXI      |
| •     | 23            | -23                   | Σύνολα:             |                               |                             | 2.480,00                                        | 2.480,00        |                |                                                                                                    |            |                             | Due        |
|       | 24            | -24                   | Υπολοιπο:           |                               |                             | 0,00                                            | 0,00            |                |                                                                                                    | ~ ~        | 0001 Enit dync Angle 12/03/ |            |
|       | 24            | -32                   |                     | r                             | 7                           |                                                 | _               |                |                                                                                                    | -          | ψη επιταγής λήξης 12/03/202 |            |
|       | 35            | -34                   | Αξία ΚΕΠΥΟ Υπόχρ    | εου                           | Αξία ΚΕΠΥΟ Μη Υπόχρεο       | u                                               | Αξία ΚΕΓ        | ΙΥΟ Φ.Π.Α.     |                                                                                                    |            | φη επιταγής λησης 31/03/202 | DVI        |
|       | 26            | -35                   | Εισαγωνή            | Μεταβολά                      | Απόροιμια                   |                                                 | amò             | ΦΠΑ            |                                                                                                    |            | up spravác káčne 31/03/202  | 2 10 14    |
|       | 38            | -20                   | Lingtontul          | - Teraperat                   | A Historia                  |                                                 | 941             |                |                                                                                                    |            |                             | Πωλόσεω    |
|       | 40            | -30                   | 🧭 Ισοσκελισμός      | Καρτέλα Λι                    | ογ. 🦰 Καρτέλα Συν           | αλ. 🏾 🖓 Μητρ                                    | ώο Παγίων       | 😤 όιαχ. Πάγι   | ου Ενεργ. 🧟 Αποφορολά                                                                                                    | όγηση      |                             | Ανοοών     |
|       | 41            | -41                   |                     |                               |                             | (MD                                             | TA              |                |                                                                                                    |            |                             | Dva        |
| 101   | 🗉 🔄 1 anó 24  | H4 44 4               |                     | φορολογ.                      | Εμφ, εικονα                 |                                                 | IA              |                |                                                                                                    |            |                             | >          |
| Ð,    | 5             | 9 📎                   | Επαναλήψιμη εισα    | γωγή (Ctrl+R)                 |                             | К Акиро                                         | e               |                | 🤚 ορισμός προτύπου                                                                                                    | (Ctrl + A) | 1                           |            |

| Αρχεία Εκτοπωσείς πασλογήση - Νέα Εγγ     |                                                      |                               |                              |          |                |                                    |            |                              | -53      |
|-------------------------------------------|------------------------------------------------------|-------------------------------|------------------------------|----------|----------------|------------------------------------|------------|------------------------------|----------|
|                                           | ραφή Άρθρου - Αριθμός Εγ                             | γραφής: 58                    |                              |          |                |                                    | $\times$   | -                            | - 0      |
| 🔒 🥰 📎 👎 🏭 Είδος                           |                                                      |                               | Συναλλασσ                    | όμενος   |                |                                    |            | orologia αναζήτηση           |          |
| Φίλτρα Εξαγωγή Επιλογές Διαμόρφ Κωδικός   | 11 Περιγραφή Συμψη                                   | γφιστική 🗸 Νεα Εγ             | γγραφή ΚΕΠΥΟ                 | NOXI     | ~ Y            | πόχρεος 🗸 🗸                        |            |                              |          |
| 🗆 Περίοδος                                | m                                                    |                               | Κωδικός                      |          | 39 V А.Ф.М. 00 | 0000000 ~ 🔍                        |            |                              |          |
| 🗆 Ημ. Διάστημα (Χρήση)                    | iznen                                                |                               | <ul> <li>Επωνυμία</li> </ul> | ΔΗΜΟΣ    | ΘΕΝΗΣ ΑΕ       | ~                                  |            |                              |          |
| Anó 01/01/20                              |                                                      |                               |                              |          |                |                                    |            |                              |          |
| Έως 31/12/20 Γενικά Στα                   | ως 31/12/20 Γενικά Στοιχεία Πρόσθετα στοιχεία Μ.Υ.Φ. |                               |                              |          |                |                                    |            |                              |          |
| Παραστατή                                 | <ó ΗΔΠ80                                             | Ημερομηνία 10/05/2022 T       | Γρι 🗸 Ταυτότητα              | Λιανικών |                | ~                                  | 9          |                              |          |
| Σύρετε εδώ όποια στήλη επιθυμείτ Απολογία | Κατάθεση έναντι τιμολογίοι                           | J T∆A85                       | Άρθρο 398                    | -Ф.П.А.  |                | <ul> <li>Λοιπές Δαπάνεα</li> </ul> | ; 🗆 📀      |                              |          |
| := Αρ. Εγγραφής Αρ. Ενημέρωσης            |                                                      |                               |                              |          |                |                                    |            | Απιολογία                    | КЕПҮС    |
|                                           |                                                      |                               |                              |          |                |                                    |            |                              |          |
| Πατώντας F2                               | ο 2 Σχόλια - Παρατηρήσεις 5                          | Αξιόγραφα <u>6</u> Αναμόρφωση | 8 Αντιστοιχίσεις Ειδ.Καθ     | .39B     |                |                                    |            |                              |          |
|                                           | οδικός Περιγ                                         | ραφή Λογαριασμού              | Χρέωση Γ                     | ίστωση   | Παραστατικό    | Απιολογία                          | KEFTY 🔺    | ) κεφάλαιο Μετόχων «Α» και…  | NO       |
| ± 4401740 10 -11 50-00-0                  | ΔΗΜΟΣΘΕΝΗΣ ΑΕ                                        |                               |                              |          | HAN80          | Κατάθεση έναντι τιμολογία          |            | α του οφειλόμενου μετοχικο   | NXO      |
| 🖻 λογιστικό -13 *                         |                                                      |                               |                              |          | HΔΠ80          | Κατάθεση έναντι τιμολογί           | 100,       | ικού κεφαλαίου από οφειλό    | NXO      |
| ·····································     |                                                      |                               |                              |          |                |                                    |            | ος από το μέτοχο "Β"         | īχσ      |
| + · · · · · · · · · · · · · · · · · · ·   |                                                      |                               |                              |          |                |                                    |            | ικού κεφαλαίου από οφειλό    | NXO      |
| ± 18 -18                                  |                                                      |                               |                              |          |                |                                    |            | γορά γραφείων                | Αγορών   |
| ± 20 -20                                  |                                                      |                               |                              |          |                |                                    |            | ΤΘ ΣΕ ΑLPHA - ΕΚΔΟΣΗ ΕΠΙ     | IXO      |
|                                           |                                                      |                               | 0.00                         | 0,00     | T              |                                    |            | ΌΡΑ ΕΜΠΟΡΕΥΜΑΤΩΝ             | NXO      |
|                                           | 0:                                                   |                               | 0,00                         | 0,00     | )              |                                    | ~          | δοση επιταγής λήξης 12/03/   | N        |
| ± 32 -32 <                                |                                                      |                               |                              |          |                |                                    | >          | ψη επιταγής λήξης 12/03/2022 | NOXI     |
| ⊕ 34 -34     Aξio KE                      | ΤΥΟ Υπόχρεου                                         | Αξία ΚΕΠΥΟ Μη Υπόχρε          | EOU                          | Αξία ΚΕΙ | ПҮО Ф.П.А.     |                                    |            | ψη εππαγής λήξης 31/03/2022  | NXO      |
| ⊕ 35 -35     ⊖                            |                                                      |                               |                              | -        | -              |                                    |            | όφληση επιταγής λήξης 12/    | NOXI     |
|                                           | γωγή <u>Μ</u> εταβο                                  | λή ζος Απόρριψη               |                              | ή        | Ф.П.А.         |                                    |            | ψη επιταγής λήξης 31/03/2022 | IXO      |
|                                           | κελισμός 🦰 Καρτέλο                                   | Λογ. 🦰 Καρτέλα Σι             | υναλ.                        | Πανίων   | 🧠 Διαχ. Πάν    | ιου Ενεον. ┢ Αποισορολ             | óvnan      | Ε - ΠΩΛΗΣΕΙΣ ΕΜΠΟΡΕΥΜΑ       | Πωλήσεων |
|                                           |                                                      |                               | 11                           |          |                |                                    | -1-11      |                              | Αγορών   |
|                                           | ύπωση Άρθρου 🚺 Φορολο                                | γ, Βάση 📃 Εμφ. Εικόν          |                              |          |                |                                    |            |                              | >        |
|                                           | ήψιμη εισαγωγή (Ctrl+R)                              |                               | ОК Акиро                     |          |                | 🤚 ορισμός προτύπου                 | (Ctrl + A) |                              |          |
|                                           | 5c8 01/01/2022                                       | ΑΟΜΙΝ Εκδο                    | on 20.11.2 sa@UENC           |          | PSILON12       |                                    |            |                              |          |

| <b>с</b><br>Фі | 😪 📎<br>λτρα Εξαγωγή                     | 📫 🍻<br>Επιλογές Διαμόρφ         | Είδος<br>Κωδικός             | 11 Περιγραφή                       | Συμψηφιστική         | ~                                    | Νεα Εγγραφή                | Συναλλασσ<br>ΚΕΠΥΟ   | ουзцέ<br>χα             |                          | <ul> <li>Υπόχρε</li> </ul> | ος 🗸                     |                | orologia αναζήτηση           |          |
|----------------|-----------------------------------------|---------------------------------|------------------------------|------------------------------------|----------------------|--------------------------------------|----------------------------|----------------------|-------------------------|--------------------------|----------------------------|--------------------------|----------------|------------------------------|----------|
| -              | Περίοδος<br>Ημ. Διάστημα<br>Από<br>Έκος | (Χρήση)<br>01/01/20<br>31/12/20 | Εγκατάσταση                  | Λογαριασμοί                        |                      |                                      |                            | Κωδικός<br>Εποντικία | ΔΗΜΟΣΘ                  | 39 ∨ A.Φ.<br>DENHΣ AE    | M. 000000                  |                          |                | -                            |          |
| Σ              | ύρετε εδώ όποι                          | οτήλη επιθυμείτ                 | Παραστατικ<br>Ι<br>Απιολογία | ιναζήτηση 38-<br>Κωδικός           | ΑΦΜ                  | <b>Κινείται</b><br>Εισά              | ι                          | εδίο που επιθυ       | αγι <b>α3Π</b><br>ετίσε | Μόνο Ενε<br>οαφή         | ργοί Λογαρ                 | ιασμοί [_]               | - Q Q<br>; D Q |                              | ŕ        |
| 8              | Αρ. Εγγραφής                            | Αρ. Ενημέρωσης                  | 📱 <u>1</u> Άρθρο             | 38-01<br>38-01-00<br>38-01-00-0000 |                      | ບ <sub>X</sub> i<br>ບ <sub>X</sub> i | TAMEIO<br>TAMEIO<br>TAMEIO |                      |                         |                          |                            |                          |                | Απολογία                     | KEIIYC   |
| ۶              | 10                                      | -10                             | Kw                           | 38-02                              | Όχι ΚΑΤΑΘΕΣΕΙΣ ΟΨΕΩΣ |                                      |                            |                      |                         |                          | KEFTY 🔺                    | κεφάλαιο Μετόχων «Α» και | NX0            |                              |          |
|                | ± 11                                    | -11                             | 50-00-00                     | 38-02-00                           |                      | NXO                                  | ΚΑΤΑΘΕΣΕΙΣ Ο               | ΕΩΣ                  |                         |                          |                            |                          |                | α του οφειλόμενου μετοχικο   | N        |
|                | ± 13                                    | -13                             | *                            | 38-02-00-0000 Ναι ΚΑΤΑΘΕΣΕΙΣ ΟΨΕΩΣ |                      |                                      |                            |                      | 100,                    | κού κεφαλαίου από οφειλό | 1XQ                        |                          |                |                              |          |
|                | + 14                                    | -14                             |                              | 38-02-00-0001                      |                      | Na                                   | ΚΑΤΔΘΕΣΕΙΣ Ο               | VEOΣ "ALPHA E        | ANK"                    |                          |                            |                          |                | ος από το μέτοχο "Β"         | 1XQ      |
|                | ± 15                                    | -15                             |                              | 38-02-00-0002                      |                      | Nai                                  | ΚΑΤΑΘΕΣΕΙΣ Ο               | EΩΣ EUROB            | NK"                     | >                        |                            |                          |                | κού κεφαλαίου από οφειλό     | 1XQ      |
|                | + 18                                    | -18                             |                              | 38-03                              |                      | Οχι                                  | ΚΑΤΑΘΕΣΕΙΣ ΠΡ              | ΟΘΕΣΜΙΑΣ             |                         |                          |                            |                          |                | λγορά γραφείων               | Αγορών   |
|                | ± 20                                    | -20                             |                              | 38-03-00                           |                      | NXO                                  | ΚΑΤΑΘΕΣΕΙΣ ΠΡ              | ΟΘΕΣΜΙΑΣ             |                         |                          |                            |                          |                | ΤΘ ΣΕ ΑLPHA - ΕΚΔΟΣΗ ΕΠΙ     | 1XQ      |
|                | ± 23                                    | -23                             | Σύνολα:                      | 38-03-00-0000                      |                      | Nai                                  | ΚΑΤΑΘΕΣΕΙΣ ΠΡ              | ΟΘΕΣΜΙΑΣ             |                         |                          |                            |                          |                | ΌΡΑ ΕΜΠΟΡΕΥΜΑΤΩΝ             | 1XQ      |
|                | ± 24                                    | -24                             | Υπόλοιπο                     | <mark>38-</mark> 04                |                      | NXO                                  | ΛΟΙΠΑ ΤΑΜΕΙΑ               |                      | 4                       |                          |                            |                          | ~              | δοση επιταγής λήξης 12/03/   | 1XQ      |
|                | ± 32                                    | -32                             | <                            | 38-04-00                           |                      | NXO                                  |                            |                      | 4                       |                          |                            |                          | >              | ψη επιταγής λήξης 12/03/2022 | NX0      |
|                | ± 34                                    | -34                             | Αξία ΚΕΠ                     | 38-04-00-0000                      |                      | Nai                                  |                            |                      | 4                       |                          |                            |                          |                | ψη επιταγής λήξης 31/03/2022 | NX0      |
|                | ± 35                                    | -35                             |                              |                                    |                      |                                      |                            |                      |                         | _                        |                            |                          |                | όφληση επιταγής λήξης 12/    | 1XQ      |
|                | ± 26                                    | -26                             | Eloqu (                      | 🕑 Εισαγωγή 🎾 🗾                     | Ιεταβολή 🔛 Προβ      | ολή                                  |                            |                      |                         | E                        | πιλογή                     | Акиро                    |                | ψη επιταγής λήξης 31/03/2022 | NX0      |
|                | ± 38                                    | -38                             | Idoarez)                     | unuóz 🍋                            | Καστέλα Λογ.         | P Kan                                | πέλα Συναλ.                | Moroino              | Davimy                  | Any                      | . Πάνιου Εγ                |                          | ολόγραρ        | Ε - ΠΩΛΗΣΕΙΣ ΕΜΠΟΡΕΥΜΑ       | Πωλήσεων |
|                | ± 40                                    | -40                             |                              |                                    |                      |                                      | Toria Lovani               | - and the second     | ( in the t              | and many                 |                            | chit.                    |                |                              | Αγορών   |
| HH             | 4 1 anó 24                              | -41<br>• • •                    | 🛞 Εκτύπω                     | ση Άρθρου                          | Φορολογ. Βάση        | Eµq                                  | ρ. Εικόνας                 | myDATA               |                         |                          |                            |                          |                | WHEN WODTOLIKHE              | >        |
| 0              | 5                                       | 9 📀                             | Επαναλήψι                    | μη εισαγωγή <b>(</b> Ctrl+f        | U)                   |                                      | ОК                         | Акиро                | ]                       |                          |                            | 👎 ορισμός προτύ          | nou (Ctrl + A) |                              |          |

| <b>Ξ</b> Extra ΓΕΝΙΚΗ ΛΟΓΙΣΤΙΚΗ - [Διαχείριση      | Αρθρων]                                                                                                    |                                   | — r                          |                 |
|----------------------------------------------------|----------------------------------------------------------------------------------------------------|-----------------------------------|------------------------------|-----------------|
| 🛨 Αρχεία <u>Ε</u> κτυπώσεις Τιμολόγηση             | ★Νέα Ενγοαφή Άρθρου - Αριθμός Ενγοαφής: 58                                                                                                  | ×                                 | 7                            | _ 5 ×           |
| <ul> <li>Φίλτρα Εξαγωγή Επιλογές Διαμόρα</li></ul> | Είδος<br>Κωδικός 11 Περιγραφή Συμψηφιστική V Νεα Εγγραφή ΚΕΠΥΟ Όχι V<br>Κωδικός 39 V Α.Φ.Ν                                                  | Ynóχpεος<br>↓ 000000000 ~ Q       | forologia αναζήτηση          |                 |
| 🚽 🗆 Ημ. Διάστημα (Χρήση)                           | Επαντιμία ΔΗΜΟΣΘΕΝΗΣ ΑΕ                                                                                                    | ~                                 |                              |                 |
| Από 01/01/20                                       | 🚘 Λογαριασμοί                                                                                                    | $\times$                          |                              |                 |
| Έως 31/12/20                                       | Γενικά Στοι<br>Αναζήτηση 38-<br>Παροστατικ                                                                                                  | γοί Λογαριασμοί                   |                              |                 |
| Σύρετε εδώ όποια στήλη επιθυμείτ                   | <ul> <li>Εφ</li> <li>Κωδικός</li> <li>ΑΦΜ</li> <li>Κινείται</li> <li>Περιγραφή</li> <li>Εισάγετε φίλτρο στο πεδίο που επιθυμείτε</li> </ul> | s 🗆 🥹                             |                              | ^               |
| 🚊 Αρ. Εγγραφής Αρ. Ενημέρωσης                      | 38-01 DXI TAMEIO                                                                                                    |                                   | Απολογία                     | KEITYC          |
|                                                    | 38-01-00 0XI TAMEIO                                                                                                    |                                   |                              |                 |
| 8                                                  | 📲 🛓 Αρθρα 38-01-00-0000 Ναι Επιβεβαίωση 🛛 🗙                                                                                                 |                                   |                              | -               |
| ▶ ± 10 -10                                         | Koo 38-02 DXI                                                                                                    | KETY A                            | ) κεφάλαιο Μετοχων «Α» και   | OX1             |
| ± 11 -11                                           | 50-00-00 38+02-00 Dχ Επαναλήψιμη εισαγωγή;                                                                                                  | 100                               | α του οφειλομενου μετοχικο   | 0XI             |
|                                                    | 38-02-00-0000 Nai                                                                                                    |                                   | ικου κεφαλαίου από οφειλο    | UXI<br>Dia      |
| + 14 -14                                           | 38+02-00-0001 Nai                                                                                                    |                                   | ος από το μετόχο Β           | UXI<br>D        |
| 15 -15                                             | > 38-02-00-0002         Ναι         Ναι         Δ                                                                                           |                                   |                              | Oxi<br>Augaciau |
| 20 -10                                             | 38-03 DXI                                                                                                    |                                   |                              | Αγορων          |
| 20 -20                                             |                                                                                                    |                                   |                              | Dia             |
| 23 -23                                             | Σύνολα: 38-03-00-0000 Ναι ΚΑΤΑΘΕΣΕΙΣ ΠΡΟΘΕΣΜΙΑΣ                                                                                             |                                   | Dom saravác hásac 12/03/     | Dva             |
| ■ <u>21</u> <u>21</u>                              |                                                                                                    | ~~~~~~~~~~~~~~~~~~~~~~~~~~~~~~~~~ | μη επιταγής λήξης 12/03/2022 | DVI             |
| E 34 -34                                           | 38-04-00 Οχι ΛΟΙΠΑ ΤΑΜΕΙΑΚΑ ΙΣΟΔΥΝΑΜΑ                                                                                                    |                                   | μη επιταγής λήξης 12/03/2022 | Dyi             |
| 35 -35                                             |                                                                                                    |                                   | όφληση επιταγής λήξης 12/    | 10xi            |
| · 26 -26                                           | 🕞 Εισαγ 🔕 Εισαγωγή 🧐 Μεταβολή 🛞 Προβολή 🗧 Επ                                                                                                | λογή Άκυρο                        | ψη επιταγής λήξης 31/03/2022 | DXI             |
| ⊕ 38 -38                                           |                                                                                                    |                                   | Ε - ΠΩΛΗΣΕΙΣ ΕΜΠΟΡΕΥΜΑ       | Πωλήσεων        |
| ± 40 -40                                           | Ισοσκελισμός 🦰 Καρτέλα Λογ. 🦰 Καρτέλα Συναλ. 🦏 Μητρώο Παγίων 🐥 Διαχ.                                                                        | Πάγιου Ένεργ. 🖤 Αποφορολόγηση     |                              | Αγορών          |
|                                                    | 😪 Εκτύπωση Άρθρου 🎦 Φορολογ, Βάση 📄 Εμφ. Εικόνας 🎢 D myDATA                                                                                 |                                   |                              | °™ >            |
| Είσαγωγή Μεταβολή Διαγραφή Φίλτρο                  | Επαναλήψιμη εισαγωγή (Ctrl+R) ΟΚ Άκυρο                                                                                                    | 🐴 ορισμός προτύπου (Ctrl + A)     |                              |                 |
| 00001 ΩMEFA AE                                     | 000000000 Σαβ 01/01/2022 ADMIN Εκδοση 20.11.2 sa@LENOVOFPNA\EPSILON12                                                                       |                                   |                              |                 |

| 🖆 Extra ΓΕΝΙΚΗ ΛΟΓΙΣΤΙΚΗ - [Διαχείριση Άρ | θρων]                                          |                                               |                               | $ \Box$ $\times$                 |
|-------------------------------------------|------------------------------------------------|-----------------------------------------------|-------------------------------|----------------------------------|
| 🔄 🛨 Αρχεία Εκτυπώσεις Τιμολόγηση 🚄        |                                                |                                               | ~                             | _ <del>-</del>                   |
| 🕵 < 🗇 🛉 🦚                                 | Είδος                                          | >                                             |                               | <b>Forologia</b> αναζήτηση       |
| 🛜 Φίλτρα Εξαγωγή Επιλογές Διαμόρφ         | Κωδικός 11 Περιγραφι Κωσικός 38-02-00-0003     | Βναργητικού                                   | 5                             |                                  |
| 🔲 🗏 Περίοδος                              | Εγκατάσταση ΚΑΤΑΘΕΣΕΙΣ Ο                       | ΟΨΕΩΣ "ΕΘΝΙΚΗ ΤΡΑΠΕΖΑ"                        |                               |                                  |
| 🚽 🗏 Ημ. Διάστημα (Χρήση)                  |                                                | - Europués                                    |                               |                                  |
| Ano 01/01/20                              | Α Λογαριασμοί                                  | C Lychiod                                     | ×                             |                                  |
| <u>Έως</u> 31/12/20                       | Γενικά Στοι<br>Αναζήτηση 38-                   | Αριθμοδείκτες Αναμόρφωση                      |                               |                                  |
| *                                         | Παραστατικ Είδος                               | Ф.П.А.                                        |                               |                                  |
| Σύρετε εδώ όποια στήλη επιθυμείτ          | Απιολογία 🛛                                    | Ποσοστό 🗸                                     | 5 🗆 📀                         | Â                                |
| 🚊 Αρ. Εγγραφής Αρ. Ενημέρωσης             | 38-01 O <u>1</u> Eiopoń                        | Λογαριασμός                                   |                               | Απολογία ΚΕΠΥΟ                   |
| 8                                         | 38-01-00 Ο 2 Πελάτης                           | Περιγραφή                                     |                               |                                  |
|                                           | Kω 38-02 Ο 3 Πορυηθει πής                      |                                               | KENY A                        | κεφάλαιο Μετόχων «Α» και Όχι     |
|                                           | 50-00-00 38-02-00                              |                                               |                               | α του οφειλόμενου μετοχικο Όχι   |
|                                           | * <u>38-</u> 02-00-0000 <u>4</u> Φ.Π.Α. Εσόδων |                                               | 100,                          | ικού κεφαλαίου από οφειλό Όχι    |
| ± 14 -14                                  | 38-02-00-0001 <u>5</u> Φ.Π.Α. Εξόδων           | 2υνοεση με Συναλλασσομενο                     |                               | ος από το μέτοχο "Β" Όχι         |
| + 15 -15                                  | > 38-02-00-0002                                |                                               |                               | ικού κεφαλαίου από οφειλό Όχι    |
| ± 18 -18                                  | 38-03                                          | Μετοπορά κατά τη δημιομογία άρθρου / εγγραφής |                               | λγορά γραφείων Αγορών            |
|                                           | 38-03-00 KETIYO                                |                                               |                               | ΤΘ ΣΕ ΑΙΡΗΑ - ΕΚΔΟΣΗ ΕΠΙ Όχι     |
|                                           | Σύνολα: 38-03-00-0000 Ποσοστό συμμετοχής       | Στο πεδίο Χρεώση 🗸                            |                               | ΌΡΑ ΕΜΠΟΡΕΥΜΑΤΩΝ Όχι             |
| <u>+ 24 -24</u>                           | Υπόλοιης 38-04 στην αξία ΚΕΠΥΟ                 |                                               | ~ ~                           | δοση επιταγής λήξης 12/03/ Όχι   |
|                                           | < <u>38-04-00</u> 100,00%                      | Τύπος Χρεωπιστώνεται 🗸                        | >                             | ψη επιταγής λήξης 12/03/2022 Όχι |
|                                           | Αξία ΚΕΠ 38-04-00-0000 Συμμετοχή στις Μ.Υ.Φ.   |                                               |                               | ψη επιταγής λήξης 31/03/2022 Όχι |
| ± 35 -35                                  |                                                |                                               |                               | όφληση επιταγής λήξης 12/ Όχι    |
| ± 26 -26                                  |                                                |                                               | Акиро                         | ψη επιταγής λήξης 31/03/2022 Όχι |
| ± 38 -38                                  | μη εκπιπτόμενος                                |                                               | ργ. 🥒 Αποφορολόγηση           | Ε - ΠΩΛΗΣΕΙΣ ΕΜΠΟΡΕΥΜΑ Πωλησεων  |
| <u> </u>                                  |                                                |                                               |                               |                                  |
|                                           | 🔯 Εκτύπωση Άρθρου                              | Of Number                                     |                               | >                                |
| Ο Καταβολή Διαγραφή Φίλτρο Α              | Επαναλήψιμη εισαγωγή (Ctrl                     | UN AKUPO                                      | 👎 ορισμός προτύπου (Ctrl + A) |                                  |
| 00001 ΩΜΕΓΑ ΑΕ 0                          | 00000000 Σαβ 01/01/2022 ΑDMIN                  | Έκδοση 20.11.2 sa@LENOVOFPNA\EPSILON12        |                               |                                  |

| Εxtra ΓΕΝΙΚΗ ΛΟΓΙΣΤΙΚΗ - [Διαχείριση                                                                                                    | Άρθρων]                                                                |                                                                                                    | $=$ $\square$ $\times$      |
|----------------------------------------------------------------------------------------------------|------------------------------------------------------------------------|----------------------------------------------------------------------------------------------------|-----------------------------|
| 🖆 Αρχεία <u>Ε</u> κτυπώσεις Τιμολόγηση                                                                                                    | 🔄 🗲 Νέα Εγγραφή Άρθρου - Αριθμός Εγγραφής: 58                          | ×                                                                                                    | _ & ×                       |
| 🕵 🧠 🐤 📫 🎎<br>🛜 Φίλτρα Εξαγωγή Επιλογές Διαμόρ                                                                                                    | Είδος<br>Κωδικός 11 Περιγραφή Συμψηφιστική 🗸 Νεα Εγγραφή               | Συναλλασσόμενος<br>ΚΕΠΥΟ Όχι Υπόχρεος Υ                                                                            | logia αναζήτηση             |
| Περίοδος     Ημ. Διάστημα (Χρήση)     Από 01/01/2                                                                                                    | Εγκατάσταση                                                            | Κωδικός         39 ~         Α.Φ.Μ.         000000000         Q           Επωνυμία         ΔΗΜΟΣΘΕΝΗΣ ΑΕ         ~ |                             |
| <sup>3</sup> Έως 31/12/2                                                                                                    | ο<br>Γενικά Στοιχεία<br>Παραστατικό ΗΔΠ80<br>Ημερομηνία 10/05/2022 Τρι | Πρόσθετα στοιχεία Μ.Υ.Φ.<br>Ταυτότητα Λιανικών                                                                     |                             |
| Σύρετε εδώ όποια στήλη επιθυμε                                                                                                    | Απιολογία Κατάθεση έναντι τιμολογίου ΤΔΑ85                             | Άρθρο 39Β-Φ.Π.Α. 🗸 Λοιπές Δαπάνες 🗌 🍘                                                                              | ^                           |
| Αρ. Εγγραφής Αρ. Ενημέρωσης                                                                                                    | 🖷 1 Άρθρο 2 Σνάλια - Παραπρόσεις 5 Αδιάνραφα 6 Αναιώροφωση 8 Αντιστ    | Απολι                                                                                                    | ογία ΚΕΠΥΟ                  |
| ▶ ⊕ 10 -10                                                                                                    | Κωδικός Περιγραφή Λογαριασμού Χρά                                      | έωση Πίστωση Παραστατικό Απιολογία ΚΕΠΥ 🔿 ) κεφά                                                                   | άλαιο Μετόχων «Α» και Όχι   |
| <ul> <li></li></ul>                                                                                                    | 50-00-0005 ΔΗΜΟΣΘΕΝΗΣ ΑΕ                                               | 1.480,00 ΗΔΠ80 Κατάθεση έναντι τιμολογία μα του                                                                    | οφειλόμενου μετοχικο Όχι    |
| + 13 -13                                                                                                    | Ι 38-02-00-0003 ΚΑΤΑΘΕΣΕΙΣ ΟΨΕΩΣ "ΕΘΝΙΚΗ ΤΡΑΠΕΖΑ"                      | 1.480,00 ΗΔΠ80 Κατάθεση έναντι τιμολογία ικού κ                                                                    | εφαλαίου από οφειλό Όχι     |
| <ul> <li></li></ul>                                                                                                    |                                                                        | ος από                                                                                                    | ό το μέτοχο "Β" Όχι         |
| ± 15 -15                                                                                                    |                                                                        | κού κ                                                                                                    | εφαλαίου από οφειλό Όχι     |
| ± 18 -18                                                                                                    |                                                                        | łyopá                                                                                                    | γραφείων Αγορών             |
| ± 20 -20                                                                                                    |                                                                        | το Σε                                                                                                    | Ε ΑΙΡΗΑ - ΕΚΔΟΣΗ ΕΠΙ Όχι    |
| ± 23 -23                                                                                                    |                                                                        | OPA E                                                                                                    | ΕΜΠΟΡΕΥΜΑΤΩΝ Όχι            |
| + 24 -24                                                                                                    | Υπόλοιπο:                                                              | 0,00 1.480,00 V Doon a                                                                                             | επιταγής λήξης 12/03/ Όχι   |
| ± 32 -32                                                                                                    | <                                                                      | > ψη επ                                                                                                    | ιπαγής λήξης 12/03/2022 Όχι |
| ± 34 -34                                                                                                    |                                                                        |                                                                                                    | ιπαγής λήξης 31/03/2022 Όχι |
|                                                                                                    |                                                                        | όφλης                                                                                                    | ση επιταγής λήξης 12/ Όχι   |
| ± 26 -26                                                                                                    | 🚺 🕒 Εισαγωγή 🧊 Μεταβολή 🎇 Απόρριψη                                     | 🤁 Διαγραφή 🌆 Φ.Π.Α. ψη επ                                                                                          | ιπαγής λήξης 31/03/2022 Όχι |
|                                                                                                    |                                                                        | (E-TIS                                                                                                    | ΩΛΗΣΕΙΣ ΕΜΠΟΡΕΥΜΑ Πωλήσεων  |
| <ul> <li></li></ul>                                                                                                    | Ισοσκελισμός 📥 Καρτέλα Λογ. 🧮 Καρτέλα Συναλ.                           | Μητρώο Παγίων 🏠 Διαχ. Πάγιου Ενεργ. 🥥 Αποφορολόγηση                                                                | Αγορών                      |
| 41 -41<br>-41                                                                                                    | 📸 Εκτύπωση Άρθρου 🎦 Φορολογ. Βάση 📄 Εμφ. Εικόνας                       | mD myDATA                                                                                                    |                             |
| Θ     Θ     Θ | Επαναλήψιμη εισαγωγή (Ctrl+R)                                          | Ακυρο 👘 ορισμός προτύπου (Ctrl + A)                                                                                |                             |
| 00001 ΩΜΕΓΆ ΑΕ                                                                                                    | 000000000 Σαβ 01/01/2022 ΑΔΜΙΝ Εκδοση 20.11.                           | 2 sa@LENOVOFPNA\EPSILON12                                                                                          |                             |

| 🔄 Extra ΓΕΝΙΚΗ ΛΟΓΙΣΤΙΚΗ - [Διαχείριση 🏾        | A.                                                    | 1              |                               |           | -                                             | o ×        |
|-------------------------------------------------|-------------------------------------------------------|----------------|-------------------------------|-----------|-----------------------------------------------|------------|
| 🛨 Αρχεία <u>Ε</u> κτυπώσεις Τιμολόγηση          | Γενικής Λογιστικής                                    |                |                               |           |                                               | - 5        |
| 🗰 🛹 🌭 弗 🛤                                       | Παρακρατούμενοι Φόροι                                 |                |                               |           | LiveChat Corologia                            |            |
|                                                 | Παράμετροι Βεβαιώσεων Αποδοχών                        |                |                               |           | grand avacitation                             |            |
| Φίλτρα Εξαγωγή Επιλογές Διαμόρφ                 | Αντιστοίχιση Α.Φ.Μ. με κατηγορία δαπάνης Ε3 2018      |                |                               |           |                                               |            |
| Π Ξ Περίοδος                                    | Στοιχεία Ταυτότητας Λιανικών                          |                | E                             | πιλογές   |                                               |            |
| 🗦 🗆 Ημ. Διάστημα (Χρήση)                        | Ειδικοί Λοναοιασμοί Εντύπων                           |                |                               | Προέλευση | Όλα                                           |            |
| Anó 01/01/202                                   |                                                       |                |                               |           |                                               |            |
| · Έως 31/12/202                                 |                                                       | #-##-###       | •                             |           |                                               |            |
| *                                               | Δραστηριστητές (Κ.Α.Δ.)                               |                |                               | *         |                                               |            |
| Σύρετε εδώ όποια στήλη επιθυμείτε               | κατηγοριες εχολιών                                    |                |                               |           |                                               |            |
|                                                 | Κανόνες Φορ. Αναμόρφωσης                              | A.D.M.         | Επονυμία Συναλλασσομένο       |           | Απολογία                                      | KEDYC      |
|                                                 | Σχεδίαση Εκτύπωσης Άρθρων                             | Συναλ.         |                               |           | Anonopu                                       | isen o     |
| 8                                               | Σχεδίαση Εκτύπωσης Δημοτικών Τελών                    | ο στο πεδίο πο | υ επιθυμείτε                  |           |                                               |            |
| ± 23 -23                                        | Παράμετροι Εκτύπωσης Άρθρων                           | 000000000      | ΓΕΩΡΓΙΑΔΗΣ ΑΕ                 | r         | ΈΩΡΓΙΑΔΗΣ ΑΕ - ΑΓΟΡΑ ΕΜΠΟΡΕΥΜΑΤΩΝ             | 1XC        |
| ± 24 -24 mD                                     | myDATA - Ηλεκτρονικά Βιβλία ΑΑΔΕ                      | 000000000      | ΓΕΩΡΓΙΑΔΗΣ ΑΕ                 | Г         | ΈΩΡΓΙΑΔΗΣ ΑΕ - ἑκδοση επιταγής λήξης 12/03/   | 1XQ        |
|                                                 |                                                       | 000000000      | ΓΕΩΡΓΙΑΔΗΣ ΑΕ                 | Г         | ΈΩΡΓΙΑΔΗΣ ΑΕ - λήψη επιταγής λήξης 12/03/2022 | NX0        |
| + 34 -34                                        | Διαχειριση Παγιού Ενεργητικού                         | 000000000      | ΓΕΩΡΓΙΑΔΗΣ ΑΕ                 | r         | ΈΩΡΓΙΑΔΗΣ ΑΕ - λήψη επιταγής λήξης 31/03/2022 | IXO 1      |
| 🕀 35 -35 🔥                                      | Έργα (Οικοδομές)                                      | 000000000      | ΓΕΩΡΓΙΑΔΗΣ ΑΕ                 | г         | ΈΩΡΓΙΑΔΗΣ ΑΕ - Εξόφληση επιταγής λήξης 12/    | νχσ        |
|                                                 | Αξιόνοστασ                                            | 000000000      | ΓΕΩΡΓΙΑΔΗΣ ΑΕ                 | Г         | ΓΕΩΡΓΙΑΔΗΣ ΑΕ - λήψη επιταγής λήξης 31/03/20  | IXO 1      |
| -38                                             |                                                       | 000000000      | ΘΕΟΔΩΡΟΠΟΥΛΟΣ ΑΕ              | e         | ΘΕΟΔΩΡΟΠΟΥΛΟΣ ΑΕ - ΠΩΛΗΣΕΙΣ ΕΜΠΟΡΕΥΜΑ         | Πωλήσεων   |
| Ορίζω τα 🚽 🏭                                    |                                                       | 000000000      |                               |           | TATPAIKH AE                                   | Αγορών     |
| στοιχεία των                                    | Αριθμοδεικτες                                         | 000000000      |                               | 1         |                                               | DXI<br>Dia |
|                                                 | Τράπεζες                                              | 00000000       |                               |           |                                               | Dva        |
| τραπεζων -36                                    | Οικονομικές Καταστάσεις                               | 00000000       |                               | I K       | εταθολά Μισθώματος Αποιλίου προστργού         | Dvi        |
| (Παράμετροι                                     | Πίνακας ΔΟΥ                                           |                |                               | K         | αταβολή μισθώματος Αποιλίου - Ε.Ι.Χ.          | DVI        |
| $\rightarrow$ To $(\pi\epsilon/\epsilon c)$ -49 | Κατηγορίες Λογιστικών Διαφορών                        | 000000000      | ΛΑΜΔΑ ΑΕ                      | ~         | ΛΑΜΔΑ ΑΕ - Καταβολή ετήσιου μισθώματος αποθ   | 0xi        |
| -57                                             | Μοναδικοί Συντελεστές Καθαρού Κέρδους                 | 000000000      | ΔΗΜΟΣΘΕΝΗΣ ΑΕ                 | 4         | ΔΗΜΟΣΘΕΝΗΣ ΑΕ - Αγορά ηλεκτρονικού υπολογι    | Dxi        |
| N - 59 - 59                                     |                                                       | 00000000       |                               | K         | aráfean évaun munhaviou TAASS                 | nu         |
|                                                 |                                                       |                |                               |           |                                               | >          |
|                                                 | Αναλυτικής καταστασής συναλλαγών πετρελαίου σερμανοής | 1 🛀            | <b>1</b>                      | x         | <u>S</u>                                      |            |
| Εισαγωγή Μεταβολή Διαγραφή Φίλτρο Α             | 2τοιχεια ινιεταφορικων Ινιεσων                        | ρολ. Βάση Εμ   | ιφ. Εικόνας Συναλλασσόμενος Ε | ξαγωγή Α  | ινανέωση                                      |            |
| 00001 ΩΜΕΓΑ ΑΕ                                  | 2M2                                                   | 11.2 sa@L      | ENOVOFPNA EPSILON 12          |           |                                               |            |

| 😪 🧇 👎 🥼 🗐 - 🍫 📍    | 🖌 🧇 🖹 🕶 MD                        | LiveChat forologia αναζήτηση |
|--------------------|-----------------------------------|------------------------------|
| yaaia Ovoµaaia     |                                   |                              |
| Ονομασία<br>Α ΒΑΝΚ |                                   |                              |
|                    |                                   |                              |
|                    |                                   |                              |
|                    | Ονομασία ΕΘΝΙΚΗ ΤΡΑΠΕΖΑ           |                              |
|                    |                                   |                              |
| Οριζω τα           | Υποκαταστηματα Λογαριασμοί        |                              |
| στοιχεία των       |                                   |                              |
| τραπεζών           |                                   |                              |
|                    |                                   |                              |
|                    |                                   |                              |
|                    |                                   |                              |
|                    |                                   |                              |
|                    | 🗿 Εισαγκονά 🌆 Μεταβολά 🖨 Διαγοσφά |                              |
|                    |                                   |                              |
|                    | ОК Акиро                          |                              |
|                    |                                   |                              |
|                    |                                   |                              |
|                    |                                   |                              |
|                    |                                   |                              |
|                    |                                   |                              |
|                    |                                   |                              |

| Ξ Εχττα ΓΕΝΙΚΗ ΛΟΓΙΣΤΙΚΗ - ΓΓράπεζ<br>Αρχεία Εκτυπώσεις Τιμολόγ | έρω<br>ες]<br>ηση Παράμετροι |                | ράπε                                                                                                    | εζας                                           |                                       |  | - 0 ×   |
|-----------------------------------------------------------------|------------------------------|----------------|----------------------------------------------------------------------------------------------------|------------------------------------------------|---------------------------------------|--|---------|
| 🕵 🛹 📎 📫 🏘                                                       | i 🖬 🗕 🦦                      | °a 📎           | 📄 🗕 md                                                                                                    |                                                |                                       |  | αζήτηση |
| Επεξεργασία Ονομασία                                            |                              |                |                                                                                                    |                                                |                                       |  |         |
|                                                                 |                              |                | <ul> <li>Μεταβολή Τράπεζο</li> <li>Ονομασία ΕΘΝΙΚΗ</li> <li>Υποκαταστήματο Λα</li> <li>Λογαριασμός</li> <li>Ι GR 1300201203230</li> <li>Ο Εισαγωγή &lt; Μ</li> </ul> | Χς ΤΡΑΠΕΖΑ Υαριασμοί 23032 εταβολή  Διαγραφ Οκ | ВАN<br>R 13 0020 1203 2302 3032<br>∩́ |  | ~       |
| Εισαγωγή Μεταβολή Διαγραφή                                      |                              |                |                                                                                                    |                                                |                                       |  |         |
| 00001 QMEFA AE                                                  | 000000000                    | Σαβ 01/01/2022 | ADMIN                                                                                                    | Έκδοση 20.11.2                                 | sa@LENOVOFPNA\EPSILON12               |  |         |

| 🚘 Εxtra ΓΕΝΙΚΗ ΛΟΓΙΣΤΙΚΗ - [Τράπεζες]                                                                          | — O ×                       |
|----------------------------------------------------------------------------------------------------|-----------------------------|
| 🖆 Αρχεία <u>Ε</u> κτυπώσεις Τιμολόγηση Πα <u>ρ</u> άμετροι <u>Σ</u> υντήρηση <u>I</u> nternet <u>Π</u> αράθυρο | <u>Β</u> οήθεια             |
| 🕵 < 🧇 📫 🥼 🗐 - 🎭 🍫 📄 - mo                                                                                       | LiveChat Grologia αναζήτηση |
| Επεξεργασία Ονομασία                                                                                           |                             |
| Ovoµaσia<br>ALPHA BANK                                                                                         | ^                           |
| EONIKH TPAREZA                                                                                                 |                             |
|                                                                                                    |                             |
|                                                                                                    |                             |
|                                                                                                    |                             |
|                                                                                                    |                             |
|                                                                                                    |                             |
|                                                                                                    |                             |
|                                                                                                    |                             |
|                                                                                                    |                             |

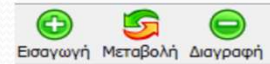

| 车 Extra FEN |                 | КН - [Тро́ | πεζες] |               |         |       |      |          |    |         | — D X                        |
|-------------|-----------------|------------|--------|---------------|---------|-------|------|----------|----|---------|------------------------------|
| 车 Αρχεία    | <u>Ε</u> κτυπώσ | εις Τιμο   | λόγηση | Πα <u>ρ</u> ά | άμετροι | Συντή | ρηση | Internet | Πα | ιράθυρο | <u>Β</u> οήθεια – 🗗 🗙        |
| <u>5</u> <  | : 🗇             | 1          | AJA    | P             | - 🔍     | •     | 1    |          | •  | mD      | LiveChat forologia αναζήτηση |
| Επεξεργασία | Ονομασία        |            |        |               |         |       |      |          |    |         |                              |
|             |                 | Ovo        | uaoia  |               |         |       |      |          |    |         | ~                            |
| ALPHA BAN   | IK              |            |        |               |         |       |      |          |    |         |                              |
| EONIKH TP   | AFIEZA          |            |        |               |         |       |      |          |    |         |                              |
|             |                 |            |        |               |         |       |      |          |    |         |                              |
|             |                 |            |        |               |         |       |      |          |    |         |                              |
|             |                 |            |        |               |         |       |      |          |    |         |                              |
|             |                 |            |        |               |         |       |      |          |    |         |                              |
|             |                 |            |        |               |         |       |      |          |    |         |                              |
|             |                 |            |        |               |         |       |      |          |    |         |                              |

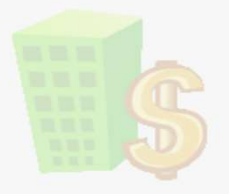

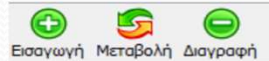

| - Extra ΓΕΝΙΚΗ ΛΟΠΣΤΙΚΗ - [Αξιογραφα]                                       |                                               |
|-----------------------------------------------------------------------------|-----------------------------------------------|
| Αρχεία <u>Ε</u> κτυπώσεις Τιμολόγηση Πα <u>ρ</u> άμετροι Γενικης Λογιστικης |                                               |
| 🥵 🥰 📎 👎 🥵 🧾 - 🥎 Παράμετορ Βεβαιώσεων Απο                                    | αναζήτηση                                     |
| Επεξεργασία Εκδότης Αντιστοίχιση Α.Φ.Μ. με κατηγ                            | υνορία δαπάνης Ε3 2018                        |
| Είδος Αριθμός Κατό Στοιχεία Ταυτότητας Λιανικών                             | ών Τράπεζα Κάτοχος                            |
| Ειδικοί Λογαριασμοί Εντύπων                                                 | vu                                            |
| Πεδία Δήλωσης ΦΠΑ                                                           | •                                             |
| Δραστηριότητες (Κ.Α.Δ.)                                                     | Μέσα από το παράμετου -> Αξιώνραφα ->         |
| Κατηγορίες Σχολίων                                                          | Μεου από το παραμετρότ -> Αξιογραφά ->        |
| Κανόνες Φορ. Αναμόρφωσης                                                    | Είδη Κίνησης, μπορώ να ενημερώσω τους         |
| Σχεδίαση Εκτύπωσης Άρθρων                                                   | ων λογαριασμούς της Γενικής Λογιστικής που θα |
| Σχεδίαση Εκτύπωσης Δημοτικ                                                  | τικών Τελών                                   |
| Παράμετροι Εκτύπωσης Άρθε                                                   | ενημερωνονται σε καθε κινηση του              |
| mD myDATA - Ηλεκτρονικά Βιβλία                                              | νία ΑΑΔΕ                                      |
| <b>%</b> Διαχείριση Πάγιου Ενεργητικο                                       | κού 🕨                                         |
| 🚺 Έργα (Οικοδομές)                                                          | •                                             |
| 🧳 Αξιόγραφα                                                                 | Καταστάσεις                                   |
| 😭 Προϋπολογισμοί                                                            | <ul> <li>Είδη Κίνησης</li> </ul>              |
| Αριθμοδείκτες                                                               | Παραμετροποίηση Κατάστασης - Είδους Κίνησης   |
| 🚺 Τράπεζες                                                                  | Παραμετροποίηση Αξιογράφων                    |
| Οικονομικές Καταστάσεις                                                     |                                               |
| Πίνακας ΔΟΥ                                                                 |                                               |
| Κατηγορίες Λογιστικών Διαφα                                                 | φορών                                         |
| Μοναδικοί Συντελεστές Καθαρ                                                 | αρού Κέρδους                                  |
| Πίνακας INTRASTAT                                                           |                                               |
| Αναλυτικής κατάστασης συνα                                                  | ναλλαγών πετρελαίου θέρμανσης 🔸               |
| 😳 🔄 💭 📕 🥇 Στοιχεία Μεταφορικών Μέσω                                         | iwv                                           |
| Εισαγωγή Μεταρολή Διαγραφή Αντιγραφή Φίλτι                                  |                                               |
| 00001324ΕΓΑ ΑΕ 000000000 Κωδικοί Υπηρεσιών μέσω Ιnte                        | nternet 646 m                                 |
| $\sim$ Type here to search                                                  | 🤪 🛸 📥 🚰 60°F Λ 👬 📥 ΈΛ 3/46 μμ 🔩 ;             |

| L 🗠 📎 🌗 🐺 📓 - 🍫      | 🍫 🧇 📰 👻 MD | LiveChat Sporologia avaζήτηση |
|----------------------|------------|-------------------------------|
| εργασία Περιγραφή    |            |                               |
| <u>Περιγο</u> άφή    |            |                               |
| ιρτοφυλάκιο          |            |                               |
| ραξη αξιογράφου      |            |                               |
| Αξιόγραφο            |            |                               |
|                      |            |                               |
|                      |            |                               |
|                      |            |                               |
|                      |            |                               |
|                      |            |                               |
|                      |            |                               |
|                      |            |                               |
|                      |            |                               |
|                      |            |                               |
|                      |            |                               |
|                      |            |                               |
|                      |            |                               |
|                      |            |                               |
|                      |            |                               |
|                      |            |                               |
|                      |            |                               |
|                      |            |                               |
|                      |            |                               |
|                      |            |                               |
|                      |            |                               |
| γή Μεταβολή Διαγραφή |            |                               |

| AbYear Erronmoord Inhoughton                    | η Πα <u>ρ</u> άμετροι <u>Σ</u> υντήρηση <u>Ι</u> η | ernet <u>Π</u> αράθυρο <u>B</u> or                         | <b>j</b> θεια                              |                                               |                                  |                              | - 5 |
|-------------------------------------------------|----------------------------------------------------|------------------------------------------------------------|--------------------------------------------|-----------------------------------------------|----------------------------------|------------------------------|-----|
| l < 🗇 🛉 🎄                                       | 🗐 • 🤏 🗞 🧇                                          | 📄 👻 mD                                                     |                                            |                                               |                                  | LiveChat forologia αναζήτηση |     |
| ξεργασία Περιγραφή                              |                                                    |                                                            |                                            |                                               |                                  |                              |     |
| Περιγραφή<br>κδοση Αξιογράφου<br>: χαρτοφυλάκιο | 🚔 Μεταβο                                           | λή Είδους Κίνησης Αξιογ                                    | ράφων                                      |                                               | ×                                |                              |     |
| πραξη αξιογράφου                                | Περιγραφή                                          | Εκδοση Αξιογράφου                                          |                                            |                                               |                                  |                              |     |
| οφληση Αξιογράφου<br>το Αξιόγραφο               | Έλεγχος Κίν                                        | ησης Λογαριασμού – Αξιογρ                                  | ιάφου                                      |                                               |                                  |                              |     |
|                                                 | Καταχωρεία<br>και κίνησης                          | τε στα αντίστοιχα πεδία, τοι<br>λογαριασμού λογιστικής στι | / λογαριασμό βάση το<br>ην φόρμα καταχώρης | υ οποίου θα πραγματοποι<br>ης εγγραφής/άρθρου | είται έλεγχος κίνησης αξιογράφου |                              |     |
|                                                 | Εισπρακτά                                          |                                                            |                                            | Πληρωτέου                                     |                                  |                              |     |
|                                                 | Λογ. Επ                                            | αγής                                                       |                                            | Λογ. Εππαγής                                  | 53-90-00-0000                    |                              |     |
|                                                 | Λογ. Γρ                                            | μματίου                                                    |                                            | Λογ. Γραμματίου                               | 51-01-00-0000                    |                              |     |
|                                                 | Λογ. Συ                                            | αλ/κής                                                     |                                            | Λογ. Συναλ/κής                                |                                  |                              |     |
|                                                 | Είδος Κίν                                          | ησης Χρέωση                                                | ~                                          | Είδος Κίνησης                                 | Πίστωση 🗸                        |                              |     |
|                                                 |                                                    | ση Αργιστικής Κινήσει                                      | c anà 01/01/2022                           |                                               |                                  |                              |     |
|                                                 | Eignocktżo                                         | Πληρωτέο                                                   |                                            |                                               |                                  |                              |     |
|                                                 | Tú                                                 | ос К.К. Г.Л.                                               | Περ. Κιν. Γ.Λ.                             | Χρ. Λογαριασμός                               | Πιστ. Λογαριασμός                |                              |     |
|                                                 | Ι Επιταγή                                          | 11 Σ                                                       | υμψηφιστική                                | 50-00-00-0005                                 | 53-90-00-0000                    |                              |     |
|                                                 | Συναλλαγ                                           | υστική                                                     |                                            |                                               |                                  |                              |     |
|                                                 |                                                    |                                                            | OK                                         | Diction .                                     |                                  |                              |     |
|                                                 |                                                    |                                                            | UK                                         | Акоро                                         |                                  |                              |     |
|                                                 |                                                    |                                                            |                                            |                                               |                                  |                              |     |

|                                                                          | Ab MA EXT.                                                                                                    |                              |
|--------------------------------------------------------------------------|----------------------------------------------------------------------------------------------------|------------------------------|
| 🥵 🧠 🧇 🌗 👪 📓 - 🤊                                                          | 🕽 🗞 🧇 🛃 🕶 mD                                                                                                    | LiveChat forologia αναζήτηση |
| Επεξεργασία Περιγραφή                                                    |                                                                                                    |                              |
| Περιγραφή<br>Έκδοση Αξιογράφου<br>Σε χαρτοφυλάκιο<br>Είουραξη αξιογράφου | <ul> <li>Δεταβολή Είδους Κίνησης Αξιογράφων</li> <li>Περιγραφή Εξόφληση Αξιογράφου</li> <li>Ελεινας Κίνησης Αριγράφου</li> </ul>                                                                                                    | _                            |
| Νέο Αξιογραφο                                                            | Επεγχος τονήσης, πογοριασμού – Αφογραφού<br>Καταχωρείστε στα αντίστοιχα πεδία, τον λογαριασμό βάση του οποίου θα πραγματοποιείται έλεγχος κίνησης αξιογράφου<br>και κίνησης λογαριασμού λογιστικής στην φόρμα καταχώρησης εγγραφής/άρθρου                           |                              |
|                                                                          | Εισπρακτέου       Πληρωτέου         Λογ. Επιταγής       Δ         Λογ. Γραμματίου       Λογ. Επιταγής         Λογ. Συναλ/κής       Δ         Είδος Κίνησης       Χρέωση         Είδος Κίνησης       Κινήσεις από         Οι/Ο1/2022       Είσηρακζέο                |                              |
|                                                                          | Τύπος         Κ.Κ. Γ.Λ.         Περ. Κιν. Γ.Λ.         Χρ. Λογαριασμός         Πιστ. Λογαριασμός           Επιταγή         11         Συμψηφιστική         53-90-00-0000         38-02-00-0003           Γραμμάτιο         Συναλλαγματική         ΟΚ         Άκτισο |                              |
| 0 5 0                                                                    |                                                                                                    |                              |

52

둨 Extra ΓΕΝΙΚΗ ΛΟΓΙΣΤΙΚΗ - [Είδη Κίνησης Αξιογράφων]

| 🛶 Αρχεία     | FKT      | υπώσεις Τιμολόνηση Παράμετροι Συντήρης   |   | Internet Παράθυρο Βρήθεια           |           | _ <i>8</i> ×                 |
|--------------|----------|------------------------------------------|---|-------------------------------------|-----------|------------------------------|
| <u>s</u> ~   |          |                                          |   | Εισαγωγή Απογραφής                  |           | LiveChat forologia avaζήτηση |
| EnsEsovagia  | ~        |                                          |   | Εισαγωγή Άρθρων                     | -         |                              |
| Lincgepydoid | ~        | Αρθρα Ι ενικης Λογιστικης Ctrl+R         |   | Μαζική Εισαγωγή Αρχείων Μισθοδοσίας | ł         | •                            |
| Έκδοση Αξια  | mD       | myDAIA - Ηλεκτρονικά Βιβλιά ΑΑΔΕ         |   | FastImport: Εισαγωγή Δεδομένων      | - 1       |                              |
| Σε χαρτοφυ   | 2        | Πρότυπα Άρθρα Ctrl+1                     |   | ImportDesigner                      | - 1       |                              |
| Είσπραξη αξ  | E        | Ειδικό Καθεστώς Φ.Π.Α. 39Β               | 1 | Εργαλείο μετατροπής αρχείου ASCII   | -         |                              |
|              |          | Εγγραφές Intrastat/V.I.E.S.              |   | 💰 Πληροφοριακά Στοιχεία             |           |                              |
|              |          | Εγγραφές Συγκεντρωτικών Καταστάσεων      | - | 💿 Επισυναπτόμενα Αρχεία             | - 1       |                              |
|              | -        | Μητρώο Παγίων                            | • | Classes                             | -         |                              |
|              | -        | Διαχείριση Πάγιου Ενεργητικού            | • | Εξοδος                              | _         |                              |
|              | CBD      | Παραστατικά Epsilon Smart                |   |                                     | - 1       |                              |
|              | ۲        | Ταξιδιωτικά Πρακτορεία                   |   |                                     | - 1       |                              |
|              |          | Απογραφή                                 |   |                                     |           |                              |
|              |          | Διαχείριση Ηλεκτρονικού Φακέλου          |   |                                     | - 1       |                              |
|              |          | Διαχείριση Εντύπων                       |   |                                     | - 1       |                              |
|              |          | Συγκεντρωτικές Καταστάσεις Μ.Υ.Φ.        | • |                                     | - [       |                              |
|              |          | Μαζική Υποβολή Εντύπων                   |   |                                     | - 1       |                              |
|              | 15       | Διαγείριση Οικοδομοτεχνικών Επιχειρήσεων |   |                                     | - 1       |                              |
|              | <b>R</b> | Αξιόγραφα                                |   |                                     | - 1       |                              |
|              | 1        | Διαχείριση Προϋπολογισμών                |   |                                     | - 1       |                              |
|              |          | Αριθμοδείκτες                            |   |                                     | - 1       |                              |
|              |          | SMS                                      | • |                                     | - 1       |                              |
|              |          | Έλεγχος Καρτέλλας Ταμείου                |   |                                     |           |                              |
|              |          | Οριστικοποίηση Άρθρων                    |   |                                     | - 1       |                              |
|              |          | Αποριστικοποίηση Άρθρων                  |   |                                     | - 1       |                              |
|              |          | Κλείσιμο Λογαριασμών                     |   |                                     | 1         | ×                            |
|              |          | Μαζικός Υπολογισμός                      | • |                                     |           |                              |
| Εισαγωγή Μετ |          | Μεταφορά Υπολοίπων Προηγούμενης Χρήσης   |   |                                     |           |                              |
| 00001 ΩMEFA  |          |                                          |   |                                     | ie in the | @LENOVOFPNA\EPSILON12        |
|              |          |                                          |   |                                     |           |                              |

53

| See The Alia Andrew Constraints     See The Alia Andrew Constraints     See The Alia Andrew C | ‹ረባተብση |
|----------------------------------------------------------------------------------------------------|---------|
| εξεργασία Εκούης<br>Είδος Αριθμός Κατάσταση Εκδότης Ποσό Ημερ. Λήξης Τράπεζα Κάτοχος                                                                                                    |         |
|                                                                                                    |         |
|                                                                                                    |         |
|                                                                                                    |         |
|                                                                                                    |         |
|                                                                                                    |         |
|                                                                                                    |         |
|                                                                                                    |         |
|                                                                                                    |         |
|                                                                                                    |         |
|                                                                                                    |         |
|                                                                                                    |         |
|                                                                                                    |         |
|                                                                                                    |         |

| ρχεία <u>Ε</u> κτυπώσεις Τιμο<br><mark>16</mark> 🥵 🚯 | λόγηση | Παράμετροι |    |                                                       |     |                                               |
|------------------------------------------------------|--------|------------|----|-------------------------------------------------------|-----|-----------------------------------------------|
| 🥵 🧠 🧇 🧌                                              |        | Παραμετροτ |    | Γενικής Λογιστικής                                    |     |                                               |
|                                                      |        | · · ·      |    | Γιαρακρατουμενοι Φοροι                                |     | LiveChat forologia αναζήτηση                  |
|                                                      |        |            | 1  | Αντιστοίχιση Α.Φ.Μ. με κατηγορία δαπάγης Ε3 2018      |     |                                               |
|                                                      |        |            |    | Στοιγεία Ταυτότητας Λιανικών                          |     |                                               |
|                                                      |        |            |    | Ειδικοί Λοναριασμοί Εντύπων                           |     |                                               |
|                                                      |        |            |    | Πεδία Δήλωσης ΦΠΑ                                     |     |                                               |
|                                                      |        |            |    | Δραστηριότητες (Κ.Α.Δ.)                               |     |                                               |
|                                                      |        |            |    | Κατηγορίες Σχολίων                                    |     |                                               |
|                                                      |        |            |    | Κανόνες Φορ. Αναμόρφωσης                              |     |                                               |
|                                                      |        |            |    | Σχεδίαση Εκτύπωσης Άρθρων                             |     |                                               |
|                                                      |        |            |    | Σχεδίαση Εκτύπωσης Δημοτικών Τελών                    |     |                                               |
|                                                      |        |            |    | Παράμετροι Εκτύπωσης Άρθρων                           |     |                                               |
|                                                      |        |            | mD | myDATA - Ηλεκτρονικά Βιβλία ΑΑΔΕ                      | •   |                                               |
|                                                      |        |            | -  | Διαχείριση Πάγιου Ενεργητικού                         | •   | ρεισμικού                                     |
|                                                      |        |            | 1  | Έργα (Οικοδομές)                                      | •   | ΣΤΙΚΑ ΓΡΑΦΕΙΑ                                 |
|                                                      |        |            | 2  | Αξιόγραφα                                             | Þ   | 💱 Καταστάσεις                                 |
|                                                      |        |            | 1  | Προϋπολογισμοί                                        | •   | 🗞 Είδη Κίνησης                                |
|                                                      |        |            |    | Αριθμοδείκτες                                         |     | 🧃 Παραμετροποίηση Κατάστασης - Είδους Κίνησης |
|                                                      |        |            |    | Τράπεζες                                              |     | 1 Παραμετροποίηση Αξιογραφων                  |
|                                                      |        |            |    | Οικονομικές Καταστάσεις                               | •   |                                               |
|                                                      |        |            |    | Πίνακας ΔΟΥ                                           |     |                                               |
|                                                      |        |            |    | Κατηγορίες Λογιστικών Διαφορών                        |     |                                               |
|                                                      |        |            |    | Μοναδικοί Συντελεστές Καθαρού Κέρδους                 |     |                                               |
|                                                      |        |            |    | Πίνακας INTRASTAT                                     |     |                                               |
|                                                      |        |            | 6  | Αναλυτικής κατάστασης συναλλαγών πετρελαίου θέρμανσης | s • |                                               |
|                                                      |        |            |    | Στοιχεία Μεταφορικών Μέσων                            |     |                                               |
|                                                      |        | 000000000  |    | SMS                                                   | •   |                                               |

| tra ΓΕΝΙΚΗ ΛΟΓΙΣΤΙΚΗ - [Παρ<br>Αρχεία <u>Ε</u> κτυπώσεις Τιμο | αμετροποίηση Κατάστασης Αξ/φου -<br>λόγηση Πα <u>ρ</u> άμετροι <u>Σ</u> υντήρηση | Είδους Κίνησης Αξ/φου]<br>Internet Παράθυρο <u>Β</u> οήθεια |                           |
|---------------------------------------------------------------|----------------------------------------------------------------------------------|-------------------------------------------------------------|---------------------------|
| . 🔩 🧇 🐴                                                       | 🎼 🗊 - 👒 🗞 🍕                                                                      | > 20 - 111D                                                 | LiveChat ္ Chat αναζήτηση |
| εργασία                                                       |                                                                                  |                                                             |                           |
| Κατάσταση                                                     | Είδος Κίνησης                                                                    | Νέα κατάσταση<br>Εξοιπλομένο                                |                           |
|                                                               | 5hpd31d304pd400                                                                  | Ecotor a period                                             |                           |
|                                                               |                                                                                  |                                                             |                           |
|                                                               |                                                                                  |                                                             |                           |
|                                                               |                                                                                  |                                                             |                           |
|                                                               |                                                                                  |                                                             |                           |
|                                                               |                                                                                  |                                                             |                           |
|                                                               |                                                                                  |                                                             |                           |
|                                                               |                                                                                  |                                                             |                           |
|                                                               |                                                                                  |                                                             |                           |
|                                                               |                                                                                  |                                                             |                           |
|                                                               |                                                                                  |                                                             |                           |
|                                                               |                                                                                  |                                                             |                           |
|                                                               |                                                                                  |                                                             |                           |
|                                                               |                                                                                  |                                                             |                           |
|                                                               |                                                                                  |                                                             |                           |
|                                                               |                                                                                  |                                                             |                           |
|                                                               |                                                                                  |                                                             |                           |
|                                                               |                                                                                  |                                                             |                           |
|                                                               |                                                                                  |                                                             |                           |
|                                                               |                                                                                  |                                                             |                           |
|                                                               |                                                                                  |                                                             |                           |
|                                                               |                                                                                  |                                                             |                           |
|                                                               |                                                                                  |                                                             |                           |
|                                                               |                                                                                  |                                                             |                           |
|                                                               |                                                                                  |                                                             |                           |
|                                                               |                                                                                  |                                                             |                           |
|                                                               |                                                                                  |                                                             |                           |
|                                                               |                                                                                  |                                                             |                           |
| τή Μεταβολή Διαγραφή                                          |                                                                                  |                                                             |                           |
| νή Μεταβολή Διαγραφή<br>ΜΕΓΑ ΑΕ                               | 00000000 Σαβ 01/01/20                                                            | 022 ADMIN Εκδοση 20.11.2 sa@LENOVOFPNA\EPS                  | SILON 12                  |
| Μεταβολή Διαγραφή<br>ΓΑ ΑΕ                                    | 00000000 Σαβ 0 1/0 1/20                                                          | )22 ADMIN Εκδοση 20.11.2 sa@LENOVOFPNA\EPS)                 | SILON 12                  |

|                                     | Τιμολόγηση Πα <u>ρ</u> άμετροι <u>Σ</u> υντήρηση <u>Ι</u> | nternet Παράθυρο <u>Β</u> οήθεια                                                   | - 5                         |
|-------------------------------------|-----------------------------------------------------------|------------------------------------------------------------------------------------|-----------------------------|
| • 🤏 📎 🥊                             | • 4]4 🔟 - 🕫 🍫 🧇                                           | ₹ mD                                                                               | cruechar σrologia αναζήτηση |
| εργασια<br>Κατάσταση<br>ο Αξιόγραφο | Είδος Κίνησης<br>Έκδοση Αξιογράφου<br>Είσηραξη αξιογράφου | Νέα κατάσταση<br>Μεταβιβασμένο σε προμηθει<br>Εξοφλημένο                           |                             |
|                                     |                                                           |                                                                                    |                             |
|                                     |                                                           | 🚔 Εισαγωγή Παραμέτρου 🗙                                                            |                             |
|                                     |                                                           | Κατάσταση         Νέο Αξιόγραφο            Είδος Κίνησης         Εκδοση Αξιογράφου |                             |
|                                     |                                                           | Νέα κατάσταση Μεταβιβασμένο σε προμηθευπή                                          |                             |
|                                     |                                                           | ОК Акиро                                                                           |                             |
|                                     |                                                           |                                                                                    |                             |
|                                     |                                                           |                                                                                    |                             |
|                                     |                                                           |                                                                                    |                             |

|                                                                                                    | ση |
|----------------------------------------------------------------------------------------------------|----|
| igrada<br>Karabaraan<br>Existan Ağayapapa<br>Existan Ağayapapa<br>Existan Ağa |    |
| Kródrozon       Előe (Kinging):       Nel korádrozon         Akródrozon       Kerdéglogivéré or nopujířku       Biorgoliji díprypéreu         apropuldano       Biorgoliji díprypéreu       Előpelnyuéro                                                                                                    |    |
| δούχουσο Εκδοση Αξογράφου Μεταββοσμένο σε προμηθεί<br>μοτομιλάκο Είσπροξη αξογράφου Εξοφλημένο                                                                                                    |    |
| jaroguldico Empoliti oliovypogou Eliophinukvo                                                                                                    |    |
|                                                                                                    |    |
|                                                                                                    |    |
|                                                                                                    |    |
|                                                                                                    |    |
|                                                                                                    |    |
|                                                                                                    |    |
|                                                                                                    |    |
|                                                                                                    |    |
|                                                                                                    |    |
|                                                                                                    |    |
|                                                                                                    |    |
|                                                                                                    |    |
|                                                                                                    |    |
|                                                                                                    |    |
|                                                                                                    |    |
|                                                                                                    |    |
|                                                                                                    |    |
|                                                                                                    |    |
|                                                                                                    |    |
|                                                                                                    |    |
|                                                                                                    |    |
|                                                                                                    |    |
|                                                                                                    |    |
|                                                                                                    |    |
|                                                                                                    |    |
|                                                                                                    |    |
|                                                                                                    |    |
|                                                                                                    |    |
|                                                                                                    |    |
| MELIA AE 00000000 200 01/01/2022 ADMIN EKOOOT 20.11.2 Sa@LENOVOPINA (PSILON 12                                                                                                    |    |

| -er 📰 🔫 📬                                                                        |                                                                                  | Live critic a foroigita avacentinan                                                                                                    |
|----------------------------------------------------------------------------------|----------------------------------------------------------------------------------|----------------------------------------------------------------------------------------------------|
|                                                                                  |                                                                                  |                                                                                                    |
| Είδος Κίνησης<br>Εξόφληση Αξιογράφου<br>Έκδοση Αξιογράφου<br>Είσηραξη αξιογράφου | Νέα κατάσταση<br>Εξοφλημένο<br>Μεταβιβασμένο σε προμηθει<br>Εξοφλημένο           |                                                                                                    |
|                                                                                  |                                                                                  |                                                                                                    |
|                                                                                  | 🛓 Εισαγωγή Παραμέτρου 🛛 🗙                                                        | 1                                                                                                    |
|                                                                                  | Κατάσταση Εξοφλημένο 🗸                                                           |                                                                                                    |
|                                                                                  | Είδος Κίνησης Εξόφληση Αξιογράφου ····································           |                                                                                                    |
|                                                                                  |                                                                                  |                                                                                                    |
|                                                                                  | ОК Акиро                                                                         |                                                                                                    |
|                                                                                  |                                                                                  |                                                                                                    |
|                                                                                  |                                                                                  |                                                                                                    |
|                                                                                  |                                                                                  |                                                                                                    |
|                                                                                  |                                                                                  |                                                                                                    |
|                                                                                  | Είδος Κίνησης<br>Εξόφληση Αξιογράφου<br>Εκδοση Αξιογράφου<br>Είσπραξη αξιογράφου | Είδος Κίνησης Νέα κατάσταση<br>Εξόφληση Αξογράφου<br>Έκδοση Αξογράφου<br>Είσηραξη αξιογράφου<br>Είσηραξη αξιογράφου<br>Είσος Κίνησης Εξοφλημένο<br>Νέα κατάσταση<br>Εξοφληση Αξιογράφου<br>Νέα κατάσταση<br>Εξοφλημένο<br>ΟΚ Άκυρο |

| 'FC    |         | 1  |
|--------|---------|----|
| Τκοοση | επιτα   | nc |
| LKOUUI | Critica |    |

| εργασία Εκδοτης<br>Είδος<br>ηρωτέο 3934938 | Αριθμός<br>49090923 | Κατάσταση<br>Μεταβιβασμένο σε προ <u>ι</u> ΩΝ |                                                                                                    |  |
|--------------------------------------------|---------------------|-----------------------------------------------|----------------------------------------------------------------------------------------------------|--|
|                                            |                     |                                               | Ο Εισπρακτέο         Ο Πληρωτέο           Στοιχεία         Εισπρακτέο                                                                                                    |  |
|                                            |                     |                                               | Εκδότης       ΩΜΕΓΑ ΑΕ         Κάτοχος       ΔΗΜΟΣΘΕΝΗΣ ΑΕ         Τράπεζα         Όνομα       ΕΘΝΙΚΗ ΤΡΑΠΕΖΑ         Υποκατάστημα       Πλατεία τριών συμμάχων         Λογαριασμός       GR 130020120323023032 |  |
|                                            |                     |                                               | Τύπος Επιταγή ~                                                                                                    |  |
|                                            |                     |                                               | <ul> <li>Συμπλήρωση Απιολογίας κίνησης με τον προμηθευτή και ημερομηνία λήξης</li> <li>Συμπλήρωση προμηθευτή με στοιχεία κατόχου</li> </ul>                                                                     |  |
|                                            |                     |                                               | ОК Акиро                                                                                                    |  |

| Extra LENIKH AC | ΟΠΣΠΚΗ - [Παραμετροποίηση Κατάστασης Αξ/φα                                                                                                    | ου - Είδους Κίνησης Αξ/φου]                                                                                                    |       |
|-----------------|----------------------------------------------------------------------------------------------------|----------------------------------------------------------------------------------------------------|-------|
|                 | οπλατική - Εποραμετροποίηση καταστάστου. Συνστόροις<br>Συναλλασσόμενοι Ctrl+ S<br>Λογαριασμοί Ctrl+ L<br>Άρθρα Γενικής Λογιστικής Ctrl+ R<br>myDATA - Ηλεκτρονικά Βιβλία ΑΑΔΕ<br>Πρότυπα Άρθρα Ctrl+ T<br>Ειδικό Καθεστώς Φ.Π.Α. 39B<br>Εγγραφές Intrastat/V.I.Ε.S.<br>Εγγραφές Συγκεντρωτικών Καταστάσεων<br>Μητρώο Παγίων<br>Διαχείριση Πάγιου Ενεργητικού<br>Παραστατικά Epsilon Smart<br>Ταξιδιωτικά Πρακτορεία<br>Απογραφή | <ul> <li>Ιστεπετ Παράθυρο Βράθεια</li> <li>Εισαγωγή Απογραφής</li> <li>Εισαγωγή Άρθρων</li> <li>Μαζική Εισαγωγή Αρχείων Μισθοδοσίας</li> <li>FastImport: Εισαγωγή Δεδομένων</li> <li>ImportDesigner</li> <li>Εργαλείο μετατροπής αρχείου ASCII</li> <li>Πληροφοριακά Στοιχεία</li> <li>Επισυναπτόμενα Αρχεία</li> <li>Έξοδος</li> </ul> | - Β × |
|                 | Διαχείριση Ηλεκτρονικού Φακέλου<br>Διαχείριση Εντύπων<br>Συγκεντρωτικές Καταστάσεις Μ.Υ.Φ.<br>Μαζική Υποβολή Εντύπων<br>Διαχείριση Οικοδομοτεχνικών Επιχειρήσεων<br>Αξιόγραφα                                                                                                    | •                                                                                                    |       |
| ()<br>()        | Διαχείριση Προϋπολογισμών<br>Αριθμοδείκτες<br>SMS                                                                                                    |                                                                                                    |       |
|                 | Έλεγχος Καρτέλλας Ταμείου<br>Οριστικοποίηση Άρθρων<br>Αποριστικοποίηση Άρθρων<br>Κλείσιμο Λογαριασμών<br>Μαζικός Υπολογισμός                                                                                                    | •                                                                                                    | ~     |
| 0001 OMETA      | Μεταφορά Υπολοίπων Προηγούμενης Χρήσης                                                                                                    |                                                                                                    |       |

| 🚘 Extra ΓΕΝΙΚΗ ΛΟ | ΟΓΙΣΤΙΚΗ - [Αξιόγραφα] |                     |                   |         |             |         |         | — d                     |       |
|-------------------|------------------------|---------------------|-------------------|---------|-------------|---------|---------|-------------------------|-------|
| 📥 Αρχεία Εκτυ     | πώσεις Τιμολόγηση Πα   | αράμετροι Συντήρηση | Internet Παράθυρο | Βοήθεια |             |         |         |                         | - 8 × |
| <u></u>           | > 🛉 🌵 🗐                | - 🍫 🍫 🌾             | md                |         |             |         | LiveC   | hat forologia αναζήτηση |       |
| Επεξεργασία Εκδά  | ότης                   |                     |                   |         |             |         |         |                         |       |
| Είδος             | Αριθμός                | Κατάσταση           | Εκδότης           | Ποσό    | Ημερ. Λήξης | Τράπεζα | Κάτοχος |                         | ^     |

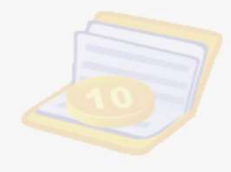

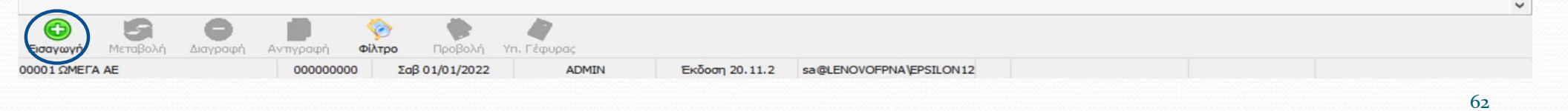

| Esouraria Erôótroc       |                                               | · ·                                                                                                    | ~                                                                                                    |                                               |
|--------------------------|-----------------------------------------------|----------------------------------------------------------------------------------------------------|----------------------------------------------------------------------------------------------------|-----------------------------------------------|
| 📥 Μεταβολή               | Αξιογράφου                                    | ×                                                                                                    | 📑 Μεταβολή Αξιογράφου                                                                                     | >                                             |
| 1ληρα Είδος<br>Ο Εισπρακ | ατέο ΟΠληρωτέο                                | βασμένο σε προμηθευτ Τύπος Εκκρεμές                                                                       | Είδος<br>Ο Εισπρακτέο Πληρωτέο Κατάσταση Μεταβιβασμένο                                                    | ο σε προμηθευτ Τύπος Εκκρεμές                 |
| Στοιχεία                 |                                               | Τράπεζα                                                                                                   | Στοιχεία                                                                                                  | Τράπεζο                                       |
| Αριθμός                  | 393493849090923                               | Όνομα ΕΘΝΙΚΗ ΤΡΑΠΕΖΑ 🗸                                                                                    | Αριθμός 393493849090923                                                                                   | Όνομα ΕΘΝΙΚΗ ΤΡΑΠΕΖΑ 🗸                        |
| Εκδότης                  | ΩΜΕΓΑ ΑΕ                                      | Υποκατάστημα Πλατεία τριών συμμάχων 🗸                                                                     | Εκδότης ΩΜΕΓΑ ΑΕ                                                                                          | Υποκατάστημα Πλατεία τριών συμμάχων 🗸         |
| Κάτοχος                  | ΔΗΜΟΣΘΕΝΗΣ ΑΕ                                 | 🔍 Λογαριασμός GR 130020120323023032 🗸                                                                     | Κάτοχος ΔΗΜΟΣΘΕΝΗΣ ΑΕ                                                                                     | Λογαριασμός GR 130020120323023032 ∨           |
| Ημερ. Λήξ                | <b>ξης</b> 31/05/2022 ~                       | Τύπος (Είδος) Αξιογράφου                                                                                  | Ημερ. Λήξης 31/05/2022 ~                                                                                  | Τύπος (Είδος) Αξιογράφου                      |
| Ποσό                     | 1.000,00                                      | Τύπος Επιταγή 🗸                                                                                           | Поσо̀ 1.000,00                                                                                            | Τύπος Επιταγή 🗸                               |
| Κινήσεις                 |                                               |                                                                                                    | Κινήσεις                                                                                                  |                                               |
| Hμερομην<br>10/05/20     | νία Είδος Κίνησης Κωδ<br>22 Εκδοση Αξιογράφου | <ul> <li>Συναλλ/μενου ΑΦΜ</li> <li>Συναλλασσόμενος</li> <li>39 00000000</li> <li>ΔΗΜΟΣΘΕΝΗΣ ΑΕ</li> </ul> | ΑΦΜ         Συναλλασσόμενος         Παραστατικό           000000000         ΔΗΜΟΣΘΕΝΗΣ ΑΕ         ΠΙΝΑΚΙΟ | Απολογία Αρ. Εγγραφής Α<br>ΕΚΔΟΣΗ ΕΠΙΤΑΓΗΣ 61 |
| <                        | νή 🧟 Μεταβολή 🕥 Διανοσφή 🌋 Απόροιμ            | > >                                                                                                    | <<br>Ο Εισαγωγή 🧐 Μεταβολή 🥥 Διαγραφή 📡 Απόρριψη 📄                                                        | λρθρο                                         |
| C FIGOVON                | 11 Constant Constant                          |                                                                                                    | ОК А                                                                                                    | IKUDO                                         |

| 🛫 🧇 🐴 📶               | Fibor                                                                                                    |                                                                                           |                                                                                   | Timellent                                                                                                    | 12105                                                                                                    |                                 |               | orologia avalint | on  |
|-----------------------|----------------------------------------------------------------------------------------------------|-------------------------------------------------------------------------------------------|-----------------------------------------------------------------------------------|----------------------------------------------------------------------------------------------------|----------------------------------------------------------------------------------------------------|---------------------------------|---------------|------------------|-----|
|                       | Κωδικός 11 Περιγρα                                                                                                    | οφή Συμψηφιστική                                                                          | Νεα Εγγραφι                                                                       | KENYO                                                                                                    | τοχι v l                                                                                                    | πόχρεος                         |               |                  | - 1 |
| Είδος Αριθμός         |                                                                                                    |                                                                                           |                                                                                   | Κωδικός                                                                                                    | 39 V A.Φ.M.                                                                                                    | 00000000 ~ 🔍                    |               |                  |     |
| οωτέο 393493849090923 | Εγκατάσταση                                                                                                    |                                                                                           |                                                                                   | Επωνυμία                                                                                                    |                                                                                                    | ~                               |               |                  |     |
|                       |                                                                                                    |                                                                                           |                                                                                   |                                                                                                    |                                                                                                    |                                 |               |                  |     |
|                       | Γενικά Στοιχεία                                                                                                    |                                                                                           | 10/05/2022 7-                                                                     | Πρόσθετα στο                                                                                                    | οιχεία Μ.Υ.Φ.                                                                                                    |                                 |               |                  |     |
|                       | Παραστατικο                                                                                                    | Ημερομην                                                                                  | 10/05/2022 Tpi ~                                                                  |                                                                                                    |                                                                                                    |                                 |               |                  |     |
|                       | Απολογία ΔΗΜΟΣΘΕΝΗΣ                                                                                                    | AE                                                                                        |                                                                                   | Αρθρο 398-                                                                                                    | Þ.П.А.                                                                                                    | <ul> <li>Λοιπές Δαπά</li> </ul> | νες 🗌 🔞       |                  |     |
|                       |                                                                                                    |                                                                                           |                                                                                   |                                                                                                    |                                                                                                    |                                 |               |                  |     |
|                       | 📑 1 Άρθρο 2 Σχόλια - Παρα                                                                                                    | πρήσεις 5 Αξιόνραφα                                                                       | 6 Αναμόρφωση 8 Αν                                                                 | τιστοιχίσεις Ειδ.Καθ.3                                                                                          | 19B                                                                                                    |                                 | 1             |                  |     |
|                       | Κωδικός                                                                                                    | Περιγραφή Λογαρια                                                                         | ασμού                                                                             | Χρέωση Πίσ                                                                                                    | τωση Παραστατικό                                                                                                    | Απολογία                        | КЕПҮ 🛧        |                  |     |
|                       |                                                                                                    |                                                                                           |                                                                                   | the second second second second second second second second second second second second second second second se | <ul> <li>Anterior and the second second</li></ul> | EVACEN EDITARUS                 |               |                  |     |
|                       | ► 50-00-0005 ΔHMO                                                                                                    | ΣΘΕΝΗΣ ΑΕ                                                                                 |                                                                                   | 1.000,00                                                                                                    | TINAKIO                                                                                                    | EKAOZH EHITATHZ                 |               |                  |     |
|                       | 50-00-0005 ΔΗΜΟ<br>53-90-00-0000 ΕΠΙΤΑ                                                                                                    | ΣΘΕΝΗΣ ΑΕ<br>ΓΕΣ ΠΛΗΡΩΤΕΕΣ (ΜΕΤΑΧΙ                                                        | ΡΟΝΟΛΟΓΗΜΕΝΕΣ)                                                                    | 1.000,00                                                                                                    | ПІЛАКІО<br>1.000,00 ПІЛАКІО                                                                                                    | ΕΚΔΟΣΗ ΕΠΙΤΑΓΗΣ                 |               |                  |     |
|                       | <ul> <li>50-00-00-0005 ΔΗΜΟ</li> <li>53-90-00-0000 ΕΠΙΤΑ</li> <li>Σύνολα:<br/>Υπόλοιπο:</li> </ul>                                                                                                    |                                                                                           | ΡΟΝΟΛΟΓΗΜΕΝΕΣ)                                                                    | 1.000,00<br>1.000,00<br>0,00                                                                                    | 1.000,00<br>1.000,00<br>1.000,00<br>0,00<br>                                                                                                    | ΕΚΔΟΣΗ ΕΠΙΤΑΓΗΣ                 | ~ ~           |                  |     |
|                       | <ul> <li>50-00-0005 ΔΗΜΟ<br/>53-90-00-0000 ΕΠΙΤΑ</li> <li>Σύνολα:<br/>Υπόλοιπο:</li> <li>Αξία ΚΕΠΥΟ Υπόχρεου</li> </ul>                                                                                          | ΣΘΕΝΗΣ ΑΕ<br>ΓΕΣ ΠΛΗΡΩΤΕΕΣ (ΜΕΤΑΧ<br>Αξία κ                                               | ΡΟΝΟΛΟΓΗΜΕΝΕΣ)<br>(ΕΠΥΟ Μη Υπόχρεου                                               | 1.000,00                                                                                                    | ΠΙΝΑΚΙΟ<br>1.000,00 ΠΙΝΑΚΙΟ<br>1.000,00<br>0,00<br>Αξια ΚΕΠΥΟ Φ.Π.Α.                                                                                                    | ΕΚΔΟΣΗ ΕΠΙΤΑΓΗΣ                 | *             |                  |     |
|                       | 50-00-0005 ΔΗΜΟ     53-90-00-0000 ΕΠΙΤΑ     Σύνολα:     Υπόλοιπο:     <     Αξια ΚΕΠΥΟ Υπόχρεου     Εισαγωγή                                                                                                    | ΣΘΕΝΗΣ ΑΕ<br>ΓΕΣ ΠΛΗΡΩΤΕΕΣ (ΜΕΤΑΧ<br>Αξία κ<br>Μεταβολή                                   | ΡΟΝΟΛΟΓΗΜΕΝΕΣ)<br>ΚΕΠΥΟ Μη Υπόχρεου                                               | 1.000,00<br>1.000,00<br>0,00<br>Διαγραφή                                                                        | ПІЛАКІО<br>1.000,00 ПІЛАКІО<br>1.000,00<br>0,00<br>Аξја КЕПYO Ф.П.А.                                                                                                    | ΕΚΔΟΣΗ ΕΠΙΤΑΓΗΣ                 |               |                  |     |
|                       | <ul> <li>50-00-00005 ΔΗΜΟ</li> <li>53-90-00-0000 ΕΠΙΤΑ</li> <li>Σύνολα:<br/>Υπόλοιπο:</li> <li></li> <li>Αξια ΚΕΠΥΟ Υπόχρεου</li> <li>Εισαγωγή</li> <li>Εισαγωγή</li> <li>Ισοσκελισμός</li> </ul>                | ΣΘΕΝΗΣ ΑΕ<br>ΓΕΣ ΠΛΗΡΩΤΕΕΣ (ΜΕΤΑΧ<br>Αξία κ<br>Μεταβολή<br>Καρτέλα Λογ.                   | ΡΟΝΟΛΟΓΗΜΕΝΕΣ)<br>(ΕΠΥΟ Μη Υπόχρεου<br>Απόρριψη<br>Γαρτέλα Συναλ.                 | 1.000,00<br>1.000,00<br>0,00<br>Διαγραφή<br>Μητρώο Γ                                                            | ΠΙΝΑΚΙΟ<br>1.000,00 ΠΙΝΑΚΙΟ<br>1.000,00<br>Αξία ΚΕΠΥΟ Φ.Π.Α.<br>Φ.Π.Α.<br>Ιαγίων Διαχ. Πά                                                                                                    |                                 | >             |                  |     |
|                       | <ul> <li>50-00-0005 ΔΗΜΟ</li> <li>53-90-00-0000 ΕΠΙΤΑ</li> <li>Σύνολα:<br/>Υπόλοιπο:</li> <li>Αξια ΚΕΠΥΟ Υπόχρεου</li> <li>Εισαγωγή</li> <li>Εισαγωγή</li> <li>Ισοσκελισμός</li> <li>Εκτύπωση 'Αρθρου</li> </ul> | ΣΘΕΝΗΣ ΑΕ<br>ΓΕΣ ΠΛΗΡΩΤΕΕΣ (ΜΕΤΑΧΙ<br>Αξία κ<br>Μεταβολή<br>Καρτέλα Λογ.<br>Φορολογ. Βάση | ΡΟΝΟΛΟΓΗΜΕΝΕΣ)<br>ΚΕΠΥΟ Μη Υπόχρεου<br>Απόρριψη<br>Καρτέλα Συναλ.<br>Εμφ. Εικόνας | 1.000,00<br>1.000,00<br>0,00<br>Διαγραφή<br>Μητρώο Γ<br>Μητρώο Γ<br>Μητρώο Γ                                    | ΠΙΝΑΚΙΟ<br>1.000,00 ΠΙΝΑΚΙΟ<br>1.000,00<br>αξία ΚΕΠΥΟ Φ.Π.Α.<br>Φ.Π.Α.<br>αγίων Διαχ. Πάτ                                                                                                    |                                 | <b>γ</b><br>γ |                  |     |

| ~             | Sec.     | <b>- 1</b>        | <b>-</b>   | 🍋 🏤 🍥              | 📄 👻 mD   |               |                   |                        |           | LiveChat           | Forologia avachtnon           |          |
|---------------|----------|-------------------|------------|--------------------|----------|---------------|-------------------|------------------------|-----------|--------------------|-------------------------------|----------|
|               | ESaurai  |                   |            | · · · ·            |          |               |                   |                        |           |                    |                               |          |
|               | δος      | Επιλύγες Διαμορά  | pmorte     |                    |          |               |                   |                        | E Enlovée |                    |                               |          |
|               | Δάστους  | (Yongo)           |            |                    | Λογαρ    | ιασμοι Αροροο |                   |                        | Πορέλευση | 1010               |                               |          |
| = пµ.         |          | (xprjorj)         | 22         |                    | And      |               |                   |                        | Προελευοι | 0/0                |                               |          |
| P             |          | 01/01/20          | 022        |                    | Ewo      |               |                   |                        |           |                    |                               |          |
| 1             | Ξως      | 31/12/20          | 022        |                    | Maa      | ка            | ##-##-##          | • # #                  |           |                    |                               |          |
|               |          |                   |            |                    | -        |               |                   |                        | <b>A</b>  |                    |                               |          |
| рете          | εδώ όποι | α στήλη επιθυμείτ | ε να συμπε | ριληφθεί στην ομαδ | οποίηση  |               |                   |                        |           |                    |                               |          |
| <b>Α</b> ρ. Ε | γγραφής  | Αρ. Ενημέρωσης    | Τύπος      | Ημερομηνία         | Παραστατ | ικό Κωδ. Σ    | υναλ. Α.Φ.Ν       | . Επωνυμία Συναλλασσομ | 1 A       |                    | Απολογία                      | KEN      |
|               |          |                   |            |                    |          | Figóven       | ε φίλτοο στο πεδί | ο που επιθυνιείτε      |           |                    |                               |          |
|               | 22       | 22                |            | 01/02/2022         | TAAFO    |               | 21 00000000       |                        |           |                    |                               | 10-1     |
|               | 23       | -23               | 11         | 01/03/2022         | TAA58    |               | 31 0000000        |                        |           |                    |                               | UX1      |
| 2             | 24       | -24               | 11         | 12/03/2022         |          |               | 31 0000000        |                        |           |                    | נססטה בחודמיהה אלהה 21/02/202 |          |
| 5             | 20       | -20               | 11         | 12/03/2022         |          |               | 31 0000000        |                        |           |                    | ium comovic λήζης 31/03/202   |          |
| 5             | 34       | -52               | 11         | 12/03/2022         |          |               | 31 0000000        |                        |           |                    | ישר בחדרעיוב אוביין 12/03/202 |          |
|               | 25       | -34               | 11         | 1 12/03/2022       |          |               | 21 0000000        |                        |           |                    |                               |          |
| 9             | 35       | -35               | 11         | 12/03/2022         |          |               | 31 0000000        |                        |           |                    |                               | Dva.     |
| 5             | 50       | -30               | 11         | 10/05/2022         | TAA95    |               | 31 0000000        |                        |           |                    |                               | Dua      |
| 3             | 57       | -57               | 1.         | 10/03/2022         | HAUSO    |               | 39 0000000        |                        |           | ANNOZOLIVNZ AL     |                               | . OXI    |
|               | 51       | -61               |            | 10/05/2022         | FIINAKTO |               | 39 00000000       |                        |           |                    |                               | Dut      |
|               | 42       | -01               | 11         | 10/03/2022         |          | OMHS 1        | 33 00000000       |                        |           | AI INOZOLINI IZ AL |                               | Dra      |
| 0             | 72       | -72               | 15         | 23/03/2022         | TAA1     |               | 32 0000000        |                        |           |                    |                               | Παλόσει  |
|               | 54       | -54               | 10         | 12/12/2022         | TAA 180  |               | 37 0000000        |                        |           |                    |                               | Ανοσών   |
| 5             | 40       | -49               | 11         | 1 30/04/2022       | HAT 10   |               | 35 00000000       |                        |           | AAMAA AE - KataBo  |                               | Dvi      |
| 5             | 15       | -18               | 12         | 01/02/2022         | 01       |               | 25 00000000       |                        |           |                    | Αγορά γραφείων                | Avooring |
|               | 20       | -10               | 11         | 1 05/02/2022       | HADI     |               | 25 0000000        |                        |           |                    |                               | Due      |
| 44 4          | 17 000 2 | 7 2 22 22         | <          |                    |          |               |                   |                        |           |                    |                               |          |

65

| . ~           | <b>&gt;</b>                     |                 | · ·   | 1   |  |
|---------------|---------------------------------|-----------------|-------|-----|--|
| Φίλτρα        | Εξαγωγή                         | Επιλογές Διαμόρ | φωσης |     |  |
| 🗆 Περίοδ      | όος                             |                 |       |     |  |
| Ξ Hμ.         | Διάστημα                        | (Χρήση)         |       |     |  |
| A             | пó                              | 01/01/2         | 022   |     |  |
| 'E            | ως                              | 31/12/2         | 022   |     |  |
| ар.<br>Еүүраф | οής <sup>1</sup> Δ <sup>4</sup> | Αρ. Ενημέρωσης  | Τύπος |     |  |
| •             | 24                              | -24             | 1     |     |  |
| (F)           | 26                              | -26             | 1     |     |  |
| (±            | 32                              | -32             | 11    | 1   |  |
| ÷             | 34                              | -34             | 11    | 1   |  |
| ÷             | 35                              | -35             | 11    | 1   |  |
| ŧ             | 36                              | -36             | 1:    | 1 3 |  |
| ÷             | 38                              | -38             | 13    | 3 2 |  |
| •             | 40                              | -40             | 12    | 2 2 |  |
| Đ             | 41                              | -41             | 11    | 1 2 |  |
| Đ             | 42                              | -42             | 11    | 1 2 |  |
| ÷             | 45                              | -45             | 11    | 1 0 |  |
|               | 46                              | -46             | 14    | łO  |  |
| (±            | 40                              | -49             | 1     | 1 3 |  |
| ÷             | 49                              |                 |       | 3 0 |  |
| +<br>+<br>+   | 51                              | -51             | 1.    | -   |  |
| +<br>+<br>+   | 51<br>52                        | -51<br>-52      | 11    | 1   |  |

00001 ΩΜΕΓΑ ΑΕ

Παράμετροι Βεβαιώσεων Αποδοχών

Αριθμοδείκτες

Πίνακας ΔΟΥ

Πίνακας INTRASTAT

Οικονομικές Καταστάσεις

Κατηγορίες Λογιστικών Διαφορών

Στοιχεία Μεταφορικών Μέσων

Μοναδικοί Συντελεστές Καθαρού Κέρδους

Τράπεζες

SMS

000000000

Γενικής Λογιστικής

Παρακρατούμενοι Φόροι

Αντιστοίχιση Α.Φ.Μ. με κατηγορία δαπάνης Ε3 2018 Στοιχεία Ταυτότητας Λιανικών Ειδικοί Λογαριασμοί Εντύπων Πεδία Δήλωσης ΦΠΑ Δραστηριότητες (Κ.Α.Δ.) Κατηγορίες Σχολίων Κανόνες Φορ. Αναμόρφωσης Σχεδίαση Εκτύπωσης Άρθρων Σχεδίαση Εκτύπωσης Δημοτικών Τελών Παράμετροι Εκτύπωσης Άρθρων myDATA - Ηλεκτρονικά Βιβλία ΑΑΔΕ Διαχείριση Πάγιου Ενεργητικού Έργα (Οικοδομές) Αξιόγραφα Προϋπολογισμοί

LiveChat orologia αναζήτησι Ε Επιλογές Προέλευση Όλα Επωνυμία Συναλλασσομένου Απιολογία KEITYC **στί**σμυθιπε ΈΩΡΓΙΑΔΗΣ ΑΕ ΓΕΩΡΓΙΑΔΗΣ ΑΕ - έκδοση επιταγής λήξης 12/03/... Όχι ΓΕΩΡΓΙΑΔΗΣ ΑΕ - λήψη επιταγής λήξης 31/03/2022 Όχι ΓΕΩΡΓΙΑΔΗΣ ΑΕ ۲ ΈΩΡΓΙΑΔΗΣ ΑΕ ΓΕΩΡΓΙΑΔΗΣ ΑΕ - λήψη επιταγής λήξης 12/03/2022 Όχι ΓΕΩΡΓΙΑΔΗΣ ΑΕ ΓΕΩΡΓΙΑΔΗΣ ΑΕ - λήψη επιταγής λήξης 31/03/2022 Όχι ΓΕΩΡΓΙΑΔΗΣ ΑΕ ΓΕΩΡΓΙΑΔΗΣ ΑΕ - Εξόφληση επιταγής λήξης 12/... Όχι TA TUA ALIS ΑΕ - Εξόφληση επιταγής λήξης 31/... Όχι **1** Καταστάσεις ΥΛΟΣ ΑΕ - ΠΩΛΗΣΕΙΣ ΕΜΠΟΡΕΥΜΑ... Πωλήσεων -Είδη Κίνησης Αγορών ΕΞΟΦΛΗΣΗ ΦΟΡΤΩΤΙΚΗΣ DXI Παραμετροποίηση Κατάστασης - Είδους Κίνησης ΛΟΣ ΑΕ - ΕΞΟΦΛΗΣΗ ΤΔΑ 1 1XQ Παραμετροποιηση Αξιογραφι Ti θώματος Απριλίου φορτηγού DXI Καταβολή μισθώματος Απριλίου - Ε.Ι.Χ. 1XQ ΛΑΜΔΑ ΑΕ ΛΑΜΔΑ ΑΕ - Καταβολή ετήσιου μισθώματος αποθ... DXI ΠΑΠΑΕΥΘΥΜΙΟΥ ΑΕ ΠΑΠΑΕΥΘΥΜΙΟΥΑΕ - Πωλήσεις εμπορευμάτων με... Πωλήσεων ΠΑΠΑΕΥΘΥΜΙΟΥ ΑΕ ΠΑΠΑΕΥΘΥΜΙΟΥ ΑΕ - Εξόφληση τιμολογίου DX1 OFOMANIHE AF - guada plantoourou unalourt Augoring > Αναλυτικής κατάστασης συναλλαγών πετρελαίου θέρμανσης Εικόνας Συναλλασσόμενος Εξαγωγή Ανανέωση ۲ OVOFPNA EPSILON 12

D

X

- 5 ×

| τα ΓΕΝΙΚΗ ΛΟΠΖΠΚΗ<br>Αρχεία <u>Ε</u> κτυπώσεις                                                | Η - [Παραμετροποίηση Κατάστασης Αξ/φου<br>ς Τιμολόγηση Πα <u>ρ</u> άμετροι <u>Σ</u> υντήρηση                   | Είδους Κίνησης Αξ/φου]<br>Internet Παράθυρο <u>Β</u> οήθεια                                                                                                    |                                     |
|-----------------------------------------------------------------------------------------------|----------------------------------------------------------------------------------------------------|----------------------------------------------------------------------------------------------------|-------------------------------------|
| <b>~</b> 🌾 •                                                                                  | 👎 🥵 🖬 - 👒 🗞 🤇                                                                                                  | 7 mD                                                                                                    | LiveChat) <b>σrologia</b> αναζήτηση |
| γγουο<br>Κατάσταση<br>Αξόγραφο<br>α <del>ρεοφυλάτου</del><br>αβιβασμένο σε προμηθε<br>ρλημενο | Είδος Κίνησης<br>Έκδοση Αξιογράφου<br>Είσηραξη αξιογράφου<br>ειστή Εξιοφληση Αξιογράφου<br>Εξόφληση Αξιογράφου | Νέα κατάσταση<br>Μεταβιβασμένο σε προμηθει<br>Εξοφλημένο<br>Εξοφλημένο<br>Εξοφλημένο                                                                                       |                                     |
|                                                                                               |                                                                                                    | 🛋 Μεταβολή Παραμέτρου 🛛 🗙                                                                                                    |                                     |
|                                                                                               |                                                                                                    | Κατάσταση         Μεταβιβασμένο σε προμηθευτή         ~           Είδος Κίνησης         Εξόφληση Αξιογράφου         ~           Νέα κατάσταση         Εξοφλημένο         ~ |                                     |
|                                                                                               |                                                                                                    | ОК Акиро                                                                                                    |                                     |
|                                                                                               |                                                                                                    |                                                                                                    |                                     |
|                                                                                               |                                                                                                    |                                                                                                    |                                     |
|                                                                                               |                                                                                                    |                                                                                                    |                                     |

| 🗲 Extra    | <b>FENII</b>  |                 | ΟΓΙΣΤΙΚΗ - [Διαχείριση Άρθρων]                                                                                                    |      |                                                                                                    |                                                                               |                                                                                                    |                       | —                                                                                                    |                                                                                                    |
|------------|---------------|-----------------|----------------------------------------------------------------------------------------------------|------|----------------------------------------------------------------------------------------------------|-------------------------------------------------------------------------------|----------------------------------------------------------------------------------------------------|-----------------------|----------------------------------------------------------------------------------------------------|----------------------------------------------------------------------------------------------------|
|            | χεία          | Firm            | υπώσεις Τιμολόνρση Παράμετορι Συντήρησ                                                                                                    | an . | Internet Παράθυρο Βρήθεια                                                                                                    | _                                                                             |                                                                                                    |                       |                                                                                                    | - & ×                                                                                                    |
|            | ~             | *               | 2υναλλασσόμενοι Ctrl+S<br>Λογαριασμοί Ctrl+L                                                                                                    |      | Εισαγωγή Απογραφής<br>Εισαγωγή Άρθρων                                                                                                    |                                                                               |                                                                                                    |                       | LiveChat forologia αναζήτηση                                                                                                    |                                                                                                    |
| ΕΠΙλογές « | περία<br>Ξ Ημ | >><br>71D<br>•• | Άρθρα Γενικής Λογιστικής Ctrl+R<br>myDATA - Ηλεκτρονικά Βιβλία ΑΑΔΕ<br>Πρότυπα Άρθρα Ctrl+T<br>Ειδικό Καθεστώς Φ.Π.Α. 39B<br>Εγγραφές Intrastat/V.I.E.S.<br>Εγγραφές Συγκεντρωτικών Καταστάσεων                                                                                                | •    | Μαζική Εισαγωγή Αρχείων Μισθοδοσίας<br>FastImport: Εισαγωγή Δεδομένων<br>ImportDesigner<br>Εργαλείο μετατροπής αρχείου ASCII<br>Πληροφοριακά Στοιχεία | ###                                                                           | ŧ                                                                                                    | Επιλογές<br>Προέλευση | η Όλα                                                                                                    |                                                                                                    |
| 1          | Αρ<br>Εγγρα   | **<br>**        | Μητρώο Παγίων<br>Διαχείριση Πάγιου Ενεργητικού<br>Παραστατικά Epsilon Smart                                                                                                    | •    | <ul> <li>Εξοδος</li> </ul>                                                                                                    | 4.<br>λ.                                                                      | Επωνυμία Συναλλασσο                                                                                                    | μένου                 | Απιολογία                                                                                                    | KENYC                                                                                                    |
|            |               |                 | Παραστατικά Epsilon Smart<br>Ταξιδιωτικά Πρακτορεία<br>Απογραφή<br>Διαχείριση Ηλεκτρονικού Φακέλου<br>Διαχείριση Εντύπων<br>Συγκεντρωτικές Καταστάσεις Μ.Υ.Φ.<br>Μαζική Υποβολή Εντύπων<br>Διαχείριση Οικοδομοτεχνικών Επιχειρήσεων<br>Αξιόγραφα<br>Διαχείριση Προϋπολογισμών<br>Αριθμοδείκτες | •    |                                                                                                    | 00 no<br>00<br>00<br>00<br>00<br>00<br>00<br>00<br>00<br>00<br>00<br>00<br>00 | ΓΕΩΡΓΙΑΔΗΣ ΑΕ<br>ΓΕΩΡΓΙΑΔΗΣ ΑΕ<br>ΘΕΟΔΩΡΟΠΟΥΛΟΣ ΑΕ<br>ΠΑΤΡΑΪΚΗ ΑΕ<br>ΘΕΟΔΩΡΟΠΟΥΛΟΣ ΑΕ<br>ΟΕΟΔΩΡΟΠΟΥΛΟΣ ΑΕ<br>ΑΜΔΑ ΑΕ<br>ΠΑΠΑΕΥΘΥΜΙΟΥ ΑΕ<br>ΠΑΠΑΕΥΘΥΜΙΟΥ ΑΕ<br>ΘΕΟΦΑΝΗΣ ΑΕ |                       | ΓΕΩΡΓΙΑΔΗΣ ΑΕ - Εξόφληση επιταγής λήξης 12/<br>ΓΕΩΡΓΙΑΔΗΣ ΑΕ - Εξόφληση επιταγής λήξης 31/<br>ΘΕΟΔΩΡΟΠΟΥΛΟΣ ΑΕ - ΠΩΛΗΣΕΙΣ ΕΜΠΟΡΕΥΜΑ<br>ΠΑΤΡΑΪΚΗ ΑΕ<br>ΠΑΤΡΑΪΚΗ ΑΕ - ΕΞΟΦΛΗΣΗ ΦΟΡΤΩΤΙΚΗΣ<br>ΘΕΟΔΩΡΟΠΟΥΛΟΣ ΑΕ - ΕΞΟΦΛΗΣΗ ΤΔΑ 1<br>Καταβολή Μισθώματος Απριλίου - Ε.Ι.Χ.<br>ΛΑΜΔΑ ΑΕ - Καταβολή επήσιου μισθώματος αποθ<br>ΠΑΠΑΕΥΘΥΜΙΟΥΑΕ - Πωλήσεις εμπορευμάτων με<br>ΠΑΠΑΕΥΘΥΜΙΟΥ ΑΕ - Εξόφληση τιμολογίου<br>ΘΕΦΦΑΝΗΣ ΑΕ - αγορά ηλεκτρονικού υπολογιστή | Όχι           Όχι           Πωλήσεων           Αγορών           Όχι           Όχι           Όχι           Όχι           Όχι           Όχι           Όχι           Όχι           Όχι           Όχι           Όχι           Όχι           Όχι           Όχι           Όχι           Αγορών |
| ο0001 Ω    |               | •               | 5M5<br>Έλεγχος Καρτέλλας Ταμείου<br>Οριστικοποίηση Άρθρων<br>Αποριστικοποίηση Άρθρων<br>Κλείσιμο Λογαριασμών<br>Μαζικός Υπολογισμός<br>Μεταφορά Υπολοίπων Προηγούμενης Χρήσης                                                                                                    | •    |                                                                                                    | 00<br>00<br>00<br>1 E+                                                        |                                                                                                    | <b>Εξογωγή</b>        | ΔΗΜΟΣΘΕΝΗΣ ΑΕ - Αγορά ηλεκτρονικού υπολογι<br>Κατάθεση έναντι τιμολογίου ΤΔΑ85<br>ΕΚΔΟΣΗ ΕΠΙΤΑΓΗΣ                                                                                                    |                                                                                                    |

| Αρχεία <u>Ε</u> κτυπώσ | εις Τιμολόγηση Γ        | Ια <u>ρ</u> άμετροι <u>Σ</u> υντήρ | ηση <u>I</u> nternet <u>Π</u> αράθυρο | <u>Βοή</u> θεια |                 |                  | 6       |           | . <i>6</i> : |
|------------------------|-------------------------|------------------------------------|---------------------------------------|-----------------|-----------------|------------------|---------|-----------|--------------|
| s 🤏 💛                  |                         | <u> </u>                           | 🧇 📰 👻 mD                              |                 |                 |                  | 4       | αναζήτηση |              |
| ξεργασία Εκδότης       |                         | 1                                  |                                       |                 |                 |                  |         |           | _            |
| Είθος<br>λοουτέο 3934  | Αριθμος<br>193849090923 | Κατάσταση<br>Μεταβιβασμένο σε σ    |                                       | 1 000 00        | Ημερ, Ληξης     |                  | Κατοχος | _         | 1            |
|                        |                         |                                    |                                       |                 |                 |                  |         |           |              |
|                        |                         |                                    |                                       |                 |                 |                  |         |           |              |
|                        |                         |                                    |                                       |                 |                 |                  |         |           |              |
|                        |                         |                                    |                                       |                 |                 |                  |         |           |              |
|                        |                         |                                    |                                       |                 |                 |                  |         |           |              |
|                        |                         |                                    |                                       |                 |                 |                  |         |           |              |
|                        |                         |                                    |                                       |                 |                 |                  |         |           |              |
|                        |                         |                                    |                                       |                 |                 |                  |         |           |              |
|                        |                         |                                    |                                       |                 |                 |                  |         |           |              |
|                        |                         |                                    |                                       |                 |                 |                  |         |           |              |
|                        |                         |                                    |                                       |                 |                 |                  |         |           |              |
|                        |                         |                                    |                                       |                 |                 |                  |         |           |              |
|                        |                         |                                    |                                       |                 |                 |                  |         |           |              |
|                        |                         |                                    |                                       |                 |                 |                  |         |           |              |
|                        |                         |                                    |                                       |                 |                 |                  |         |           |              |
|                        |                         |                                    |                                       |                 |                 |                  |         |           |              |
|                        |                         | 1 🐼                                |                                       |                 |                 |                  |         |           |              |
| γωγή Μεταβολή          | Διαγραφή Αντιγρ         | μ<br>αφή Φίλτρο Γ                  | Ιροβολή Υπ. Γέφυρας                   |                 |                 |                  |         |           |              |
| ΩΜΕΓΑ ΑΕ               | 00                      | 00000000 Σαβ 01                    | /01/2022 ADMIN                        | Έκδοση 2        | 0.11.2 sa@LENOV | OFPNA EPSILON 12 |         |           |              |
|                        |                         |                                    |                                       |                 |                 |                  |         |           | 60           |

| εργασία Εκδότης                                              | → Μεταβολή Αξιογράφου ×                                                                                                    |  |
|--------------------------------------------------------------|----------------------------------------------------------------------------------------------------|--|
| Είδος Αριθμός Κατάστα<br>ηρωτέο 393493849090923 Μεταβιβασμέν | Μεταβολή Αξιογράφου       ×         Είδος       Ο Εισπρακτέο       Πληρωτέο       Κατάσταση Μεταβιβασμένο σε προμηθευτ       Τύπος Εκκρεμές         Στοιχεία       Αριθμός       393493849090923       Τράπεζα         Κάτοχος       ΩΗΚΤΑ ΑΕ       Υποκατάστημα       Πλατεία τριών συμμάχων         Κάτοχος       ΔΗΜΟΣΘΕΝΗΣ ΑΕ       Λογαριασμός       GR 130020120323023032         Ημερ. Λήξης       31/05/2022       Τύπος       Ειπαγή         Κίνήσεις       Ημερομηνία       Είδος Κίνησης       Κωδ. Συναλλ/μενου       ΑΦΜ |  |
|                                                              | <ul> <li>Εκδοσή Αξιογράφου</li> <li>39 00000000</li> <li>ΔΗΜΟΣΘΕΝΗΣ ΑΕ</li> <li>ΔΗΜΟΣΘΕΝΗΣ ΑΕ</li> <li>Διαγραφή </li> <li>Διαγραφή </li> <li>Διαγραφή </li> <li>Διαγραφή </li> <li>Διαγραφή </li> <li>Διαγραφή </li> </ul>                                                                                                    |  |

| _  | S 💙 🔤        | <b></b>                          | 🧼 🛅 🔹           | mD                       |                 |                  |                       |                                  | τηση     |
|----|--------------|----------------------------------|-----------------|--------------------------|-----------------|------------------|-----------------------|----------------------------------|----------|
| \$ | Μεταβολή Αξι | ογράφου                          |                 | ×                        | 🚘 Μεταβολή Α    | ξιογράφου        |                       |                                  | $\times$ |
|    | Είδος        |                                  |                 |                          | 22 Είδος        |                  |                       |                                  |          |
|    | ΟΕισηρακτέο  | Πληρωτέο Κατάσταση Εξοφλημά      | tvo             | Τύπος Κλεισμένο          | ОЕюпрактёс      | ο ΟΠληρωτέο      | Κατάσταση Εξοφλημένο  | Τύπος Κλεισμένο                  |          |
|    | Στοιχεία     |                                  | Τράπεζα         |                          | Στοιχεία        |                  |                       | Τράπεζα                          |          |
|    | Αριθμός      | 393493849090923                  | Όνομα           | EONIKH TPATIEZA V        | Αριθμός         | 393493849090923  |                       | Όνομα ΕΘΝΙΚΗ ΤΡΑΠΕΖΑ             | ~        |
|    | Εκδότης      |                                  | Υποκατάστημα    | Πλατεία τριών συμμάχων 🗸 | Εκδότης         | ΩΜΕΓΑ ΑΕ         |                       | Υποκατάστημα Πλατεία τριών συμμά | xwv ~    |
|    | Κάτονος      |                                  | Δοναριασμός     | GR 130020120323023032 ~  | Károvos         |                  |                       | Aovaoraguós GR 130020120323023   | 1032     |
|    | Hugo AdEnc   | 31/05/2022                       |                 |                          | Kurojoç         | 31/05/2022       |                       |                                  |          |
|    |              | 1 000 00                         | Τύπος (Είδος)   | Αξιογράφου               | Ημερ. Ληξης     | 1 000 0          | •                     | Τύπος (Είδος) Αξιογράφου         |          |
|    | 1000         | 1.000,00                         | Τύπος           | Επταγή 🗸                 | Ποσο            | 1.000,0          | 0                     | Τύπος Επιταγή                    | ~        |
|    | Κινήσεις     |                                  |                 |                          | Κινήσεις        |                  |                       |                                  |          |
| ſ  | Ημερομηνία   | Είδος Κίνησης Κωδ. Σ             | υναλλ/μενου ΑΦΜ | Συναλλασσόμενος 🔨        | ΑΦΜ             | Συναλλασσόμενος  | Παραστατικό           | Απολογία Αρ. Εγγρ                | αφής 🔺   |
|    | 10/05/2022   | Εκδούη Αξιογράφου                | 39 000000       |                          | 000000000       | ΔΗΜΟΣΘΕΝΗΣ ΑΕ    | ΠΙΝΑΚΙΟ               | ΕΚΔΟΣΗ ΕΠΙΤΑΓΗΣ                  | 63       |
| -  | 1 31/05/2022 | Εξοφληση Αξιογραφου              | 39 000000       | 000 ΔΗΜΟΣΘΕΝΗΣ ΑΕ        | 1 000000000     | ΔΗΜΟΣΘΕΝΗΣ ΑΕ    | HΔΠ56                 | 393493849090923 - ΩΜΕΓΑ          |          |
|    | < 🗾          | 🤕 Μεταβολή 🍚 Διαγραφή 🛠 Απόρριψι | Αρθρο           | >                        | <<br>Ο Εισαγωγή | 😏 Μεταβολή 🥥 Διο | ιγραφή 🛠 Απόρριψη ╞ Ι | Αρθρο                            | >        |
|    |              |                                  | $\sim$          |                          |                 |                  |                       |                                  |          |
|    |              | ОК                               | Акиро           |                          |                 |                  | OK A                  | kupo                             |          |
|    |              |                                  |                 |                          |                 |                  |                       |                                  |          |
|    |              |                                  | ~ ~             |                          |                 |                  |                       |                                  |          |

|                     |                                                                                                    |                                                                                 |                                                                    |                                                                                |                                                                                              |                      |                                | Corologia                                                                                                    | nia uni Telarra ma |  |
|---------------------|----------------------------------------------------------------------------------------------------|---------------------------------------------------------------------------------|--------------------------------------------------------------------|--------------------------------------------------------------------------------|----------------------------------------------------------------------------------------------|----------------------|--------------------------------|----------------------------------------------------------------------------------------------------|--------------------|--|
|                     | Είδος                                                                                                    |                                                                                 |                                                                    | Συναλλασσόμεν                                                                  | ος                                                                                           | Access in the second |                                | orongia                                                                                                    | αναζητηση          |  |
| ία Εκδότης          | Κωοικος 11                                                                                                    | Ιεριγραφη Συμψηφιστική                                                          | Νεα Εγγραφη                                                        | KEINO O                                                                        |                                                                                              | ιοχρεος              |                                |                                                                                                    |                    |  |
| δος Αριθμός         | Εγκατάσταση                                                                                                    |                                                                                 |                                                                    | Κωδικός                                                                        | 39 ∨ А.Ф.М. 00                                                                               | 0000000 ~ 🔍          |                                |                                                                                                    |                    |  |
| 353453645050523     |                                                                                                    |                                                                                 | ~                                                                  | Επωνυμία ΔΗ                                                                    | ΗΜΟΣΘΕΝΗΣ ΑΕ                                                                                 | ~                    |                                |                                                                                                    |                    |  |
|                     | Γενικά Στοιχεία                                                                                                    |                                                                                 |                                                                    | Πρόσθετα στοιχ                                                                 | Πρόσθετα στοιχεία Μ.Υ.Φ.                                                                     |                      |                                |                                                                                                    |                    |  |
|                     | Παραστατικό ΗΔΠ56 Ημερομηνία 31/05/2022 Τρι 🗸                                                                                                    |                                                                                 |                                                                    | Ταυτότητα Λιαν                                                                 | Ταυτότητα Λιανικών 🗸 🔍 🔷                                                                     |                      |                                |                                                                                                    |                    |  |
|                     | Απολογία 393493849090923 - ΩΜΕΓΑ ΑΕ - 31/05/2022                                                                                                    |                                                                                 |                                                                    | Άρθρο 398-Φ.Γ                                                                  | Αρθρο 398-Φ.Π.Α. ΥΛοιπές Δαπάγες                                                             |                      |                                |                                                                                                    |                    |  |
|                     |                                                                                                    |                                                                                 |                                                                    |                                                                                |                                                                                              |                      |                                |                                                                                                    |                    |  |
|                     |                                                                                                    |                                                                                 |                                                                    |                                                                                |                                                                                              |                      |                                |                                                                                                    |                    |  |
|                     | 📳 1 Άρθρο 2 Σχόλια - Παρατηρήσεις 5 Αξιόγραφα 6 Αναμόρφωση 8 Αντιστοιχίσεις Ειδ.Καθ.398                                                                     |                                                                                 |                                                                    |                                                                                |                                                                                              |                      |                                |                                                                                                    |                    |  |
|                     | Κωδικός                                                                                                    | Περιγραφή Λογαριασμ                                                             | où Xr                                                              | ρέωση Πίστω                                                                    | ση Παραστατικό                                                                               | Απιολογία            | KELLY 🗸                        | <ul> <li>Image: Image: Ima</li></ul> |                    |  |
|                     | ▶ 53-90-00-0000                                                                                                    | ΕΠΙΤΑΓΕΣ ΠΛΗΡΩΤΕΕΣ (ΜΕΤΑΧΡΟΝ                                                    | ΝΟΛΟΓΗΜΕΝΕΣ)                                                       | 1.000,00                                                                       | НДП56                                                                                        | 393493849090923      | ΩME                            |                                                                                                    |                    |  |
|                     | 20 02 00 0002                                                                                                    | VATAGESETS OUIEOS "EQUIVU TDA                                                   | NEZA"                                                              | 10                                                                             | 000 00 HATISE                                                                                | 393493849090923      | OME                            |                                                                                                    |                    |  |
|                     | 38-02-00-0003                                                                                                    | INATAGEZETE OVESEZ EGNINH TPA                                                   |                                                                    | 1.0                                                                            |                                                                                              |                      |                                |                                                                                                    |                    |  |
|                     | 38-02-00-0003<br>Σύνολα:<br>Υπόλοιπο:<br><<br>Αξία ΚΕΠΥΟ Υπόχρει                                                                                            |                                                                                 | ΥΟ Μη Υπόχρεου                                                     | 1.000,00<br>0,00                                                               | 000,00<br>0,00<br>Ба кепуо Ф.П.А.                                                            |                      |                                | ·                                                                                                    |                    |  |
|                     | Σύνολα:<br>Υπόλοιπο:<br>< Αξία ΚΕΠΥΟ Υπόχρει<br>Εισαγωγή                                                                                                    | ου Αξία ΚΕΠ                                                                     | ΥΟ Μη Υπόχρεου                                                     | 1.000,00 1.0<br>0,00 Αί<br>Διαγραφή                                            | 000,00<br>0,00<br>ξα κεπγο Φ.Π.Α.                                                            |                      | ~                              | ·                                                                                                    |                    |  |
|                     | Σύνολα:<br>Υπόλοιπο:     < <ul> <li>Αξία ΚΕΠΥΟ Υπόχρει</li> <li>Εισαγωγή</li> <li>Γασακελισμός</li> </ul>                                                   | ου Αξία ΚΕΠ<br>Μεταβολή<br>Καρτέλα Λογ.                                         | ΥΟ Μη Υπόχρεου                                                     | 1.000,00 1.0<br>0,00 Α.<br>Διαγραφή<br>3 Μητρώο Παγ                            | 000,00<br>0,00<br>ξα ΚΕΠΥΟ Φ.Π.Α.<br>Φ.Π.Α.<br>ίων <sup>9</sup> Διαχ. Πάγι                   | ου Ενεργ. 🥢 Αποι     | οορολόγηση                     | •                                                                                                    |                    |  |
|                     | Σύνολα:<br>Υπόλοιπο:     < <ul> <li>Αξία ΚΕΠΥΟ Υπόχρει</li> <li>Εισαγωγή</li> <li>Ισοσκελισμός</li> <li>Εκτύπωση 'Αρθρ</li> </ul>                           | ου Αξία ΚΕΠ<br>Μεταβολή<br>Γ΄ Καρτέλα Λογ.<br>Ου Ές Φορολογ. Βάση               | ΥΟ Μη Υπόχρεου<br>Απόρριψη<br>Καρτέλα Συναλ.<br>Εμφ. Εικόνας       | 1.000,00 1.0<br>0,00 Αἰ<br>Φιαγραφή<br>Ὁ Διαγραφή<br>Ὁ Μητρώο Παγ<br>ၮD myDATA | 000,00<br>0,00<br>ξα ΚΕΠΥΟ Φ.Π.Α.<br>Φ.Π.Α.<br>ίων<br><sup>9</sup> <sup>(1)</sup> Διαχ. Πάγι | ου Ενεργ. 🥢 Αποι     | οορολόγηση                     |                                                                                                    |                    |  |
| Metrofichia Arrange | Σύνολα:           Υπόλοιπο:              Αξία ΚΕΠΥΟ Υπόχρει           Εισαγωγή           Ισοσκελισμός           Εκτύπωση 'Αρθρ           Επαναλήψιψη εισαγο | ου Αξία ΚΕΠ<br>Μεταβολή<br>Γ΄ Καρτέλα Λογ.<br>ου Έρορολογ. Βάση<br>ωγή (Ctrl+R) | ΥΟ Μη Υπόχρεου<br>Απόρριψη<br>Καρτέλα Συναλ.<br>Εμφ. Εικόνας<br>ΟΚ | 1.000,00<br>0,00<br>Αί<br>Διαγραφή<br>% Μητρώο Παγ<br>10 myDATA<br>Ακυρο       | 000,00<br>0,00<br>ξα ΚΕΠΥΟ Φ.Π.Α.<br>Φ.Π.Α.<br>ίων<br><sup>9</sup> Διαχ. Πάγ                 | ου Ενεργ. 🥢 Αποι     | οορολόγηση<br>πύπου (Ctrl + A) |                                                                                                    |                    |  |
## Πληρωμή επιταγής

| 🐝 🐾 🧼 ¶° δ∰ 🧾 マ 9<br>ηεξεργασία   Εκδότης<br>Είδος Αριθμός Κ | <ul> <li> <sup>*</sup> <sup>*</sup></li></ul> | Livechat porologia αναζήτηση |
|--------------------------------------------------------------|----------------------------------------------------------------------------------------------------|------------------------------|
| Πληρωτέο  393493849090923  Μεταβι                            | Είδος       Τύπος Κλεισμένο         Ο Είσπρακτέο       Πληρωτέο         Χατάσταση Εξοφλημένο       Τύπος Κλεισμένο         Στοιχεία       Τράπεζα         Αριθμός       393493849090923         Εκδότης       ΩΜΕΓΑ ΑΕ         Κάτοχος       ΔΗΜΟΣΘΕΝΗΣ ΑΕ         Ημερ. Λήξης       31/05/2022         Ποσό       1.000,00         Κινήσεις       Κινήσεις                                                                                                    |                              |
|                                                              | Νμερομηγία Είος κνησης Κασ. 20/0///μενο Ασίτ 20/00/Λοθενιτζ Α<br>10/05/2022 Εκδοση Αξιογράφου 39 00000000 ΔΗΜΟΣΘΕΝΙΤΣ ΑΕ<br>31/05/2022 Εξόφληση Αξιογράφου 39 00000000 ΔΗΜΟΣΘΕΝΙΤΣ ΑΕ                                                                                                    |                              |
| 🚱 🌀 📄<br>ισαγωγή Μεταβολή Διαγραφή Αντιγραφή Φ               | ΟΚ Άκυρο<br>δ Γροβολή Υπ. Γέφυρας                                                                                                    |                              |

# Πληρωμή επιταγής

| Desis          |            |                 |              |                    |                     |                |                |                     |           |                                             |        |
|----------------|------------|-----------------|--------------|--------------------|---------------------|----------------|----------------|---------------------|-----------|---------------------------------------------|--------|
| 11201000       | ος<br>•    | ()(= i == )     |              |                    |                     | Αρορου         |                |                     | ΕΠΙΛΟΥΣς  | 101-                                        |        |
| Ξ Ημ. Δ        | ιαστημα    | (Xpŋơŋ)         | 22           |                    | Апо                 |                |                |                     | Προελευση | n Ova                                       |        |
| And            | 0          | 01/01/20        | 22           |                    | Εως                 |                |                |                     |           |                                             |        |
| Eω             | ς          | 31/12/20        | 22           |                    | Μασκα               | ##-#           | ***            |                     |           |                                             |        |
| ůрете еð       | δώ όποια α | ττήλη επιθυμείτ | rε να συμπει | ριληφθεί στην ομαζ | δοποίηση            | 16 - 5 - 5     |                |                     |           | Analasia                                    |        |
| Αρ.<br>Εγγραφή |            | ρ. Ενημερωσης   | τυπος        | Ημερομηνία         | Παραστατικο         | κωο. 20ναλ.    | Συναλ.         | Επωνυμία 20ναλλάσσο | μενου     | Απολογία                                    | K      |
|                |            |                 |              |                    |                     | Εισάγετε φίλτρ | ο στο πεδίο πο | ອກ່ອນບຸຍເກລ ບ       |           |                                             |        |
| ÷              | 36         | -36             | 11           | 31/03/2022         | ΗΔΠ7                | 31             | 000000000      | ΓΕΩΡΓΙΑΔΗΣ ΑΕ       |           | ΓΕΩΡΓΙΑΔΗΣ ΑΕ - Εξόφληση επιταγής λήξης 31/ | DXI    |
| Đ              | 38         | -38             | 13           | 21/03/2022         | ΤΔΑ1                | 32             | 000000000      | ΘΕΟΔΩΡΟΠΟΥΛΟΣ ΑΕ    |           | ΘΕΟΔΩΡΟΠΟΥΛΟΣ ΑΕ - ΠΩΛΗΣΕΙΣ ΕΜΠΟΡΕΥΜΑ       | Πωλή   |
| Đ              | 40         | -40             | 12           | 22/03/2022         | ΦΟΡΤΩΤΙΚΗ 1         | 34             | 000000000      | ΠΑΤΡΑΪΚΗ ΑΕ         |           | ΠΑΤΡΑΪΚΗ ΑΕ                                 | Αγορα  |
| Đ              | 41         | -41             | 11           | 22/03/2022         | ΑΠΟΔΕΙΞΗ ΠΛΗΡΩΜΗΣ 1 | 34             | 000000000      | ΠΑΤΡΑΪΚΗ ΑΕ         |           | ΠΑΤΡΑΪΚΗ ΑΕ - ΕΞΟΦΛΗΣΗ ΦΟΡΤΩΤΙΚΗΣ           | 1XQ    |
| Đ              | 42         | -42             | 11           | 23/03/2022         | ΑΠΟΔΕΙΞΗ ΠΛΗΡΩΜΗΣ 1 | 32             | 000000000      | ΘΕΟΔΩΡΟΠΟΥΛΟΣ ΑΕ    |           | ΘΕΟΔΩΡΟΠΟΥΛΟΣ ΑΕ - ΕΞΟΦΛΗΣΗ ΤΔΑ 1           | 1XQ    |
| ŧ              | 45         | -45             | 11           | 01/04/2022         | ндп8                |                |                |                     |           | Καταβολή Μισθώματος Απριλίου φορτηγού       | 1XQ    |
| Đ              | 46         | -46             | 14           | 01/04/2022         | ндпэ                |                |                |                     |           | Καταβολή μισθώματος Απριλίου - Ε.Ι.Χ.       | 1XQ    |
| Ð              | 49         | -49             | 11           | 30/04/2022         | HAT 10              | 35             | 000000000      | ΛΑΜΔΑ ΑΕ            |           | ΛΑΜΔΑ ΑΕ - Καταβολή ετήσιου μισθώματος αποθ | 1XQ    |
| Đ              | 51         | -51             | 13           | 01/12/2022         | ΤΔΑ5                | 36             | 000000000      | ΠΑΠΑΕΥΘΥΜΙΟΥ ΑΕ     |           | ΠΑΠΑΕΥΘΥΜΙΟΥΑΕ - Πωλήσεις εμπορευμάτων με   | . Πωλή |
| E              | 52         | -52             | 11           | 10/12/2022         | HAD15               | 36             | 000000000      | ΠΑΠΑΕΥΘΥΜΙΟΥ ΑΕ     |           | ΠΑΠΑΕΥΘΥΜΙΟΥ ΑΕ - Εξόφληση τιμολογίου       | 1XQ    |
| Ð              | 54         | -54             | 12           | 12/12/2022         | TAA 180             | 37             | 000000000      | ΘΕΟΦΑΝΗΣ ΑΕ         |           | ΘΕΟΦΑΝΗΣ ΑΕ - αγορά ηλεκτρονικού υπολογιστή | Αγορα  |
| Đ              | 57         | -57             | 11           | 10/05/2022         | TAA85               | 39             | 000000000      | ΔΗΜΟΣΘΕΝΗΣ ΑΕ       |           | ΔΗΜΟΣΘΕΝΗΣ ΑΕ - Αγορά ηλεκτρονικού υπολογι  | NXO .  |
| Đ              | 58         | -58             | 11           | 10/05/2022         | НДП80               | 39             | 000000000      | ΔΗΜΟΣΘΕΝΗΣ ΑΕ       |           | Κατάθεση έναντι τιμολογίου ΤΔΑ85            | NXO    |
| Đ              | 67         | -67             | 11           | 10/05/2022         | TIINAKIO            | 39             | 000000000      | ΔΗΜΟΣΘΕΝΗΣ ΑΕ       |           | EKAOBHERTARIS                               | NOXI   |
| +              | 68         | -68             | 11           | 31/05/2022         | Н∆П56               | 39             | 00000000       | ΔΗΜΟΣΘΕΝΗΣ ΑΕ       |           | 393493849090923 - ΩΜΕΓΑ ΑΕ - 31/05/2022     | DXI    |

### Ληξιάριο αξιογράφων

| 🛨 Extra ΓΕΝΙΚΗ ΑΘΓΙΣΤΙΚΗ - [Διαχείριση Άρθρων]                                                                                                    |                                                                      |                                                  |                                 |                                                  |                                             |                 |
|----------------------------------------------------------------------------------------------------|----------------------------------------------------------------------|--------------------------------------------------|---------------------------------|--------------------------------------------------|---------------------------------------------|-----------------|
| 🛨 Αρχεία Εκτυπώσεις Τιμολόγηση Πα <u>ρ</u> άμετροι Συντήρηση Internet                                                                                   | <u>Π</u> αράθυρο <u>Β</u> οήθε                                       | ια                                               |                                 |                                                  |                                             | - 8 ×           |
|                                                                                                    | Μητρώο Παγί<br>🎭 Διαχείριση Πάγ<br>Απογραφή                          | ων<br>/ιου Ενεργητικού                           | •                               | 🛛 Επιλονές                                       | LiveChat forologia αναζήτηση                |                 |
| Υπόλοιπα Λογαριασμών Γ.Λ. ανά περίοδο<br>Έλεγχος Εγγραφών πωλήσεων πετρελαίου Θέρμανσης<br>Κατάσταση Ανάλυσης ανά % Φ.Π.Α.<br>Συναλλασσόμενοι<br>Έντυπα | Λογιστικό Σχέδ<br>Λογαριασμοί Ε<br>Ειδικοί Λογαρια<br>Έλεγχος Κίνησι | ίτο<br>ντύπων<br>ασμοί Εντύπων<br>ης Λογαριασμών |                                 | Προέλευση                                        | Όλα                                         |                 |
| Συγκεντρωτικές Καταστάσεις<br>Εγγρα το Έργα (Οικοδομές)                                                                                                 | Προεκτύπωση<br>Μαζική Εκτύπα                                         | ι Εντύπων<br>ωση Πληροφοριακών                   | Στοιχείων                       | Επωνυμία Συναλλασσομένου                         | Απολογία                                    | KETIYC          |
| 중 Αξιόγραφα                                                                                                    | Ημερολόγιο Αξι                                                       | ογράφων 🔍                                        | •                               |                                                  |                                             |                 |
| <ul> <li>Οικονομικές Καταστάσεις (ΕΛΠ)</li> </ul>                                                                                                    | Ληξιάριο                                                             |                                                  | +                               | HΣ AE                                            | ΓΕΩΡΓΙΑΔΗΣ ΑΕ - Εξόφληση επιταγής λήξης 31/ | IXO             |
| Οικουομικές Καταστάσεις (ΕΓΛΣ)                                                                                                    | Kaozika                                                              |                                                  | 1                               | ΤΟΥΛΟΣ ΑΕ                                        | ΘΕΟΔΩΡΟΠΟΥΛΟΣ ΑΕ - ΠΩΛΗΣΕΙΣ ΕΜΠΟΡΕΥΜΑ       | Πωλήσεων        |
| •                                                                                                    | Kaptola                                                              |                                                  |                                 | AE                                               | ПАТРАЇКН АЕ                                 | Αγορών          |
| Λογιστικό Αποτέλεσμα Καθαρών Κερδών                                                                                                    | κατασταση                                                            |                                                  |                                 | AE                                               | ΠΑΤΡΑΪΚΗ ΑΕ - ΕΞΟΦΛΗΣΗ ΦΟΡΤΩΤΙΚΗΣ           | 1XQ             |
| Πληροφοριακή Εκτύπωση Φορολογικής Αναμόρφωσης                                                                                                    |                                                                      |                                                  |                                 | ΤΟΥΛΟΣ ΑΕ                                        | ΘΕΟΔΩΡΟΠΟΥΛΟΣ ΑΕ - ΕΞΟΦΛΗΣΗ ΤΔΑ 1           | 1XQ             |
| Αογιστικό Αποτέλεσμα (Συγκεντρωτική)                                                                                                    |                                                                      |                                                  |                                 |                                                  | Καταβολή Μισθώματος Απριλίου φορτηγού       | 1XQ             |
| Ξ. Σύνκοιση Δονιστικού Αποτελέσιματος Χούσεων.                                                                                                    |                                                                      |                                                  | [                               |                                                  | Καταβολή μισθώματος Απριλίου - Ε.Ι.Χ.       | 1XQ             |
|                                                                                                    |                                                                      |                                                  |                                 |                                                  | ΛΑΜΔΑ ΑΕ - Καταβολή ετήσιου μισθώματος αποθ | 1XQ             |
|                                                                                                    |                                                                      |                                                  | r                               | MIOY AE                                          | ΠΑΠΑΕΥΘΥΜΙΟΥΑΕ - Πωλήσεις εμπορευμάτων με   | Πωλήσεων        |
| Διασταύρωση Αποτελεσμάτων                                                                                                    |                                                                      |                                                  | r                               | MIOY AE                                          | ΠΑΠΑΕΥΘΥΜΙΟΥ ΑΕ - Εξόφληση τιμολογίου       | 1XQ             |
| ⊕ 54 -54 12 12/12/2022 T∆A                                                                                                    | 180                                                                  | 37 000000                                        | 000 GEOΦANH                     | ΣAE                                              | ΘΕΟΦΑΝΗΣ ΑΕ - αγορά ηλεκτρονικού υπολογιστή | Αγορών          |
| ⊕ 57 -57 11 10/05/2022 T∆A                                                                                                    | 85                                                                   | 39 000000                                        |                                 | NHΣ AE                                           | ΔΗΜΟΣΘΕΝΗΣ ΑΕ - Αγορά ηλεκτρονικού υπολογι  | 1XQ             |
| ⊕ 58 -58 11 10/05/2022 ΗΔΠ                                                                                                    | 80                                                                   | 39 000000                                        |                                 | ΝΗΣ ΑΕ                                           | Κατάθεση έναντι τιμολογίου ΤΔΑ85            | 1XQ             |
| ⊕ 67 -67 11 10/05/2022 ΠΙΝ/                                                                                                    | AKIO                                                                 | 39 000000                                        |                                 | NHΣ AE                                           | ΕΚΔΟΣΗ ΕΠΙΤΑΓΗΣ                             | 1XQ             |
| ▶                                                                                                    | 56                                                                   | 39 000000                                        |                                 | NHΣ AE                                           | 393493849090923 - ΩΜΕΓΑ ΑΕ - 31/05/2022     | D <sub>XI</sub> |
| HH (1 22 and 22 ) H (1)                                                                                                    |                                                                      |                                                  |                                 |                                                  |                                             | ~               |
|                                                                                                    | οκή Από Υποκ. Πρ.Σι<br>ΑDMIN                                         | μμβάντων Φορολ. Βάσ<br>Έκδοση 20.11.2            | η Εμφ. Εικόνας<br>sa@LENOVOFPNA | 🥵 - 🚺 -<br>Συναλλασσόμενος Εξαγωγή<br>VEPSILON12 |                                             | ,               |

#### Αγορά Παγίου – Ληξιάριο αξιογράφων

| 🚘 Extra ΓΕΝΙΚΗ ΛΟΓΙΣΤΙΚΗ - [Ληξιάς | ριο Αξιογράφων]                                                                       |                                                         |                  |                               |             | – 0 ×            |
|------------------------------------|---------------------------------------------------------------------------------------|---------------------------------------------------------|------------------|-------------------------------|-------------|------------------|
| 🚘 Αρχεία Εκτυπώσεις Τιμολό         | ογηση Πα <u>ρ</u> άμετροι <u>Σ</u> υντ                                                | ήρηση <u>I</u> nternet <u>Π</u> αράθυρο <u>Β</u> οήθεια | χ                |                               |             | - & ×            |
| 🥵 🧠 🧇 📫 🍕                          | 🏚 🗊 - 🦦 🐴                                                                             | 🖕 🧇 🛃 🗕 mD                                              |                  |                               | LiveChat    | ologia αναζήτηση |
| Εκτύπωση Εξαγωγή                   |                                                                                       |                                                         |                  |                               |             |                  |
| Προβολή 🗘 🗮                        | <ul> <li>Κανονική</li> <li>Στο πλάτος</li> <li>Στο μήκος</li> <li>Αναζήτησ</li> </ul> | η Εκτύπτωση Διαμ. Σελ. F- F                             | et<br>+ Σχεδίαση | <b>Ε</b> πεξ. Σελ.            |             |                  |
| <Επιλογή Προφίλ>                   | ▼ 💾 🗰 A                                                                               | ποτελέσματα Προβολή Εκτύπωσης                           |                  |                               |             |                  |
| 🗄 Περίοδος                         | ſ                                                                                     |                                                         |                  |                               |             | i ^              |
| ο Ημ. Διάστημα                     | (Χρήση)                                                                               |                                                         |                  |                               |             |                  |
| Ano Ano                            | 01/01/2022                                                                            |                                                         |                  |                               |             | <b>TO</b> ) 1    |
| « Έως                              | 31/12/2022                                                                            |                                                         |                  |                               |             | 0 EA. 1          |
| Αξιόγραφα                          |                                                                                       |                                                         |                  |                               |             |                  |
| Апо                                |                                                                                       |                                                         |                  | Ληξιαριο Αξιογραφων           |             |                  |
| Έως                                |                                                                                       |                                                         |                  | Από 01/01/2022 Εως 31/12/2022 | 2           |                  |
| Είδος Αξιογράφου                   | Πληρωτέα                                                                              | Ημερομηνία Είδος                                        | Αριθμός          | Τράπεζα                       | Τραπεζικός  | Ποσό             |
| Τύπος                              | Εκκρεμές                                                                              | Γενικό Σύνολο                                           | AÇ QOO           |                               | πογαριασμος | 0.00             |
| Τράπεζα                            | (Όλα)                                                                                 |                                                         |                  |                               |             | 0,00             |
| Κάτοχος                            |                                                                                       |                                                         |                  |                               |             |                  |
| Εκδότης                            |                                                                                       |                                                         |                  |                               |             |                  |
| Εκτύπωση                           |                                                                                       |                                                         |                  |                               |             |                  |
| 🗏 Εμφάνιση                         |                                                                                       |                                                         |                  |                               |             |                  |
| στοιχείων εταιρίας                 |                                                                                       |                                                         |                  |                               |             |                  |
| διαχωριστικών γραμμών              |                                                                                       |                                                         |                  |                               |             |                  |
| Ομαδοποίηση                        | Χωρίς Ομαδοποίηση                                                                     |                                                         |                  |                               |             |                  |
| Εμφάνιση Συνόλων                   |                                                                                       |                                                         |                  |                               |             |                  |
| Αναοιπλωση περιγραφής              |                                                                                       |                                                         |                  |                               |             |                  |
|                                    |                                                                                       |                                                         |                  |                               |             | Σελίδα 1 από 1   |
| 00001 ΩΜΕΓΑ ΑΕ                     | 00000000 Σαβ                                                                          | 01/01/2022 ADMIN                                        | Εκδοση 20.11.2   | sa@LENOVOFPNA\EPSILON12       |             |                  |
|                                    |                                                                                       |                                                         |                  |                               |             | 76               |

#### Ισοζύγιο Γενικής Λογιστικής

| 🐱 Extra ΓΕΝ | ΙΚΗ ΛΟΓΙΣΤΙΚΗ - [Ληξιά]            | ριο Αξιογράφων]       |                  |                            |                            |            |                                                        |                 | _               |                |
|-------------|------------------------------------|-----------------------|------------------|----------------------------|----------------------------|------------|--------------------------------------------------------|-----------------|-----------------|----------------|
| 车 Αρχεία    | Εκτυπώσεις Τιμολό                  | ογηση Παράμετροι      | Συντήρηση Intern | et Παράθυρο                | Βοήθεια                    |            |                                                        |                 |                 | - & ×          |
| <b>ca</b> ~ | Γενική Λογιστική                   | 'n                    |                  | Γενικό                     | Ημερολόγιο                 |            | •                                                      | LiveChat Corolo | gia avačhtnan   |                |
|             | Υπόλοιπα Λογα                      | ριασμών Γ.Λ.          |                  | Ισοζύγι                    | ο Γενικού - Αναλυτικών Καθ | ολικών     | <u> </u>                                               |                 |                 |                |
| Εκτύπωση    | Ισοζύγιο Λογιστ                    | ικής Φορολογικής Βάσ  | ης               | αι Ισοζύγι                 | ο Λογιστικής               | Ctrl+l     |                                                        |                 |                 |                |
|             | Υπόλοιπα Λογα                      | ριασμών Γ.Λ. ανά περί | ίοδο             | Ισοζύγι                    | ο Γενικού Καθολικού        |            |                                                        |                 |                 |                |
|             | Έλεγχος Εγγραφ                     | ών πωλήσεων πετρελ    | λαίου Θέρμανσης  | Ισοζύγι                    | ο ΕΛΠ                      |            |                                                        |                 |                 |                |
| Προβολή     | Κατάσταση Ανά                      | λυσης ανά % Φ.Π.Α.    |                  | Γενικό                     | Καθολικό                   |            |                                                        |                 |                 |                |
|             | Συναλλασσόμενο                     | 01                    |                  | <ul> <li>Βιβλίο</li> </ul> | Απογραφής                  |            |                                                        |                 |                 |                |
| <Επιλογ     | Έντυπα                             |                       |                  | <ul> <li>Αναλυτ</li> </ul> | τικό Καθολικό              |            |                                                        |                 |                 |                |
| Περί        | <ul> <li>Συγκεντρωτικές</li> </ul> | Καταστάσεις           |                  | <ul> <li>Ημερο</li> </ul>  | όγιο Εγγραφών Ισολογισμοι  | ù.         |                                                        |                 |                 |                |
| ο E Hμ. Δ   | Εργα (Οικοδομέ                     | <)                    |                  | •                          |                            |            |                                                        |                 |                 |                |
| An An       | Αξιόγραφα                          |                       |                  | Εκτυπ                      | ώσεις Υποκαταστήματος      |            | Κάτοχος                                                | Εκδότης         | Τύπος<br>Αξ/φου | Ποσό           |
| « 'Eu       | Ouroupunts Kar                     |                       |                  | •                          |                            |            | ατία το το οίδα το το το το το το το το το το το το το |                 |                 |                |
| Αξιό        | Οικουομικές Κατ                    |                       |                  |                            |                            |            |                                                        |                 |                 |                |
| Anó         | Οικονομικές και                    |                       |                  | _                          |                            |            |                                                        |                 |                 |                |
| Έως         | Λογιστικό Αποτ                     | έλεσμα Καθαρών Κερδ   | δών              |                            |                            |            |                                                        |                 |                 |                |
| Elood       | Πληροφοριακή                       | Εκτύπωση Φορολογικι   | τής Αναμόρφωσης  |                            |                            |            |                                                        |                 |                 |                |
| Toár        | Λογιστικό Αποτ                     | έλεσμα (Συγκεντρωτικ  | τή)              |                            |                            |            |                                                        |                 |                 |                |
| Като        | Σύγκριση Λογιστ                    | τικού Αποτελέσματος ) | Χρήσεων          |                            |                            |            |                                                        |                 |                 |                |
| Εκδό        | Εκτύπωση Αριθ                      | μοδεικτών             |                  |                            |                            |            |                                                        |                 |                 |                |
| Екти        | Διασταύρωση Α                      | ποτελεσμάτων          |                  |                            |                            |            | Δεν βρεθηκαν Εγγραφες>                                 |                 |                 |                |
| Ξ Εμφ       | ἀνιση                              |                       |                  |                            |                            |            |                                                        |                 |                 |                |
| σ           | οιχείων εταιρίας                   |                       |                  |                            |                            |            |                                                        |                 |                 |                |
| δια         | αχωριστικών γραμμών                |                       |                  |                            |                            |            |                                                        |                 |                 |                |
| Ομα         | δοποίηση                           | Χωρίς Ομαδοποίηση     | η                |                            |                            |            |                                                        |                 |                 |                |
| Εμφά        | άνιση Συνόλων                      |                       |                  |                            |                            |            |                                                        |                 |                 |                |
| Avað        | ιπλωση περιγραφής                  |                       |                  |                            |                            |            |                                                        |                 |                 |                |
|             |                                    |                       | <                |                            |                            |            |                                                        |                 |                 | >              |
|             |                                    |                       |                  |                            |                            |            |                                                        |                 |                 | Σελίδα 1 από 1 |
| 00001 ΩMELA | AE                                 | 000000000             | Σαβ 01/01/2022   | ADMIN                      | Εκδοση 20.11.2             | sa@LENOVOF | PNA/EPSILON12                                          |                 |                 |                |
|             |                                    |                       |                  |                            |                            |            |                                                        |                 |                 |                |

77

### Ισοζύγιο Γενικής Λογιστικής

| 🖆 Extra ΓΕΝΙΚΗ ΛΟΓΙΣΤΙΚΗ - [Ισοζύγιο Λ<br>🖆 Αρχεία Εκτυπώσεις Τιμολόγησι | λογιστικής]<br>η Παράμετροι Συντήρηση Inte           | ernet Παράθυρο Β   | οήθεια                                                                                   |          |                      |                               |                   |            | -                     | - 0              |
|--------------------------------------------------------------------------|------------------------------------------------------|--------------------|------------------------------------------------------------------------------------------|----------|----------------------|-------------------------------|-------------------|------------|-----------------------|------------------|
| 🥵 🤫 🗇 🏞 🤹                                                                | 🗐 - 👒 🍫 🧇                                            | 📄 👻 md             |                                                                                          |          |                      |                               | LiveChat          | Forologia  | α αναζήτη             | וסון             |
| Εκτύπωση Εξαγωγή                                                         |                                                      |                    |                                                                                          |          |                      |                               |                   |            |                       |                  |
|                                                                          | Κανονική<br>Στο πλάτος<br>Στο μήκος Αναζήτηση Εκτύπο | νση Διαμ. Σελ.     | Reset Γ+ Σχεδίαση Επτεξ. Σελ.                                                            |          |                      |                               |                   |            |                       |                  |
| ? <Επιλογή Προφίλ>                                                       | ▼ 💾                                                  | 🗱 Αποτελέσματα     | Προβολή Εκτύπωσης                                                                        |          |                      |                               |                   |            |                       |                  |
| Περίοδος                                                                 |                                                      |                    |                                                                                          |          |                      |                               |                   |            |                       |                  |
| 🗧 🖃 Ημ. Διάστημα                                                         | Μάιος                                                |                    |                                                                                          |          |                      |                               |                   |            | Hurpa                 | mvia: 01/01/2022 |
| Anó                                                                      | 01/05/2022                                           |                    |                                                                                          | lo       | τοζύγιο Λογιστική    | s                             |                   |            |                       | σελ 1            |
| Έως                                                                      | 31/05/2022                                           |                    |                                                                                          | KIVAJEIS | από 01/05/2022 εως 3 | 1/05/2022<br>K/vpctp DepidSou | Depot             | Turtued    | VIIIA                 | ome              |
| Λογαριασμοί                                                              |                                                      | Rubindiç           | Περιφαφή                                                                                 | Χρέωση   | Πίστωση Χ            | ренота Пюти                   | ση Χρέωση         | Πιστωση    | Χρέωση                | Πίστωση          |
| Апо́                                                                     |                                                      | 12 1201            | KTHPIA - TEXNIKA EPI'A<br>MIKTHAEVA (KOZTOZ HANA/IPOZAPMOZMENH) KTHPION - TI             |          |                      |                               | 50,000,00         |            | 50.000,00             |                  |
| Έως                                                                      |                                                      | 120100 12010001    | MIKTHAEIA (KOETOZ HANATPOZAPMOZMENH) KTHPION - T<br>KATAZTHMA ZTADOV 1                   |          |                      |                               | 50,000,00         |            | 50.000,00             |                  |
| 🖃 Ανάλυση                                                                | 4 - βάθμια                                           | 15                 |                                                                                          |          |                      | 2,000,00                      | 5000,00           |            | 5000,00               |                  |
| Μάσκα Γ.Λ.                                                               | ##-##-##+###                                         | 150140             |                                                                                          |          |                      | 2.000,00                      | 5,000,00          |            | 5.000,00              |                  |
| 🗆 Εμφάνιση μόνο                                                          |                                                      | 1501-10-0025       | AOROZ EBORNIZMOZ ACOPEZ - MAEKTPONIKOZ YROAORIZT                                         |          |                      | 2,000,00                      | 2000,00           |            | 2,000,00              |                  |
| των κινούμενων                                                           |                                                      | 20 20-02           | EMPOPEYMATA<br>ACOPEZXPH2-IZEMPOPEYMATON                                                 |          |                      |                               | 4,000,00          |            | 4,000,00              |                  |
| της ζητούμενης ανάλυσης                                                  |                                                      | 200240             | ΑΓΟΡΕΣΧΡΗΣΗΣΕΜΠΟΡΕΥΜΑΤΟΝ ΕΙΣΟΤΕΡΙΚΟΥ<br>ΑΓΟΡΕΣΧΡΗΣΗΣΕΜΠΟΡΕΥΜΑΤΟΝ ΕΙΣΟΤΕΡΙΚΟΥ ΦΓΙΑ 24%    |          |                      |                               | 4,000,00          |            | 4,000,00              |                  |
| Κωδικοί Κίνησης Γ.Λ.                                                     | (Όλα)                                                | 30                 |                                                                                          |          |                      |                               | 2,480,00          | 2,480,00   |                       |                  |
| Επιλογές                                                                 |                                                      | 300101             | TEATEZMHIZYNAEAEMENEZ ONTOTHTEZ -ONOMAZTIKO I                                            |          |                      |                               | 2,480,00          | 2,480,00   |                       |                  |
| Ενκαταστάσεις                                                            | (Όλες)                                               | 3061-01-0001       | ΑΠΕΙ ΑΠΑΥΤΗΣΙΣ                                                                           |          |                      |                               | 2,480,00          | 2,480,00   |                       |                  |
| Άρθρα                                                                    | Όλα                                                  | 3303               | AMAZZARAWA ZEMENAZY HMORA ZEZHTWARA ZEMANA<br>AMAZZARANA ZEMENAZY HMORA ZEZHTWARA ZEMANA |          |                      |                               | 150.000,00        | 150.000,00 |                       |                  |
| Προέλευση                                                                | Όλες                                                 | 3343-01-0001       | ΑΠΑΤΗΣΕΣ ΑΠΟΕΤΑΡΟ %"                                                                     |          |                      |                               | 750000            | 75.000,00  |                       |                  |
|                                                                          |                                                      | 37                 | ΠΡΟΠΛΗΡΩΜΙΕΝΑ ΕΞΩΔΑ ΚΑΙΔΟΥΛΕΥΜΙΕΝΑ ΕΣΩΔΑ ΠΕΡΙΟΔΟ                                         |          |                      |                               | 5.500,00          |            | 5.500,00              |                  |
| λογαριασικόν                                                             | όσων κινάθρκαν στην χούση                            | 37-01-01           | NPORAHEAN ESOLA ZE MHI YNAEAEMENEZ ONTOTHTE                                              |          |                      |                               | 5.500,00          |            | 5,500,00              |                  |
|                                                                          |                                                      | 37-01-01-0001      | ΠΡΟΠΛΗΡΩΜΕΝΑ ΕΞΩΔΑ - ΕΝΟΙΚΙΟ ΑΠΟΘΗΚΗΣ<br>ΤΛΜΕΙΛΚΑ ΔΙΑΘΕΣΙΜΑ ΚΑΙΙΣΟΔΥΝΑΜΑ                 |          |                      | 2                             | 480,00 102,480,00 | 13.573,60  | 5,500,00<br>88,906,40 |                  |
| πελατών - προμηθευτών                                                    |                                                      | ¥ 3801<br>→ 380100 | TAMEO<br>TAMEO                                                                           |          |                      |                               |                   | 00,832     |                       | 00,832<br>00,832 |
|                                                                          |                                                      |                    |                                                                                          |          |                      |                               |                   |            |                       | Σελίδα 1         |

78

#### Ισοζύγιο Γενικής Λογιστικής

| 🚘 Extra ΓΕΝΙΚΗ ΛΟΓΙΣΤΙΚΗ - [Ισοζύγιο | Λογιστικής]<br>ση Παράμετροι Συντήρηση Inte                   | rnet Παρά        | θυρο Βρήθεια                                              |           |           |                 | — c              |               |
|--------------------------------------|---------------------------------------------------------------|------------------|-----------------------------------------------------------|-----------|-----------|-----------------|------------------|---------------|
| 🥵 < 🧇 💠 🦚                            | 🗐 - 🍫 🍫 🧇                                                     | - 1              | nD                                                        |           | Live      |                 | αναζήτηση        |               |
| EKTUROOT EEgywyd                     |                                                               |                  |                                                           |           | F         |                 |                  |               |
| Προβολή (100 μ)                      | Κανονική<br>Στο πλάτος 🦓 Εκτύπα<br>Στο μήκος Αναζήτηση Εκτύπα | ση Διαμ. Σ       | αλ. F- F+ Σχεδίαση Επτεξ. Σελ.                            |           |           |                 |                  |               |
| Επιλογή Προφίλ>                      |                                                               | Апот             | ελέσματα Προβολή Εκτύπωσης                                |           |           |                 |                  |               |
| Περίοδος<br>Α Ημ. Διάστημα           | Μάιος                                                         | <b>^</b> Συρε    | τε εσω όποια στήλη επιθυμείτε να συμπεριληφθεί στην ομαδο | ποίηση    |           |                 |                  | ^             |
| м- Апо́                              | 01/05/2022                                                    | ≣ <sup>jóς</sup> | Περιγραφή                                                 | Χρέωση    | Πίστωση   | Χρέωση Περιόδου | Πίστωση Περιόδου | Προοδευ       |
| Έως                                  | 31/05/2022                                                    |                  | Errayers milt                                             | Απογραφης | Απογραφης |                 |                  | Χρεωσ         |
| « Δοναριασμοί                        |                                                               | A                |                                                           |           | opene     |                 |                  |               |
| Апо                                  |                                                               |                  |                                                           | 0,00      | 0,00      | 0,00            | 0,00             | 50.           |
| For                                  |                                                               |                  |                                                           | 0,00      | 0,00      | 0,00            | 0,00             | 50.           |
| Ξ Ανάλυση                            | 4 - Báðula                                                    |                  |                                                           | 0,00      | 0,00      | 0,00            | 0,00             | 50.           |
| Mágra E A                            | ##.##.##.####                                                 |                  |                                                           | 0.00      | 0.00      | 2,000,00        | 0.00             | 5.            |
|                                      | *****                                                         |                  | ΑΞΙΑ ΚΤΗΣΗΣ ΕΞΟΠΛΙΣΜΟΥ                                    | 0,00      | 0,00      | 2.000,00        | 0,00             | 5.            |
|                                      |                                                               |                  | ΛΟΙΠΟΣ ΕΞΟΠΛΙΣΜΟΣ ΑΓΟΡΕΣ                                  | 0,00      | 0,00      | 2.000,00        | 0,00             | 5.            |
| τος ζοτούμουρς ανάλυσος              |                                                               |                  | ΛΟΙΠΟΣ ΕΞΟΠΛΙΣΜΟΣ ΑΓΟΡΕΣ 24%                              | 0,00      | 0,00      | 0,00            | 0,00             | 3.            |
|                                      | (10)(2)                                                       |                  | ΛΟΙΠΟΣ ΕΞΟΠΛΙΣΜΟΣ ΑΓΟΡΕΣ - ΗΛΕΚΤΡΟΝΙΚΟΣ ΥΠΟΛΟΓΙΣΤΗΣ       | 0,00      | 0,00      | 2.000,00        | 0,00             | 2.            |
|                                      | (0/d)                                                         |                  | EMIOPEYMATA                                               | 0,00      | 0,00      | 0,00            | 0,00             | 4.            |
| ΕΠΙΛΟΥΈς                             |                                                               |                  | ΑΓΟΡΕΣ ΧΡΗΣΗΣ ΕΜΠΟΡΕΥΜΑΤΩΝ                                | 0,00      | 0,00      | 0,00            | 0,00             | 4.            |
| Εγκαταστασεις                        | (Όλες)                                                        |                  | ΑΓΟΡΕΣ ΧΡΗΣΗΣ ΕΜΠΟΡΕΥΜΑΤΩΝ ΕΣΩΤΕΡΙΚΟΥ                     | 0,00      | 0,00      | 0,00            | 0,00             | 4.            |
| Άρθρα                                | Όλα                                                           |                  | ΑΓΟΡΕΣ ΧΡΗΣΗΣ ΕΜΠΟΡΕΥΜΑΤΩΝ ΕΣΩΤΕΡΙΚΟΥ ΦΠΑ 24%             | 0,00      | 0,00      | 0,00            | 0,00             | 4.            |
| Προέλευση                            | Όλες                                                          |                  | ΠΕΛΑΤΕΣ                                                   | 0,00      | 0,00      | 0,00            | 0,00             | 2.            |
| 🗆 Εμφάνιση                           |                                                               |                  | ΠΕΛΑΤΕΣ ΜΗ ΣΥΝΔΕΔΕΜΕΝΕΣ ΟΝΤΟΤΗΤΕΣ                         | 0,00      | 0,00      | 0,00            | 0,00             | 2.            |
| λογαριασμών                          | Εμφάνιση     λογαριασμών     όσων κινήθηκαν στην χρήση        |                  | ΠΕΛΑΤΈΣ ΜΗ ΣΥΝΔΕΔΕΜΈΝΕΣ ΟΝΤΟΤΗΤΈΣ - ΟΝΟΜΑΣΤΙΚΌ ΠΟ         | 0,00      | 0,00      | 0,00            | 0,00             | 2.            |
| μηδενικών υπολοίπων                  |                                                               |                  | ΘΕΟΔΩΡΟΠΟΥΛΟΣ ΑΕ                                          | 0,00      | 0,00      | 0,00            | 0,00             | 2. 🗸          |
| πελατών - προμηθευτών                | $\checkmark$                                                  | ~ <              |                                                           |           |           |                 |                  | >             |
| 00001 OMEFA AF                       | 00000000 Σαβ 01/01/2022                                       | A                | MIN Exčorn 20.11.2 sa@LENOVOEPNA\EPSTLON12                |           |           |                 | 2                | ελίδα 1 από ( |